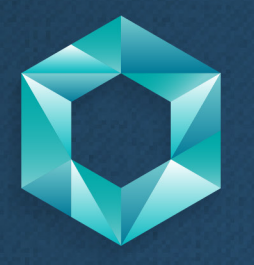

# SIAFEM

Sistema Integrado de Administração Financeira para Estados e Municípios

# Material completo do curso

# Material completo do curso

Neste material, você encontrará todo o conteúdo abordado no curso SIAFEM.

#### Bons estudos!

# Sumário

| Introdução                 |  |
|----------------------------|--|
| 1. Apresentação SIAFEM     |  |
| 2. Acesso ao Sistema       |  |
|                            |  |
| Unidade 1                  |  |
| 1. PCASP                   |  |
| 2. Orçamento               |  |
| 3. Operacionalização       |  |
|                            |  |
| Unidade 2                  |  |
| 1. Diárias                 |  |
| 2. Adiantamento            |  |
| 3. Utilidade Pública       |  |
| 4. Bens Móveis             |  |
| 5. Execução Restos a Pagar |  |
| 6. Retenções               |  |
| 7. Materiais de Consumo    |  |
|                            |  |

| echamento |  | 639 |
|-----------|--|-----|
|           |  |     |

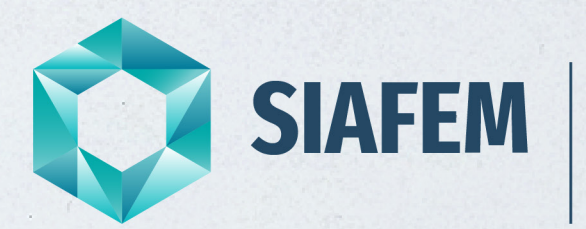

Sistema Integrado de Administração Financeira para Estados e Municípios

# Introdução

#### 1. Apresentação do SIAFEM

Seja bem-vindo ao curso do SIAFEM - Sistema de Administração Financeira dos Estados e Municípios.

Esse material está dividido em 4 partes: introdução, unidade 1, unidade 2 e fechamento. A introdução apresenta o SIAFEM e as orientações para o acesso inicial ao sistema. A unidade 1 compreende os processos. Já a unidade 2 abarca os tutoriais com os procedimentos previstos nos sistemas. E, por fim, o fechamento, integra as considerações finais e uma avaliação para auxiliar a sua aprendizagem. Ao longo do curso, também será disponibilizado o glossário para eventuais consultas.

Mas, afinal, o que é o SIAFEM e qual o seu objetivo?

O SIAFEM é um sistema contábil, desenvolvido e implementado pelo Serviço Federal de Processamento de Dados - SERPRO, em 1995, com objetivo de otimizar, uniformizar a execução orçamentária, financeira, patrimonial e contábil, de forma integrada, além de propiciar a redução de custos e fornecer aos usuários, informações adequadas sobre o patrimônio da entidade pública, a fim de viabilizar:

• a tomada de decisões dos gestores públicos;

• a prestação de contas aos órgãos de controle do estado, como por exemplo o tce, a corregedoria geral da administração, a auditoria interna, entre outros;

• a instrumentalização do controle social, ao propiciar que a sociedade participe da elaboração orçamentária de forma organizada e, colabore no controle da aplicação dos recursos públicos, bem como, na gestão e administração do patrimônio público.

A primeira versão do SIAFEM foi instituída no Estado de São Paulo, pelo Decreto Estadual de nº 40.566, de 21 de dezembro de 1995 e, desde então, processa em tempo real a execução orçamentária, financeira, patrimonial e contábil das entidades da Administração Direta e Indireta. Suas premissas estão embasadas na Lei Complementar nº 4.320, de 17 e março de 1964, que estabeleceu normas gerais de direito financeiro para elaboração, execução e controle dos orçamentos e balanços dos entes e também na Lei nº 6.404, de 15 de dezembro de 1976, que dispõe sobre as Sociedades por Ações.

Desde 1995, com autorização do SERPRO, a Contadoria Geral do Estado, responsável pela gestão do SIAFEM/SP, por meio da Companhia de Processamento de Dados do Estado de São Paulo (PRODESP), implementou várias alterações no sistema para atender às especificidades do Estado, bem como à Lei complementar nº 101, de 4 de maio de 2000, conhecida como LRF (Lei de Responsabilidade Fiscal).

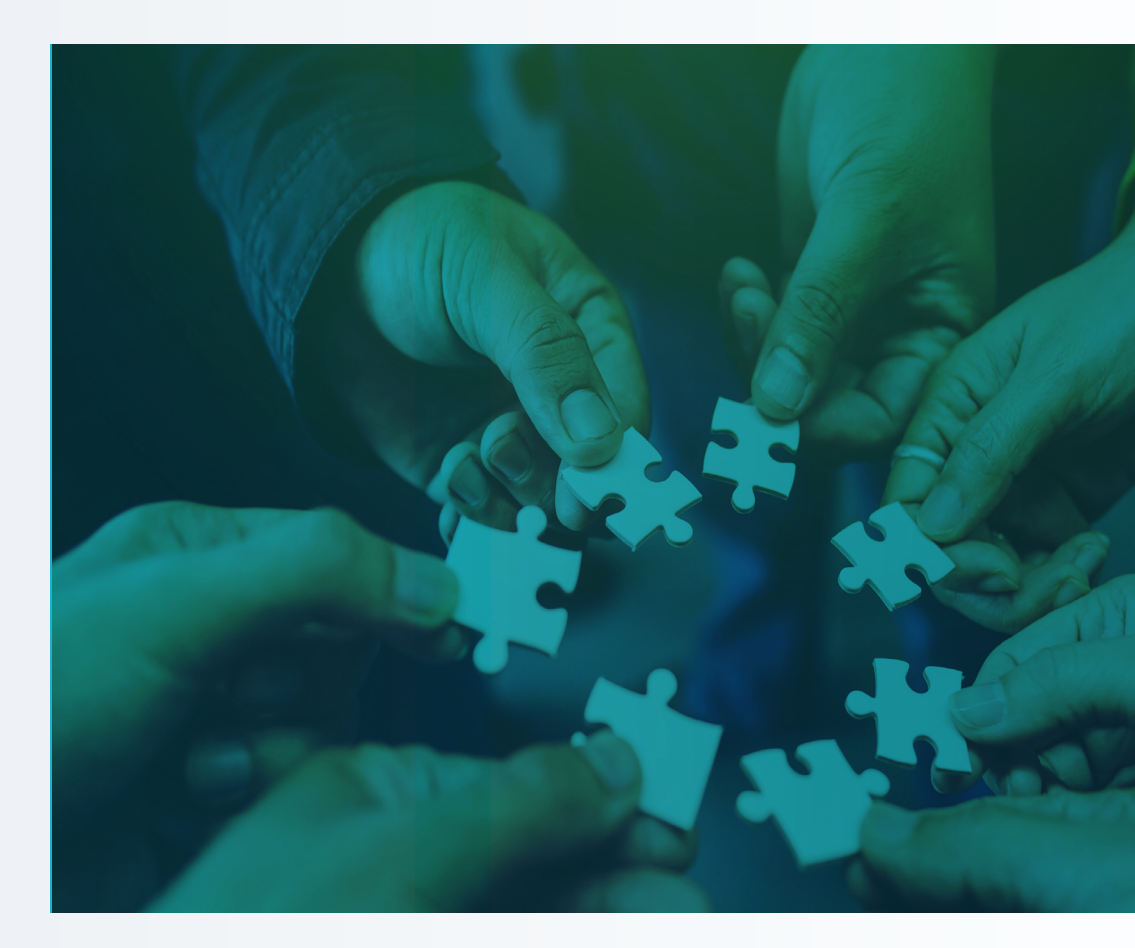

Essa lei impôs a restrição orçamentária e criou a disciplina fiscal aos poderes de todos os entes, tais como limites de dívida consolidada, garantias, operações de crédito, restos a pagar e despesa de pessoal. O objetivo foi propiciar o equilíbrio das contas públicas e, sua consolidação, por meio da publicação do Balanço do Setor Público Nacional (BSPN), que congrega as contas da União, Estados, DF e Municípios.

A última grande mudança ocorreu em dezembro de 2013, com o objetivo de adequar o SIAFEM ao Plano de Contas Aplicado ao Setor Público (PCASP), de modo a convergi-lo às Normas Brasileiras de Contabilidade Técnicas Aplicadas ao Setor Público (NBC TSP), editadas pelo Conselho Federal de Contabilidade (CFC) que, por sua vez, estão alinhadas aos padrões internacionais: da International Public Sector Accounting Standards (IPSAS), publicada pelo International Public Sector Accounting Standards Board (IPSAB), órgão responsável pela edição de normas contábeis aplicadas ao setor público.

O processo de convergência na área pública ainda demandará um longo tempo para sua implementação plena, conforme a Portaria da Secretaria do Tesouro Nacional (STN) de nº 548, de 15 de setembro de 2015, que em seu Anexo estabeleceu plano e cronograma para o desenvolvimento de todos os processos, os quais não se restringem apenas aos procedimentos contábeis, mas requerem uma ampla mudança cultural, com ênfase ao fortalecimento e à valorização da gestão pública, e cujo sucesso dependerá principalmente do envolvimento e da mobilização de todos os servidores da área pública, independentemente de sua posição hierárquica.

Preparado para o desafio? Para começar, é importante compreender os processos e os procedimentos realizados por meio do sistema SIAFEM.

Contamos com você!

#### 2. Acesso ao sistema SIAFEM

Para possibilitar um **acesso seguro ao SIAFEM**, foi desenvolvido o sistema **NAVEGA**, um sistema de segurança para acesso aos sistemas SIAFEM, Sistema Integrado de Informações Físico-Financeiras (SIAFÍSICO) e Sistema COMUNICA.

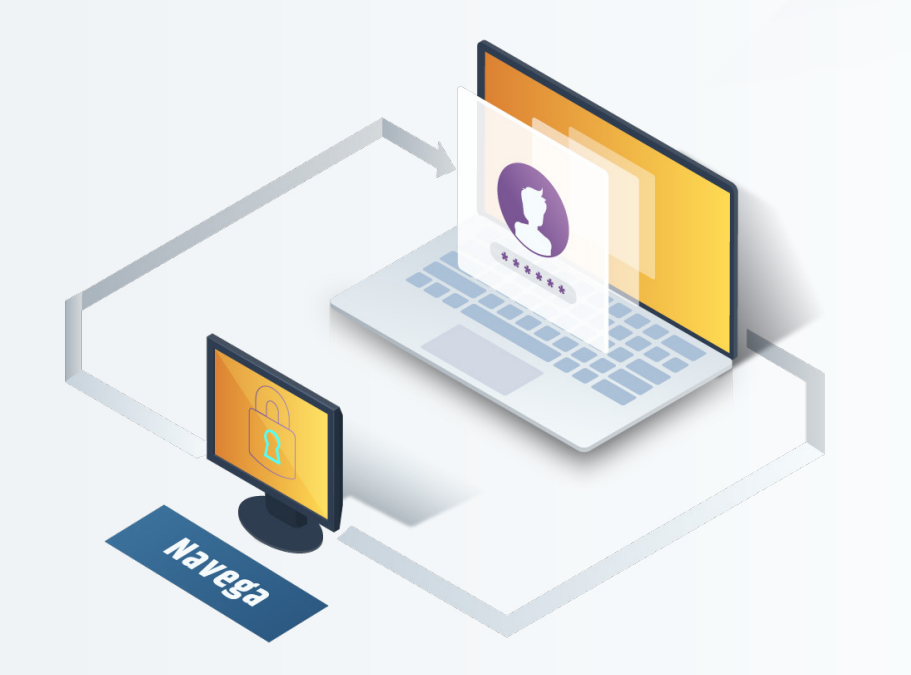

A permissão de acesso a esses sistemas é atribuição do Centro de Sistemas Contábeis e de Custos (CSCC), divisão técnica subordinada à CGE. Ela ocorre mediante **cadastramento prévio do usuário e ratificação do ordenador de despesa ou seu delegatário** na Administração Direta e contadores na Administração Indireta, com a liberação do acesso ao sistema solicitado **de acordo o perfil** e **nível de acesso estabelecido** pelo superior responsável.

Após o cadastramento inicial e liberação de acesso pelo CSCC, o usuário poderá acessar o sistema por meio de **emuladores** ou pela **internet**.

### **CADASTRAMENTO**

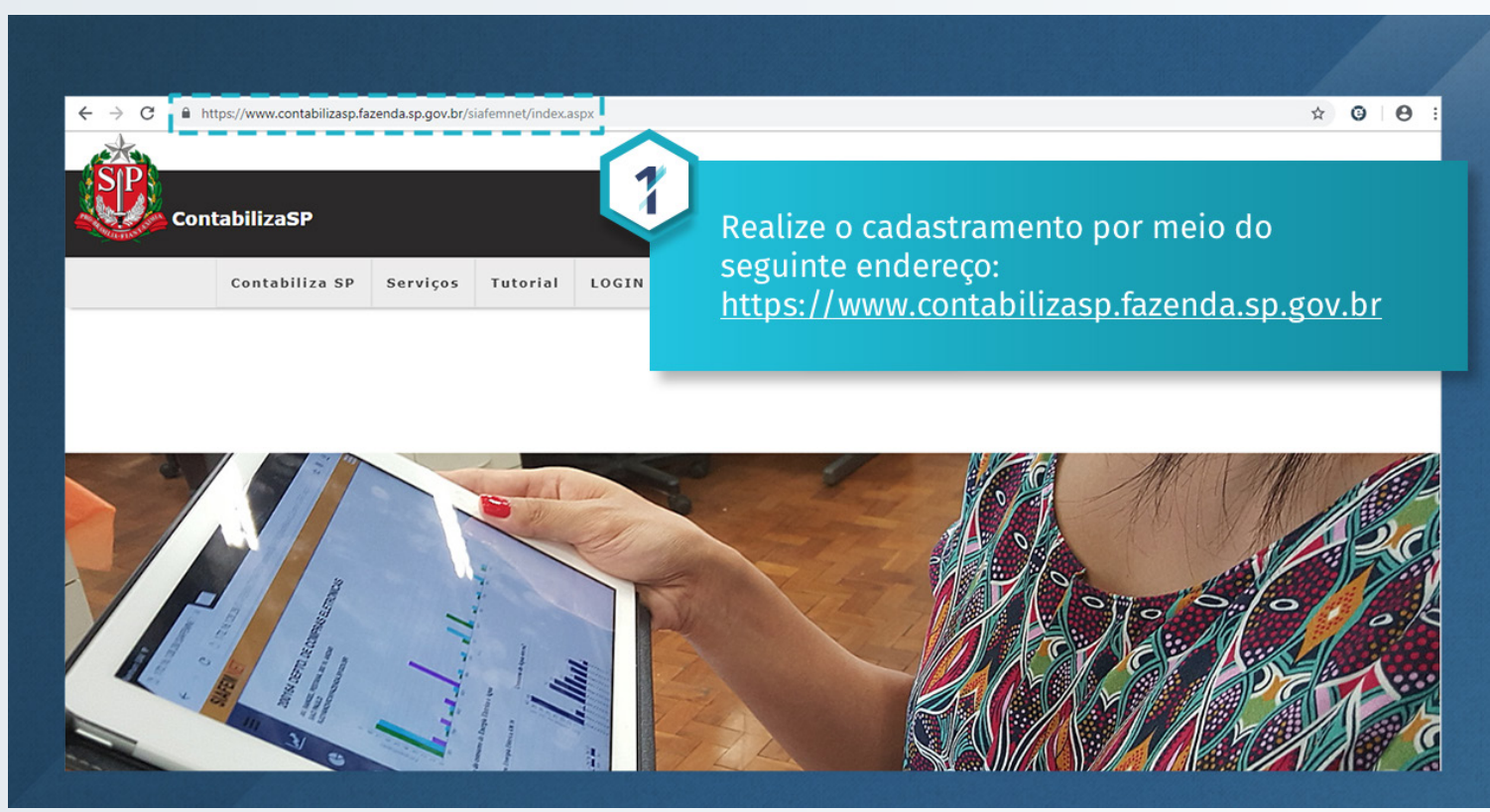

https://www.contabilizasp.fazenda.sp.gov.br

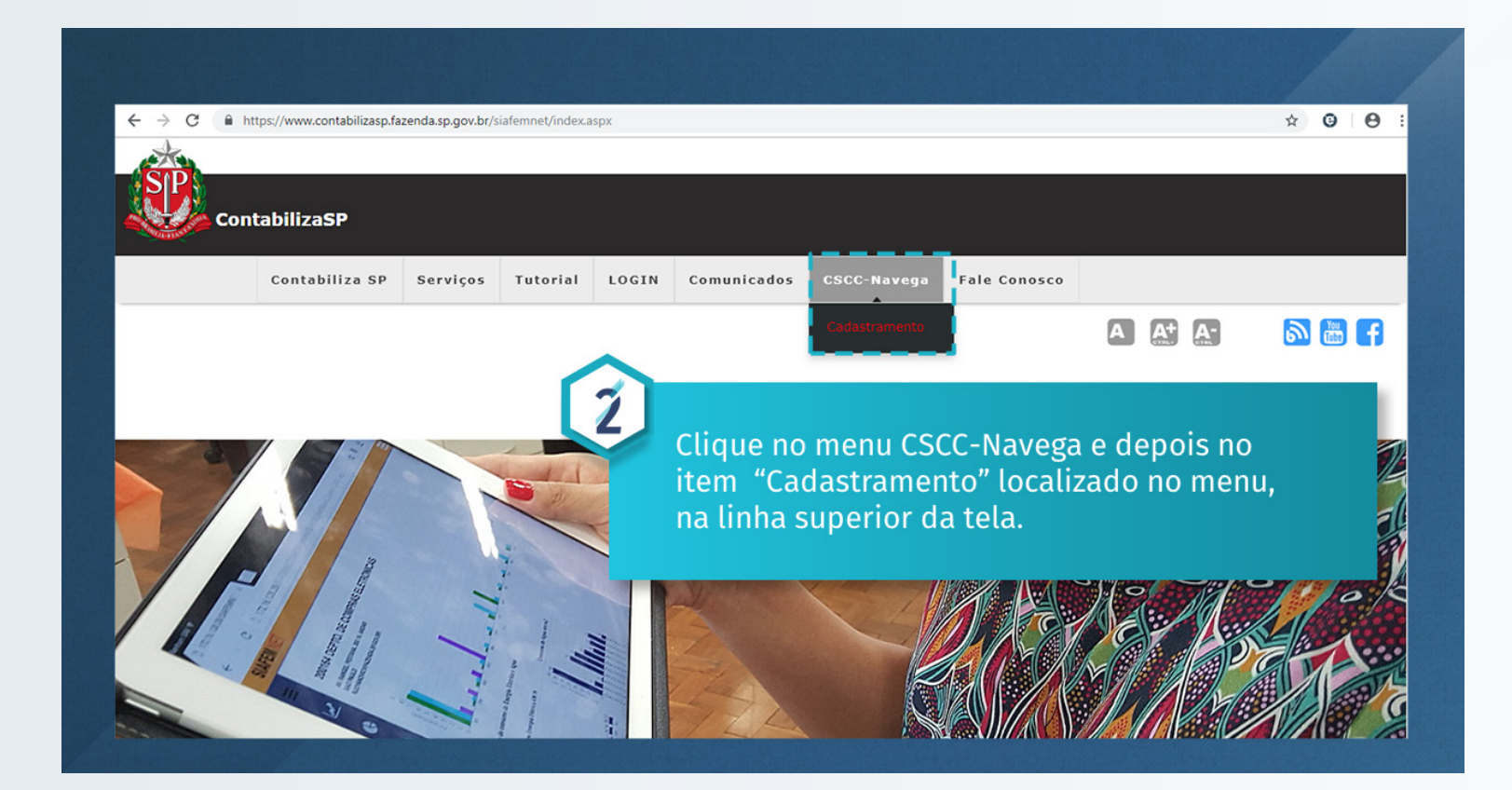

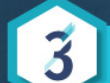

Acesse a Área restrita ao usuário, que possui as seguintes funcionalidades:

- Cadastramento.
- Alteração do Cadastramento
- Troca/Desbloqueio de Senha.
- Exclusão de Usuário.
- Recadastramento 20XX (essa funcionalidade fica ativa apenas na época do recadastramento).

| CSCC - | NAV | EGA |
|--------|-----|-----|
|--------|-----|-----|

| Cadastramento | - SIAFEM | SIAFISICO | /COMUNICA |
|---------------|----------|-----------|-----------|
|---------------|----------|-----------|-----------|

| ( | Usuário                           | i                                                                                                    |
|---|-----------------------------------|----------------------------------------------------------------------------------------------------|
|   | <u>Cadastramento</u>              | 1                                                                                                    |
|   | <u>Alteração do Cadastramento</u> |                                                                                                    |
|   | <u>Troca/Desbloqueio de Senha</u> |                                                                                                    |
|   | <u>Exclusão de Usuário</u>        | i de la companya de la companya de la companya de la companya de la companya de la companya de la companya de l |
|   |                                   | -                                                                                                    |
|   | Confirmação do Cadastramento      |                                                                                                    |
| ( |                                   |                                                                                                    |
|   |                                   |                                                                                                    |

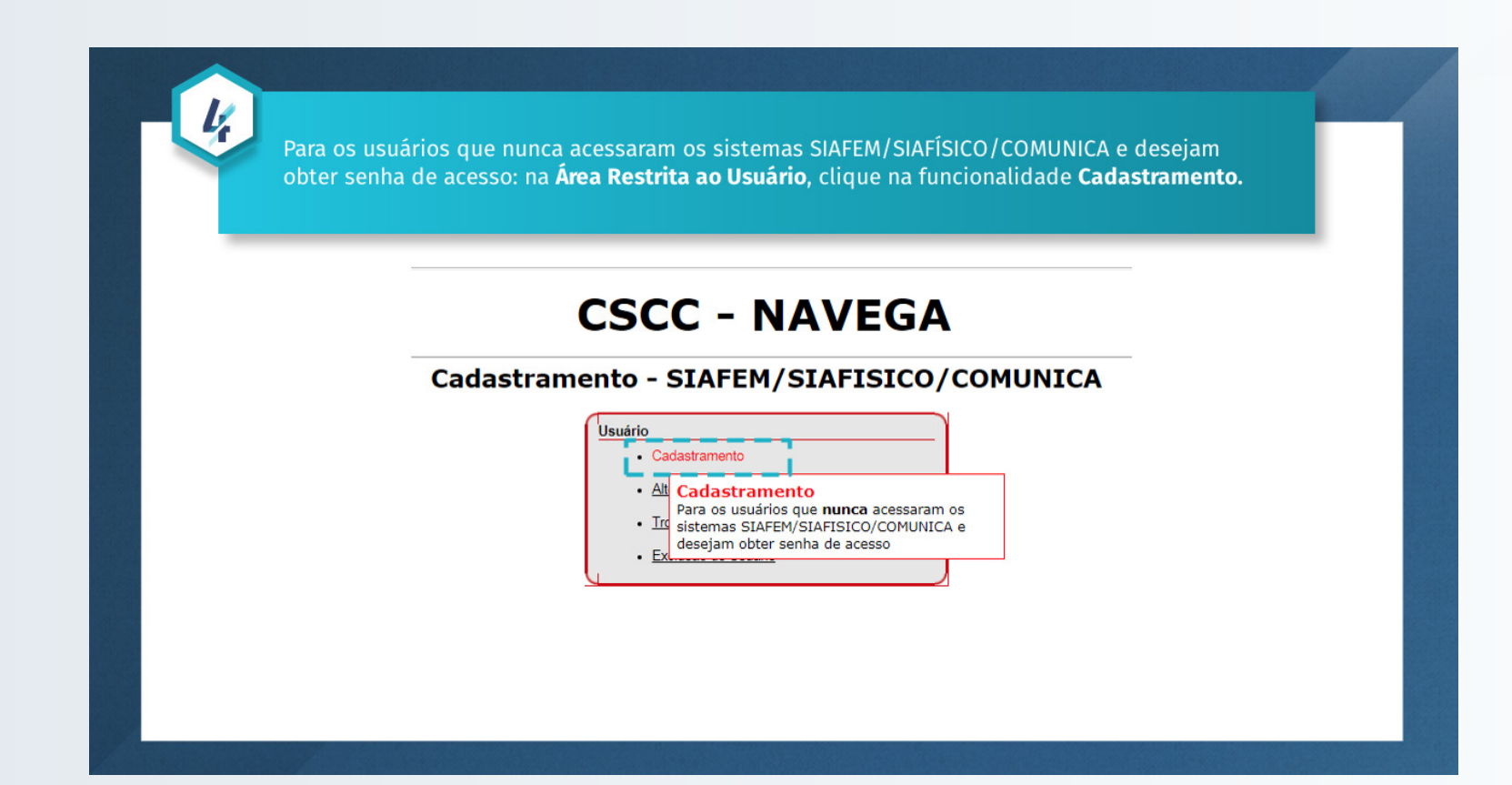

| Início | Usuário | Fale Conosco | C     | SCC      | Digite o número do <b>seu Cadastro o</b><br><b>Pessoa Física</b> (CPF), sem pontos,<br>traços ou barras. | e |
|--------|---------|--------------|-------|----------|----------------------------------------------------------------------------------------------------|---|
|        |         |              | Entre | adastram | o seu CPF:                                                                                               |   |

|                          | С                      | SCC - NAV        | EGA                  |         |
|--------------------------|------------------------|------------------|----------------------|---------|
| Início Usuário Fale Co   | nosco Legislação       |                  |                      |         |
| Cadastrament             | o de Usuário           |                  |                      |         |
| entificação do Órgão/    | Gestão                 |                  |                      |         |
| Administração: Adm       | ninistração Direta     |                  |                      |         |
| Órgão: 20                | SECRETARIA DA FAZEND   | A                |                      |         |
| UGE: 200                 | 001 - SECRETARIA DA FA | ZENDA            |                      |         |
| dentificação / Qualifica | ção do Servidor        |                  |                      |         |
| Nome:                    |                        |                  | CPF: 60627468691     |         |
| Apelido:                 |                        | RS/Matrícula/E   | stagiário:           |         |
| E-mail:                  |                        |                  |                      |         |
| Cargo:                   | - K                    |                  |                      |         |
| Buscar CEP:              |                        | Due en else else |                      | ~~~     |
| Enderaço:                |                        | Preencha o ca    | mpo <b>Aaministi</b> | raçao,  |
| Endereço:                |                        | Órgão o Unida    | de Gestera Eve       | ocutora |
| Complemento:             |                        | Orgao e Offica   | iue destora exe      | ecutora |
| Município:               |                        | (UGE) a qual r   | ertence              |         |
| Perfil para o Usuário    |                        | (ool) a quar p   | ci terree.           |         |
| verni desejado p/ SIAFE  |                        |                  |                      |         |
|                          |                        | GESPECIE         |                      |         |
| G.FIN.EXE.               | G.ORCAMEN.             |                  | _ 0.1 W.DIK.         |         |
| Perfil desejado p/ SIAFÍ | SICO:                  |                  |                      |         |
| CONSULTAS                | OPERADOR               | SIAF.ROBO        |                      |         |
| erfil desejado p/ COML   | NICA:                  |                  |                      |         |
| GERAL                    | PARCIAL                |                  |                      |         |

7

Em seguida, preencha os dados funcionais (e-mail, cargo, função, CEP, endereço, número, complemento, bairro, município, telefone) com dados referentes à UGE.

| Nome:                 |            |        | CPF:                     | 60627468691                           |
|-----------------------|------------|--------|--------------------------|---------------------------------------|
| Apelido:              |            |        | RS/Matrícula/Estagiário: |                                       |
| E-mail:               |            | 1      | RG:                      |                                       |
| Cargo:                |            |        | Função:                  |                                       |
| Buscar CEP:           |            | Buscar | CEP Selecionado:         |                                       |
| Endereço:             |            |        | Nº:                      |                                       |
| Complemento:          |            |        | Bairro:                  |                                       |
| Município:            |            |        | Telefone:                | I I I I I I I I I I I I I I I I I I I |
| Perfil para o Usuário |            |        |                          |                                       |
| Perfil desejado p/ S  | IAFEM:     | 1224   |                          |                                       |
| ALIMENTADO            | C.ESPECIF. |        | DNCILIA                  | CONSMASTER                            |
| CONSULTAS             | DELEGA.ORD | G.     | ESPECIF.                 | G.FIN.DIR.                            |
| G.FIN.EXE.            | G.ORCAMEN. |        | RDDESPESA                |                                       |
| Perfil desejado p/ S  | IAFÍSICO:  |        |                          |                                       |
| CONSULTAS             | OPERADOR   | SI SI  | AF.ROBO                  |                                       |
| Perfil desejado p/ C  | OMUNICA:   |        |                          |                                       |
| GERAL                 | PARCIAL    |        |                          |                                       |

Voltar Cadastrar em 2018

| Inicio Usuário Fale     | Conosco Legislação          | O <b>per</b><br>prévia | <b>fil de acesso</b><br>a seleção do<br> | (A) somente será e<br>campo UGE (B).  | exibido com |
|-------------------------|-----------------------------|------------------------|------------------------------------------|---------------------------------------|-------------|
| Identificação do Órgã   | o/Gestão                    |                        |                                          |                                       |             |
| Administração: A        | dministração Direta         |                        |                                          |                                       | •           |
| Órgão: 2                | 0 - SECRETARIA DA FAZENDA   |                        |                                          |                                       | •           |
| UGE: 2                  | 00001 - SECRETARIA DA FAZEN |                        |                                          |                                       | <b>T</b>    |
| Identificação / Qualifi | cação do Servidor           |                        |                                          |                                       |             |
| Nome:                   |                             |                        | CPF:                                     | 60627468691                           | -           |
| Apelido:                |                             |                        | RS/Matrícula/Estagiário:                 |                                       |             |
| E-mail:                 |                             | 1                      | RG:                                      |                                       | -           |
| Cargo:                  |                             |                        | Função:                                  |                                       |             |
| Buscar CEP:             |                             | Buscar                 | CEP Selecionado:                         |                                       |             |
| Endereço:               |                             |                        | Nº:                                      |                                       | _           |
| Complemento:            |                             |                        | Bairro:                                  |                                       |             |
| Município:              |                             |                        | Telefone:                                | I I I I I I I I I I I I I I I I I I I | -           |
| Perfil para o Usuário   |                             |                        |                                          |                                       |             |
| Perfil desejado p/ SIA  | FEM:                        |                        |                                          |                                       |             |
| ALIMENTADO              | C.ESPECIF.                  |                        | ONCILIA                                  | CONSMASTER                            |             |
| CONSULTAS               | DELEGA.ORD                  | G                      | ESPECIF.                                 | G.FIN.DIR.                            |             |
| G.FIN.EXE.              | G.ORCAMEN.                  | <b>o</b>               | RDDESPESA                                |                                       |             |
| Perfil desejado p/ SIA  | FÍSICO:                     |                        |                                          |                                       |             |
| CONSULTAS               | OPERADOR                    | s                      | IAF.ROBO                                 |                                       |             |
| Perfil desejado p/ COI  | MUNICA:                     |                        |                                          |                                       |             |
|                         |                             | Voltar C               | adastrar em 2018                         |                                       |             |

|                              | CSCC                    | - 1            | NAVEGA                   | 4                         |          |
|------------------------------|-------------------------|----------------|--------------------------|---------------------------|----------|
| Início Usuário Fale Conos    | co Legislação           |                |                          |                           |          |
| Cadastramento                | de Usuário              |                |                          |                           |          |
| Identificação do Órgão/Ges   | tão                     |                |                          |                           |          |
| Administração: Adminis       | stração Direta          |                |                          |                           | <b>*</b> |
| Órgão: 20 - SE               | CRETARIA DA FAZENDA     |                |                          |                           | •        |
| UGE: 200001                  | - SECRETARIA DA FAZENDA |                |                          |                           | •        |
| Identificação / Qualificação | do Servidor             |                |                          |                           | _        |
| Nome:                        |                         |                | CPF:                     | 60627468691               | _        |
| Apelido:                     |                         |                | RS/Matrícula/Estagiário: |                           | _        |
| E-mail:                      |                         | $(\mathbf{I})$ | RG:                      |                           | _        |
| Cargo:                       |                         |                | Função:                  |                           |          |
| Buscar CEP:                  | Busc                    | car            | CEP Selecionado:         |                           |          |
| Endereço:                    |                         |                | Nº:                      |                           |          |
| Complemento:                 |                         |                |                          |                           | -        |
| Município:                   |                         |                | (J                       |                           |          |
| Perfil para o Usuário        |                         |                |                          | D                         |          |
| Perfil desejado p/ SIAFEM:   |                         | _              |                          | Para avançar <u>o</u>     |          |
| ALIMENTADO                   | C.ESPECIF.              |                | DNCILIA                  | cadastramonto d           |          |
| CONSULTAS                    | DELEGA.ORD              | G.I            | ESPECIF.                 | cauastramento, ci         | que      |
| G.FIN.EXE.                   | G.ORCAMEN.              | OR             | (DDESPESA                | no botão "Cadast          | ar em    |
|                              |                         |                | AEROBO                   |                           |          |
| Perfil desejado p/ COMUNI    | CA:                     |                |                          | <b>20XX</b> " (ano do exe | rcicio)  |
|                              |                         |                |                          |                           |          |

|                                                | CSCC -  | NAVEGA                   | l l                                   |
|------------------------------------------------|---------|--------------------------|---------------------------------------|
| Início Usuário Fale Conosco Legislação         |         |                          |                                       |
| Cadastramento de Usuár                         | io      |                          |                                       |
| Identificação do Órgão/Gestão                  |         |                          |                                       |
| Administração: Administração Direta            |         |                          | ×                                     |
| Órgão: 20 - SECRETARIA DA FAZ                  | ENDA    |                          | *                                     |
| UGE: 200001 - SECRETARIA DA                    | FAZENDA |                          | · · · · · · · · · · · · · · · · · · · |
| Identificação / Qualificação do Servidor       |         |                          |                                       |
| Nome:                                          |         | CPF:                     | 60627468691                           |
| Apelido:                                       |         | RS/Matrícula/Estagiário: |                                       |
| E-mail:                                        |         | RG:                      |                                       |
| Cargo:                                         |         | Função:                  |                                       |
| Buscar CEP:                                    | 1/(     |                          |                                       |
| Endereço:                                      | 10      |                          |                                       |
| Complemento:                                   |         | 🖉 Ao passa               | r o mouse por cima c                  |
| Município:                                     |         |                          |                                       |
| Perfil para o Usuário                          |         | perns, vo                | oce visualizara uma ca                |
| Perfil desejado p/ SIAFEM:                     |         | de mens                  | agem com a descrição                  |
|                                                |         | ue mense                 | agein com a descriça                  |
| G.FIN Inclui doc's., lista e consulta dados da |         | gue cada                 | <u>perfil faz no sistema</u>          |
| Perfil deserved poster torco.                  |         |                          |                                       |
| CONSULTAS                                      |         |                          |                                       |
| Perfil desejado p/ COMUNICA:                   |         |                          |                                       |

Início Usuário Fale Conosco Legislação

#### Cadastramento de Usuário

Mariluci, CPF: 60627468691, no uso das informações s por meio do acesso ao(s) Sistema(s): (de acordo com o cadastro da ficha), DECLARA sob 11

- Observará as normas a seguir transcritas: A senha de acesso aos dados é individual e intransfer
- 44 Impedir o acesso de terceiros ao(s) sistema(s) (de acesso de terceiros ao(s) sistema(s)
- Manter o sigilo de sua senha e de sua identificação, delas
- Sair de seu acesso quando não for mais utilizar o sistema;
- Adotar toda e qualquer cautela necessária para que os siste
- Notificar imediatamente ao superior hierárquico ou Gestor
- ou de circunstâncias que apontem para a possibilidade de q
- Responsabilizar-se por todas as ações que ocorrerem media.

Em, 15 de Outubro de 2018

Voltar Concordo com os termos acima NAO Concordo com os termos acima

Clique no botão Concordo com os termos

acima para efetivar o cadastramento.

Secretaria da Fazenda do Estado de São Paulo - Av. Rangel Pestana, 300 - São Paulo / SP - 01017-911 - PABX (11)3243-3400

12

Início Usuário Fale Conosco Legislação

#### Cadastramento de Usuário

A sua solicitação foi enviada com sucesso. Aguarde retorno dos gestores abaixo:

| Telefone   |
|------------|
| (11) 3243- |
| (11) 3243- |
| (11) 3243- |
|            |

Secretaria da Fazenda do Estado de São Paul

Ao finalizar o cadastramento, você visualizará a tela que apresenta a relação dos gestores responsáveis pela aprovação e liberação de seu acesso. Não se esqueça de anotar o nome e o telefone do(s) gestor(es).

# **ALTERAÇÃO NO CADASTRAMENTO**

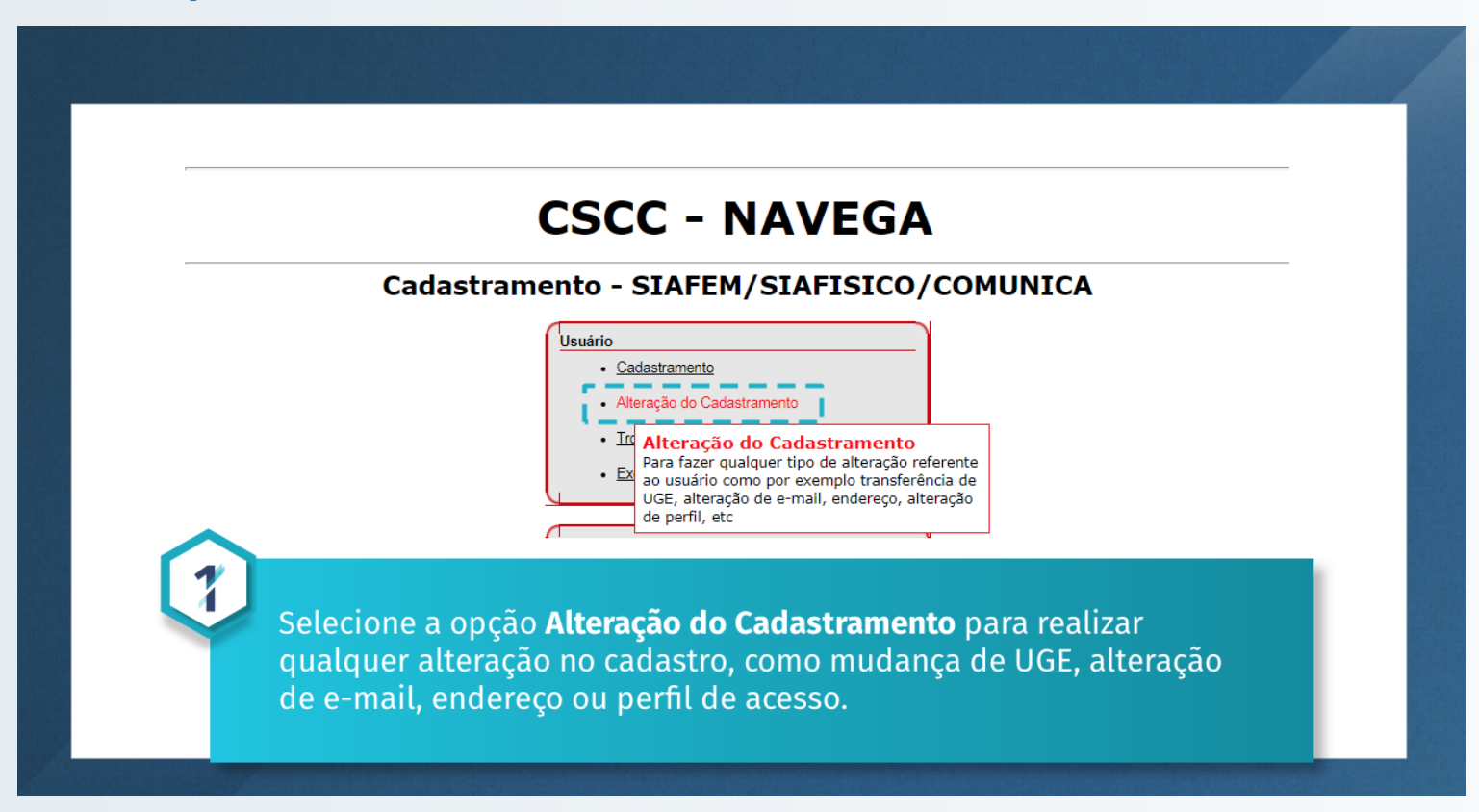

Após clicar em **Alteração do Cadastramento,** clique na funcionalidade **Alteração do cadastro** e digite o número do seu CPF (sem pontos, traços ou barras) e o teste que aparece na imagem.

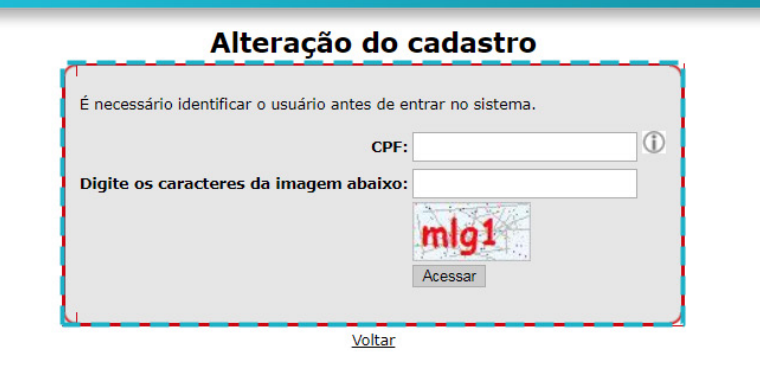

| Alteração do Cadastro                            |                                |                                |                   |  |  |  |  |
|--------------------------------------------------|--------------------------------|--------------------------------|-------------------|--|--|--|--|
| Identificação do Ó                               | Identificação do Óraão/Gestão  |                                |                   |  |  |  |  |
| Administração:                                   | Administração Direta           | ×                              |                   |  |  |  |  |
| Órgão:                                           | 20 - SECRETARIA DA FAZENDA     | 0 - SECRETARIA DA FAZENDA      |                   |  |  |  |  |
| UGE:                                             | 200001 - SECRETARIA DA FAZENDA | 200001 - SECRETARIA DA FAZENDA |                   |  |  |  |  |
| Identificação / Qu                               | alificação do Servidor         |                                |                   |  |  |  |  |
| Nome:                                            | Mariluci                       | CPF:                           | 60627468691       |  |  |  |  |
| Apelido:                                         | lu                             | RS/Matrícula/Estagiário:       | 456               |  |  |  |  |
| E-mail:                                          | mcgpuzzovio@sp.gov.br          | RG:                            | 58663333          |  |  |  |  |
| Cargo:                                           | teste                          | Função:                        | teste             |  |  |  |  |
| Buscar CEP:                                      | Buscar                         | CEP Selecionado:               | 03187040          |  |  |  |  |
| Endereço:                                        | Rua Mogi Mirim                 | Nº:                            | 300               |  |  |  |  |
| Complemento:                                     |                                | Bairro:                        | Vila Bertioga     |  |  |  |  |
| Município:                                       | São Paulo                      | Telefone:                      | 11 126019211 31 ① |  |  |  |  |
| Perfil para o Usuár                              | io                             |                                |                   |  |  |  |  |
| Preencha o campo <b>Descrição de Alteração</b> . |                                |                                |                   |  |  |  |  |
|                                                  |                                |                                |                   |  |  |  |  |
| Descrição da alter                               | Descrição da alteração         |                                |                   |  |  |  |  |
| Digite a alteração<br>realizada:                 |                                |                                |                   |  |  |  |  |
| Votar Aterar                                     |                                |                                |                   |  |  |  |  |

| Identificação do A | inter Caudo Contin             |        |                          |                  |   |  |
|--------------------|--------------------------------|--------|--------------------------|------------------|---|--|
| Administração do C | gao/Gestao                     |        |                          |                  |   |  |
| Óraão              | 20 - SECRETARIA DA FAZENDA     |        |                          |                  |   |  |
| UGE:               | 200001 - SECRETARIA DA FAZENDA |        |                          |                  |   |  |
| Identificação / Qu | ualificação do Servidor        |        |                          |                  |   |  |
| Nome:              | Mariluci                       |        | CPF                      | : 60627468691    |   |  |
| Apelido:           | lu                             |        | RS/Matrícula/Estagiário: | 456              |   |  |
| E-mail:            | mcgpuzzovio@sp.gov.br          | 0      | RG                       | 58663333         |   |  |
| Cargo:             | teste                          |        | Função                   | teste            |   |  |
| Buscar CEP:        |                                | Buscar | CEP Selecionado          | 03187040         |   |  |
| Endereço:          | Rua Mogi Mirim                 |        | Nº:                      | : 300            |   |  |
| Complemento:       |                                |        | Bairro                   | »: Vila Bertioga |   |  |
| Município:         | São Paulo                      |        | Telefone                 | 11 126019211 31  | 1 |  |
| Perfil para o Usuá | rio                            |        | ·                        |                  |   |  |
| Perfil desejado p/ | SIAFEM:                        | 1      | -                        | -                |   |  |
| ALIMENTADO         | C.ESPECIF.                     |        | CONCILIA                 | CONSMASTER       |   |  |
| CONSULTAS          | DELEGA.ORD                     |        | G.ESPECIF.               | G.FIN.DIR.       |   |  |
| G.FIN.EXE.         | G.ORCAMEN.                     |        | LI ORDDESPESA            |                  |   |  |
| CONSULTAS          |                                | 0      | SIAF.ROBO                |                  |   |  |
| Perfil desejado p  |                                |        |                          |                  |   |  |
| GERAL              |                                |        |                          |                  |   |  |
| Descrição da alte  |                                |        |                          | -                |   |  |
|                    |                                | no     | hotão Alt                | orar             |   |  |
| Digite a alteração | Cirque                         |        |                          | ciai.            | ^ |  |
| realizada:         |                                |        |                          |                  |   |  |
|                    |                                |        |                          |                  |   |  |
|                    |                                |        |                          |                  |   |  |

5

Início Usuário Fale Conosco Legislação

# Cadastramento de Usuário

A sua solicitação foi enviada com sucesso. Aguarde retorno dos gestores abaixo:

| Nome | Telefone   |
|------|------------|
| ABCD | (11) 3243- |
|      | (11) 3243- |
|      | (11) 3243- |
|      |            |

Ao finalizar a alteração do cadastramento, você visualizará a tela com a **relação do(s) gestor(es) responsável(eis).** 

Secretaria da Fazenda do Estado de São Paulo - Av. Rangel Pestana, 300 - São Paulo / SP - 01017-911 - PABX (11)3243-3400

# **TROCA E DESBLOQUEIO DE SENHA**

|          | CSCC - NAVEGA                                                                                                    |
|----------|----------------------------------------------------------------------------------------------------|
| Cadastra | mento - SIAFEM/SIAFISICO/COMUNICA                                                                                                    |
|          | Cadastramento Alteração do Cadastramento Troca/Desbloqueio de Senha Exclusão d Troca/Desbloqueio de Senha Para os usuários já cadastrados e que estão bloqueados ou com acesso não permitido, solicitar a troca de senha para o(s) ano(s) desejado(s) |

Para os usuários **já cadastrados** e que estão bloqueados ou com acesso não permitido, solicitar a troca de senha para o(s) **ano(s) desejado(s)** (A). Em seguida, clique em **Trocar Senha** (B).

#### Usuário:11669936805 - rosane santos silva

#### Troca/Desbloqueio de Senha

| Troca de Senha       |                                 |                     |          |  |  |  |  |
|----------------------|---------------------------------|---------------------|----------|--|--|--|--|
| Selecione os anos qu | ue você precisa da troca de ser | ıha                 |          |  |  |  |  |
| 2005                 | 2006                            | 2007                | 2008     |  |  |  |  |
| 2009                 | 2010                            | 2011                | 2012     |  |  |  |  |
| 2013                 | 2014                            | 2015                | 2016     |  |  |  |  |
| 2017                 | 2018                            |                     | $\frown$ |  |  |  |  |
|                      |                                 | Voltar Trocar Senha | В        |  |  |  |  |
| Selecionar o(s       | ano(s) deseiado(s)              |                     |          |  |  |  |  |

3

Início Usuário Fale Conosco Legislação

#### Cadastramento de Usuário

A sua solicitação foi enviada com sucesso. Aguarde retorno dos gestores abaixo:

| Nome | Telefone   |
|------|------------|
| ABCD | (11) 3243- |
|      | (11) 3243- |
|      | (11) 3243- |
|      |            |

Ao finalizar a solicitação de troca de senha, você visualizará a tela com a **relação do(s) gestor(es) responsável(eis).** 

Secretaria da Fazenda do Estado de São Paulo - Av. Rangel Pestana, 300 - São Paulo / SP - 01017-911 - PABX (11)3243-3400

# **EXCLUSÃO DO USUÁRIO**

### **CSCC - NAVEGA**

#### Cadastramento - SIAFEM/SIAFISICO/COMUNICA

A exclusão do usuário do sistema ocorre quando ele não for mais trabalhar/ acessar os sistemas SIAFEM/SIAFISICO/ COMUNICA. Para isso, clique em **Exclusão** do Usuário.

1

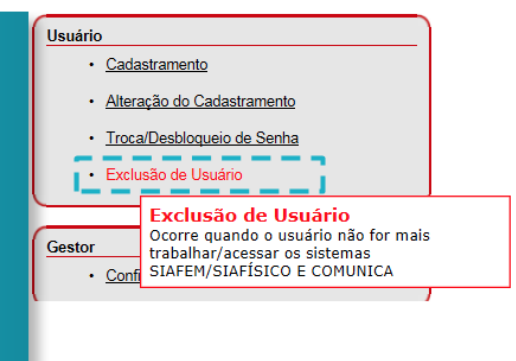

Solicitar Exclusão

Início Alteração do Cadastro Troca / Desbloqueio de Senha Exclusão de Usuário Gestores Encerramento

Usuário:34151561765 - Teste 2 UGE: -

#### Solicitação de Exclusão

Ocorre quando o usuário não for mais trabalhar/acessar os sistemas SIAFEM/SIAFÍSICO e COMUNICA.

Para avançar, clique no botão **Solicitar Exclusão**.

#### **CSCC - NAVEGA** Início Usuário Fale Conosco Legislação 3 Cadastramento de Usuário Ao finalizar a solicitação de exclusão, você visualizará a tela com a **relação do(s) gestor(es) responsável(eis).** A sua solicitação foi enviada com sucesso. Aguarde retorno dos gestores abaixo: \_ Nome Telefone ABCD (11) 3243-(11) 3243-(11) 3243-\_ Secretaria da Fazenda do Estado de São Paulo - Av. Rangel Pestana, 300 - São Paulo / SP - 01017-911 - PABX (11)3243-3400

### RECADASTRAMENTO

As orientações para efetuar o recadastramento e o prazo para sua realização serão divulgados pelo sistema COMUNICA do SIAFEM, em COMUNICADOS no site do CONTABILIZASP. Para iniciar, clique em **Recadastramento**.

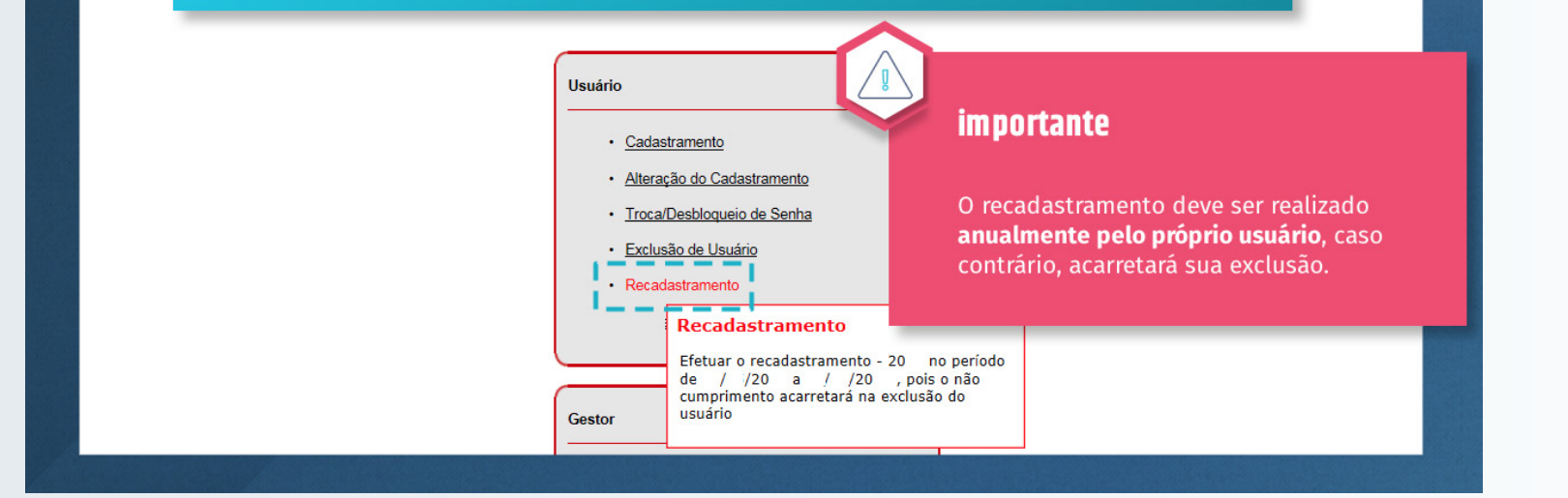

Em seguida, digite o número do seu CPF (sem pontos, traços ou barras) e o texto que aparece na imagem.

2

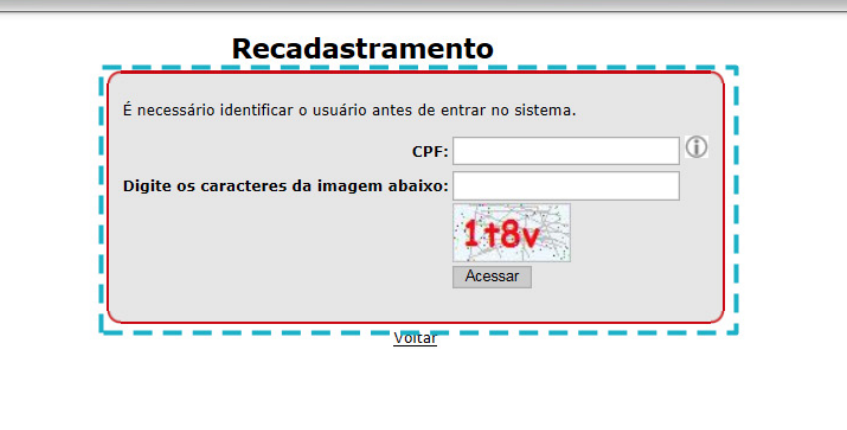

| Recadastra         | amento                                   | L     | <b>y</b><br>Verif                       | ique se todos os dad | los estão    |  |
|--------------------|------------------------------------------|-------|-----------------------------------------|----------------------|--------------|--|
| (                  | Caro usuário, atente-se a UGE e aos perf | is do | s sit                                   | tas. Casa não estaio |              |  |
| Identificação do Ó | rgão/Gestão                              |       | corre                                   | tos. Caso não esteja | m, corrija-o |  |
| Administração:     | Administração Direta                     |       | e, em seguida, clique em <b>Recadas</b> |                      |              |  |
| Órgão:             | 09 - SECRETARIA DA SAUDE                 |       |                                         |                      |              |  |
| UGE:               | 090170 - CTO.AT.INTEG.SAUDE MENTAL-DR    | .DAVI |                                         |                      |              |  |
| Identificação / Qu | alificação do Servidor                   |       |                                         |                      |              |  |
| Nome:              |                                          |       | CPF:                                    | 39780382852          |              |  |
| Apelido:           |                                          |       | RS/Matrícula/Estagiário:                |                      |              |  |
| E-mail:            |                                          | ](i)  | RG:                                     |                      |              |  |
| Cargo:             |                                          |       | Função:                                 |                      |              |  |
| Buscar CEP:        | Buse                                     | ar    | CEP Selecionado:                        | 04301002             |              |  |
| Endereço:          |                                          |       | Nº:                                     |                      |              |  |
| Complemento:       |                                          |       | Bairro:                                 |                      |              |  |
| Município:         |                                          |       | Telefone:                               |                      |              |  |
| Perfil para o Usuá | rio                                      |       | ·                                       |                      |              |  |
| Perfil desejado p/ | SIAFEM:                                  |       |                                         | _                    |              |  |
| ALIMENTADO         | CONCILIA                                 |       | CONSMASTER                              | CONSULTAS            |              |  |
| DELEGA.ORD         | ORDDESPESA                               |       |                                         |                      |              |  |
| Perfil desejado p/ | SIAFISICO:                               |       |                                         |                      |              |  |
| CONSULTAS          |                                          |       | SIAF.ROBO                               |                      |              |  |
| Perfil desejado p/ | COMUNICA:                                |       |                                         |                      |              |  |
| GERAL              | M PARCIAL                                |       |                                         |                      |              |  |

Ľ,

Início Usuário Fale Conosco Legislação

#### Cadastramento de Usuário

A sua solicitação foi enviada com sucesso. Aguarde retorno dos gestores abaixo:

| Nome | Telefone   |
|------|------------|
| ABCD | (11) 3243- |
|      | (11) 3243- |
|      | (11) 3243- |
|      |            |

Ao finalizar a solicitação de recadastramento, você visualizará a tela com a **relação do(s) gestor(es) responsável(eis).** 

Secretaria da Fazenda do Estado de São Paulo - Av. Rangel Pestana, 300 - São Paulo / SP - 01017-911 - PABX (11)3243-3400

# **ACESSO VIA EMULADOR**

| 1  | Clique em <b>Windows</b> (iniciar). |   | Digite: <b>CICSD</b> e tecle <b>Ent.</b> |
|----|-------------------------------------|---|------------------------------------------|
| 21 | Clique em <b>programas.</b>         | 5 | Clique em <b>clear.</b>                  |
| 3  | Clique em <b>MochaSoft.</b>         | 6 | Digite <b>cg17.</b>                      |

| Em seguida, você verá a seguinte tela:      |                                 |
|---------------------------------------------|---------------------------------|
| *** ** ******** ** ********* ** *******     |                                 |
| **** ** ** ** ** ** ** ** **                |                                 |
|                                             |                                 |
|                                             |                                 |
| ** **** *** *** *** ***** *************     |                                 |
| ** *** ** ** ** ** ** ** ** ** ** **        |                                 |
| ** *** ** *** *** *********************     |                                 |
| ** ** ** ** *** *** *** *******             |                                 |
| SISTEMA DE CONTROLE DE ACESSO               |                                 |
| TERMINAL : RTO4 DATA : 09/02/2017 HORA : 05 | Em <b>CODIGO</b> , digite o CPF |
| CODIGO :I                                   | sem pontos e traços.            |
| SENHA : NOVA SENHA :                        |                                 |
|                                             |                                 |

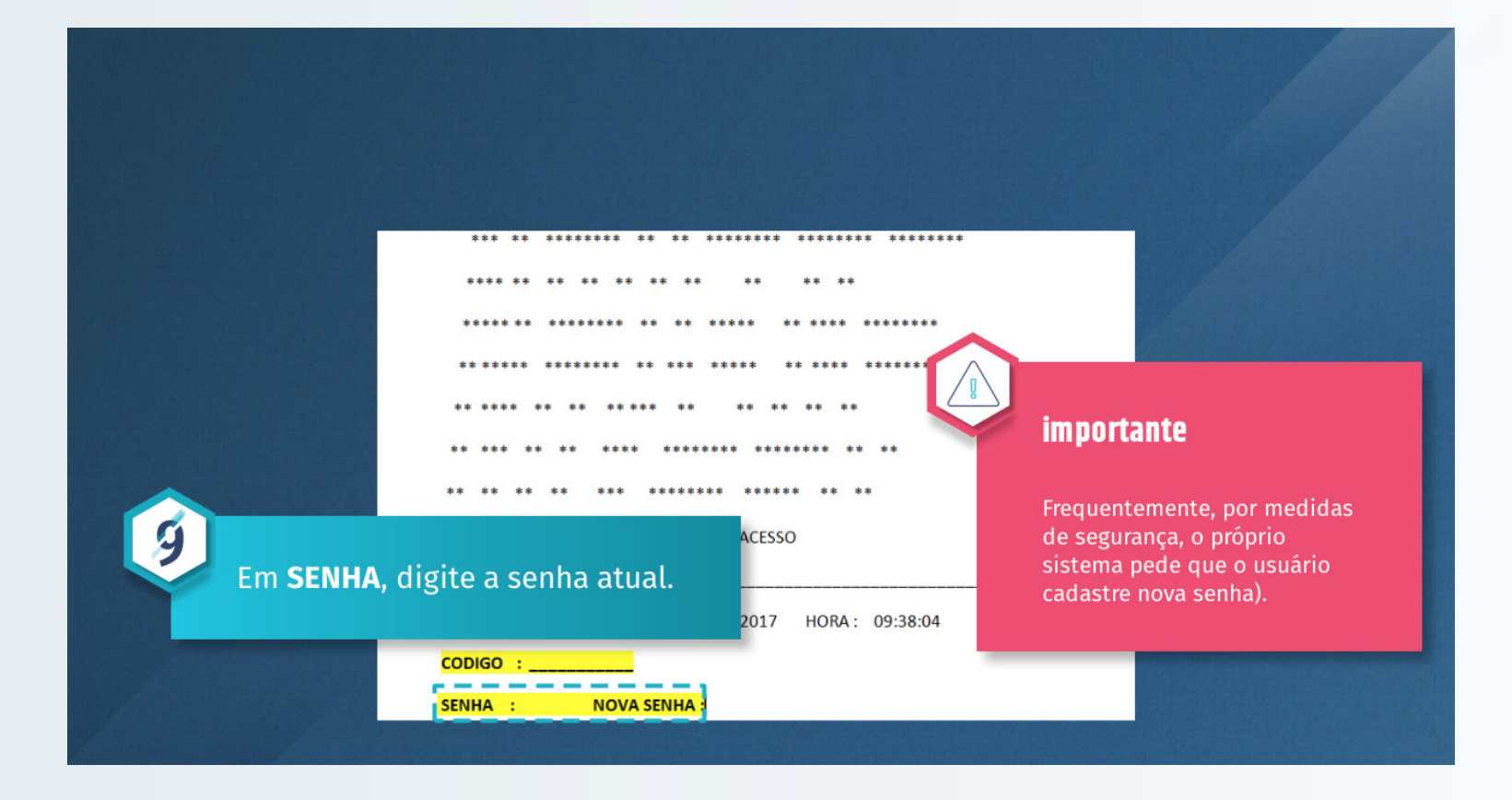

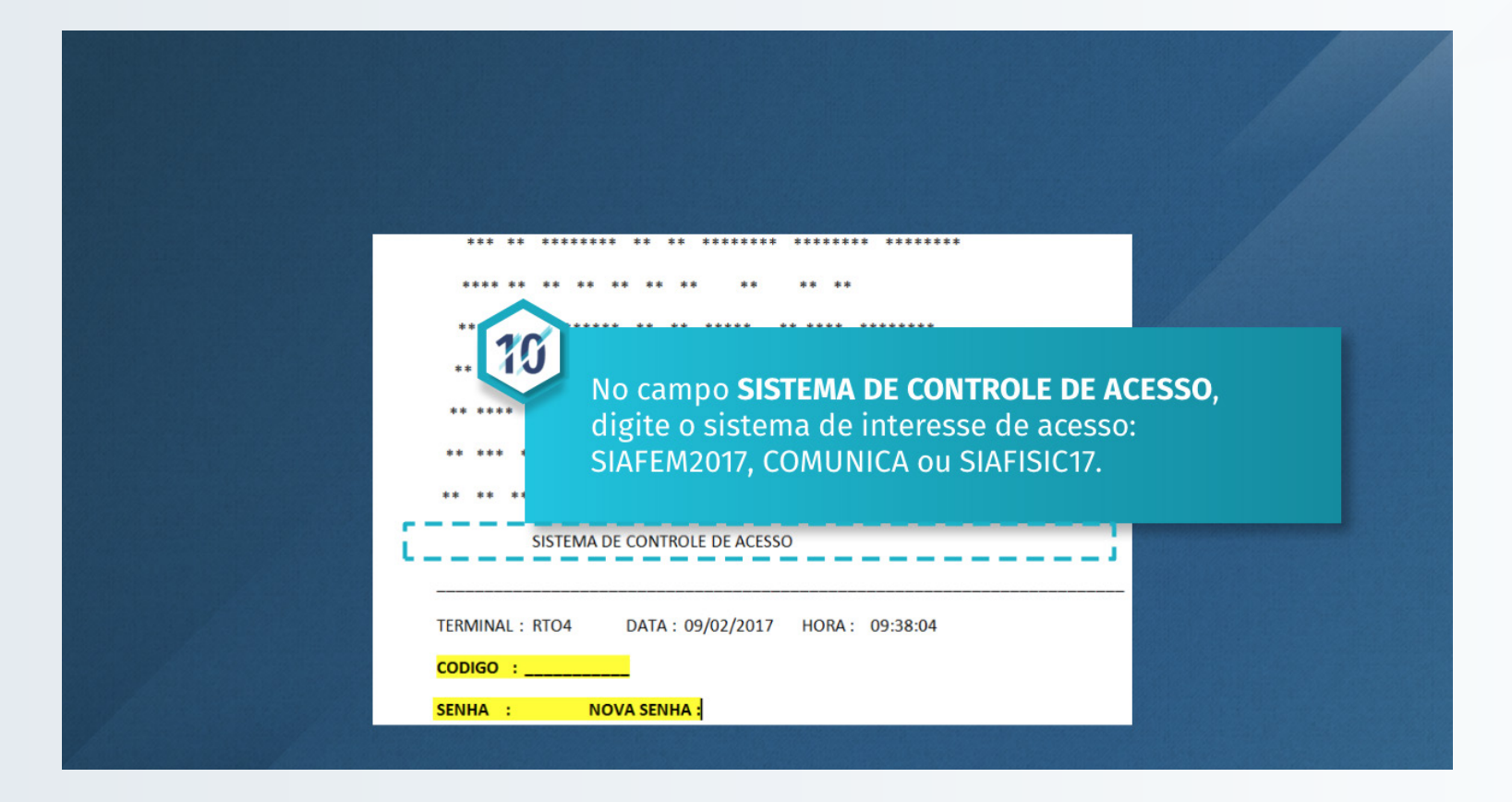
#### **ACESSO VIA INTERNET**

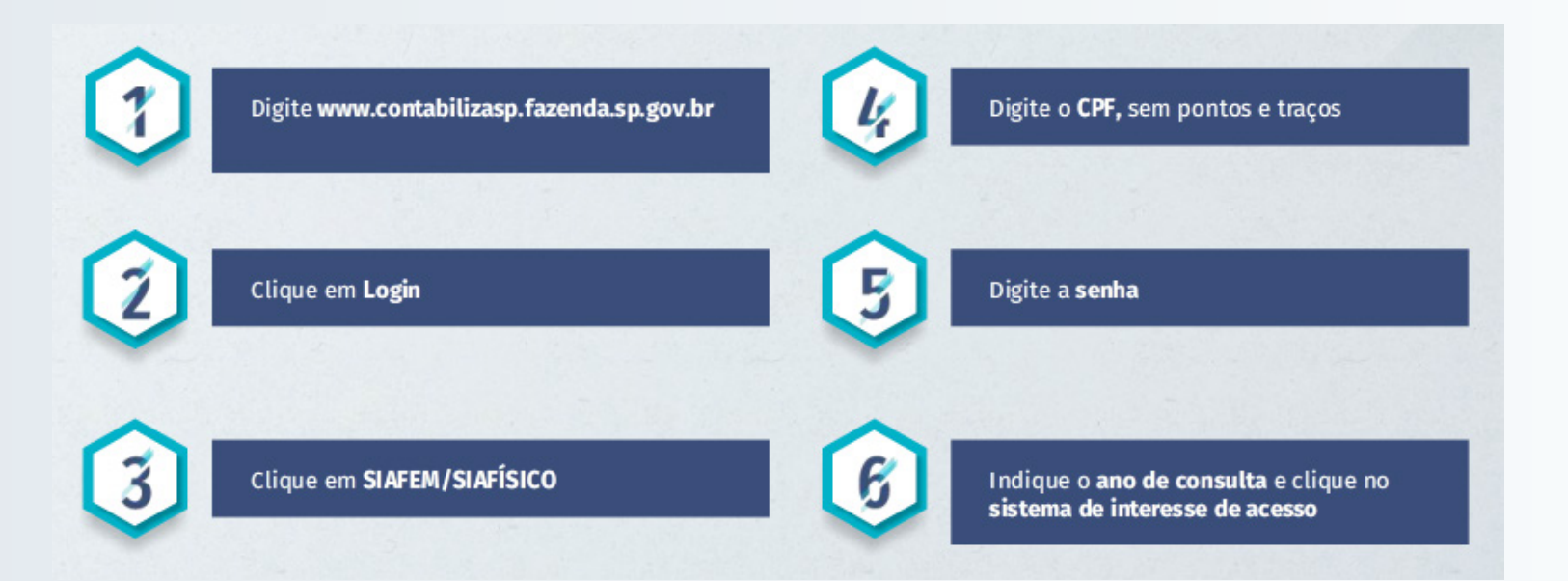

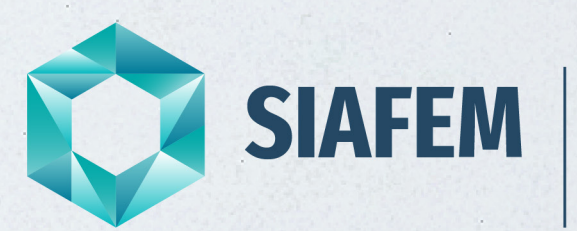

Sistema Integrado de Administração Financeira para Estados e Municípios

### **Unidade 1** PCASP

#### 1. Plano de contas aplicado ao setor público

#### Contextualização

#### Você sabe o que é o Plano de Contas Aplicado ao Setor Público e como ele foi criado?

Devido à convergência às Normas Internacionais de Contabilidade Aplicadas ao Setor Público (IPSAS), somadas à edição, pelo CFC, das NBC TSP e à necessidade de um novo modelo de gestão, com foco na contabilidade patrimonial, a qual deve ser evidenciada com qualidade e de forma consolidada, por meio da publicação do BSPN, tornou-se **imprescindível a elaboração de um Plano de Contas Aplicado ao Setor Público** (PCASP) de abrangência nacional, que permitisse o registro dos atos e fatos praticados pelas entidades de forma padronizada e sistematizada.

Em decorrência dessas determinações legais, a STN editou o PCASP, cuja estrutura foi desenvolvida com base:

- na natureza da informação contábil;
- no mecanismo de consolidação das contas nacionais em cada ente da Federação;
- no uso dos atributos da conta contábil.

#### Conceito

O Plano de Contas é a **estrutura básica da escrituração contábil**, formada por um **conjunto de contas previamente estabelecido**, que permite obter as informações necessárias à elaboração de **relatórios gerenciais e demonstrações contábeis** em atendimento às necessidades de cada entidade e de forma padronizada e sistematizada.

Os **principais objetivos** do PCASP são:

• Padronizar os registros contábeis das entidades do setor público.

• Distinguir os registros de natureza patrimonial, orçamentária e de controle.

• Atender à administração direta e à administração indireta, bem como, às peculiaridades das empresas estatais dependentes e dos Regimes Próprios de Previdência Social (RPPS).

• Permitir a consolidação nacional das contas públicas.

• Permitir a elaboração das Demonstrações Contábeis Aplicadas ao Setor Público (DCASP) e dos demonstrativos do Relatório Resumido de Execução Orçamentária (RREO) e do Relatório de Gestão Fiscal (RGF).

• Permitir a prestação de contas aos órgãos de controle de forma adequada.

- Contribuir para a adequada tomada de decisão e para a racionalização de custos no setor público.
- · Contribuir para a transparência da gestão fiscal e o controle social.

Cabe à STN criar, alterar, excluir, codificar, especificar, desdobrar e detalhar as contas contábeis. O PCASP é atualizado anualmente e publicado exclusivamente na internet para uso obrigatório no exercício seguinte no site <u>http://www.tesouro.fazenda.gov.br/pcasp</u>

#### <u>Alcance</u>

A utilização do PCASP **é obrigatória a todos os órgãos e entidades da administração direta e da administração indireta dos entes da Federação**, incluindo seus fundos, autarquias, inclusive especiais, fundações e empresas estatais dependentes.

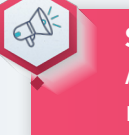

#### SAIBA MAIS

A utilização do PCASP é facultativa para as empresas estatais não dependentes.

#### 2. Estrutura do PCASP

#### Natureza da informação contábil

O PCASP está estruturado de acordo com as seguintes naturezas das informações contábeis:

| PCASP                     |                                                          |                                                         |  |  |  |
|---------------------------|----------------------------------------------------------|---------------------------------------------------------|--|--|--|
| Natureza da<br>informação | Classes                                                  |                                                         |  |  |  |
|                           | 1. Ativo                                                 | 2. Passivo                                              |  |  |  |
| Patrimonial               | 3. Variações Patrimoniais Diminutivas                    | 4. Variações Patrimoniais<br>Aumentativas               |  |  |  |
| Orçamentária              | 5. Controles da Aprovação do<br>Planejamento e Orçamento | 6. Controles da Execução do<br>Planejamento e Orçamento |  |  |  |
| Controle                  | 7. Controles Devedores                                   | 8. Controles Credores                                   |  |  |  |

**Patrimonial**: registra, processa e evidencia os fatos financeiros e não financeiros relacionados com as variações qualitativas e quantitativas do patrimônio público, nas classes 1, 2, 3 e 4.

**Orçamentária**: registra, processa e evidencia os atos e os fatos relacionados ao planejamento e à execução orçamentária, nas classes 5 e 6.

**Controle**: registra, processa e evidencia os atos de gestão cujos efeitos possam produzir modificações no patrimônio da entidade do setor público, bem como aqueles com funções específicas de controle, nas classes 7 e 8.

#### Código da conta contábil

As contas contábeis do PCASP são identificadas por códigos com 7 níveis de desdobramento, compostos por 9 dígitos, de acordo com a seguinte estrutura:

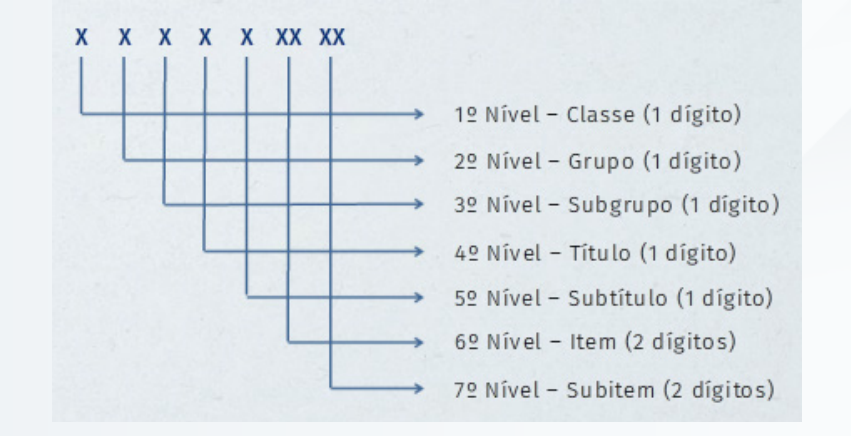

A estrutura básica do PCASP está dividida em nível de classe (1º nível) e de grupo (2º nível).

#### 3. Crédito empenhado em liquidação (NLEMLIQ)

#### Passivo financeiro - lei nº 4.320/64

Veja a seguir a composição do passivo financeiro:

Despesas orçamentárias EMPENHADAS, não liquidadas, cujo passivo correlato ainda não foi registrado Conta Créditos Empenhados a Liquidar (Classe 6) Conta Restos a Pagar Não Processados a Liquidar (Classe 6)

#### Inclusão de fase intermediária

O PCASP incluiu a fase da execução da despesa – "em liquidação", que busca o **registro contábil no patrimônio de acordo com a ocorrência do fato gerador**, não do empenho. Essa regra possibilita a separação entre os empenhos não liquidados que possuem fato gerador dos que não possuem, **evitando assim a dupla contagem** para fins de apuração do passivo financeiro. Quanto aos **demais lançamentos** no sistema orçamentário e de controle, permanecem **conforme a Lei nº 4.320/1964**.

O passivo financeiro é calculado a partir das **contas crédito empenhado a liquidar e contas do passivo** que representem obrigações independentes de autorização orçamentária para serem realizadas. Ao se iniciar o processo de execução da despesa orçamentária, caso se tenha ciência da ocorrência do fato gerador, a conta crédito empenhado a liquidar deve ser debitada em contrapartida da conta crédito empenhado em liquidação no montante correspondente à obrigação já existente no passivo.

Natureza da informação: orçamentária D 6.2.2.1.3.01.xx Crédito Empenhado a Liquidar C 6.2.2.1.3.02.xx Crédito Empenhado em Liquidação

Caso esse procedimento não seja feito, o passivo financeiro será contado duplamente, pois seu montante será considerado tanto na conta crédito empenhado a liquidar (tendo em vista a liquidação muitas vezes ocorrer somente depois de certo prazo de ocorrido o fato gerador) quanto na conta de obrigação anteriormente contabilizada no passivo exigível (o passivo exigível é afetado imediatamente com a ocorrência do fato gerador).

Tal inclusão de fase torna possível **o processo de convergência às normas contábeis internacionais**, IPSAS. Isso se demonstra com a desvinculação do reconhecimento do fato gerador do "mundo patrimonial", da execução orçamentária, empenho ou liquidação da despesa do "mundo orçamentário".

#### Fato gerador antes do empenho

Quando o **Fator Gerador do passivo** (FG) ocorrer antes do empenho da despesa orçamentária, a transferência de saldo da conta **Crédito Disponível** para a conta **Crédito Empenhado a Liquidar** e da conta **Crédito Empenhado em Liquidação** deverão **ocorrer simultaneamente** no momento do empenho. Exemplo: reconhecimento de passivos relativos à precatórios.

A seguir, confira:

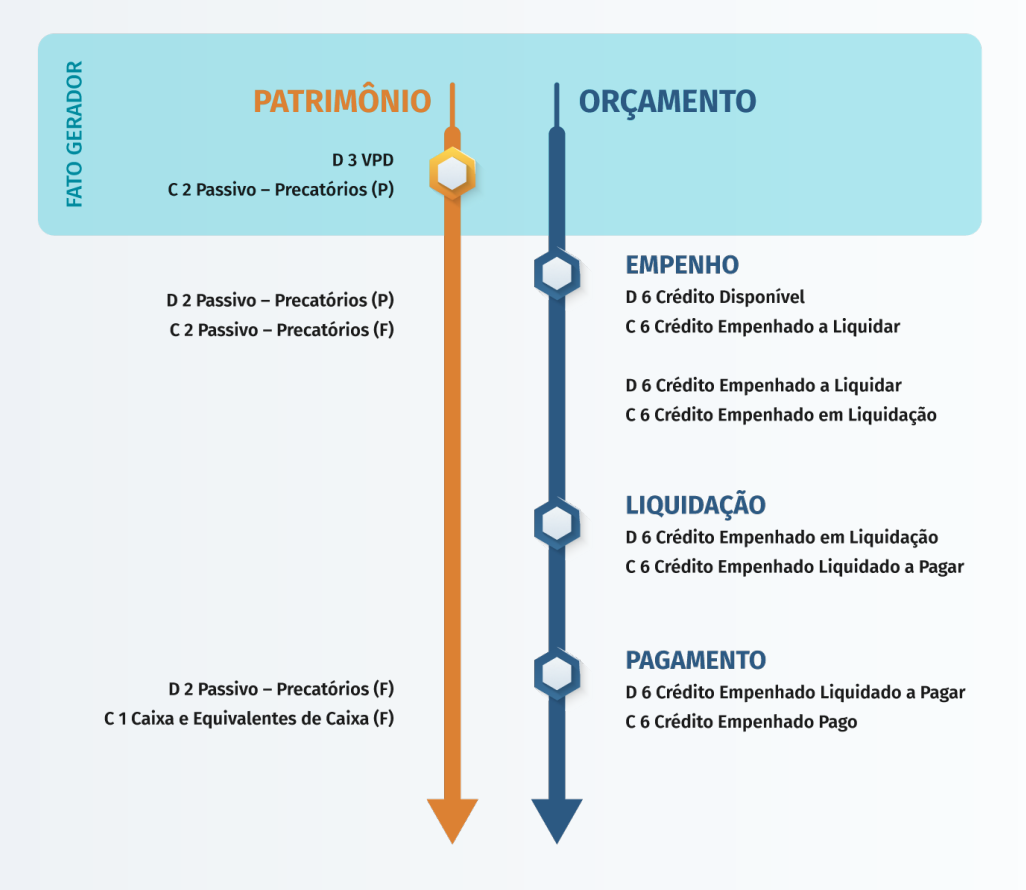

#### Fato gerador concomitante ao empenho

Seguir as orientações do fato gerador antes do empenho. **Exemplo: pagamen-to de pessoal.** 

Confira a seguir:

tirá a **identificação da ocorrência do fato gerador da obrigação patrimonial** durante o curso do processo de execução da despesa orçamentária. **Exemplo: recebimento provisório de material permanente antes do teste.** 

Liquidação. Exemplo: serviços executados concomitantemente à liquidação.

Confira a seguir:

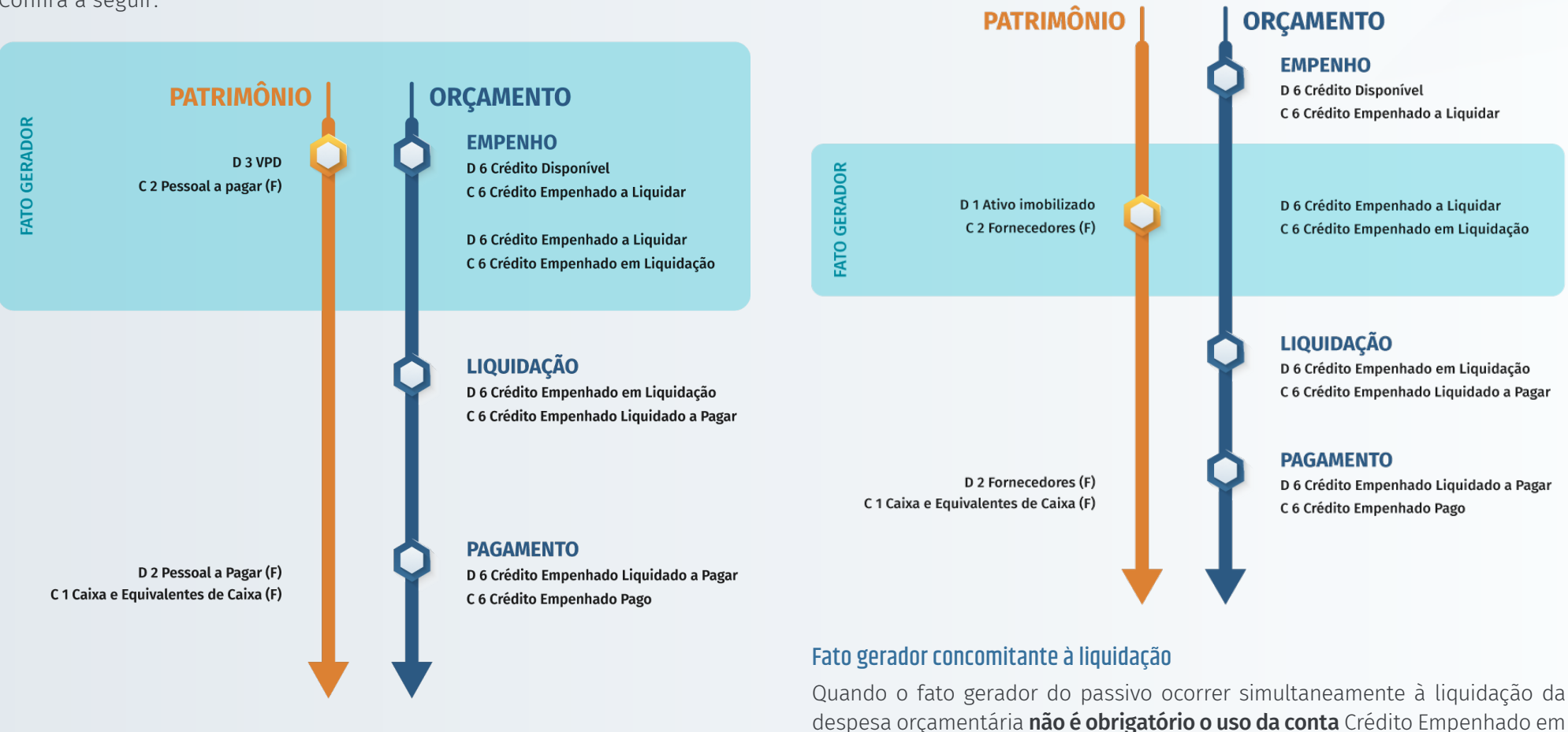

#### Fato gerador depois do empenho e antes da liquidação

Quando o Fato Gerador (FG) do passivo ocorrer após o empenho e antes da liquidação da despesa orçamentária, a transferência de saldo da conta Crédito Empenhado a Liquidar para a conta Crédito Empenhado em Liquidação **acontecerá de forma isolada**. Dessa forma, o controle "em liquidação" permi-

Confira a seguir:

#### **SIAFEM |** Material completo do curso SIAFEM

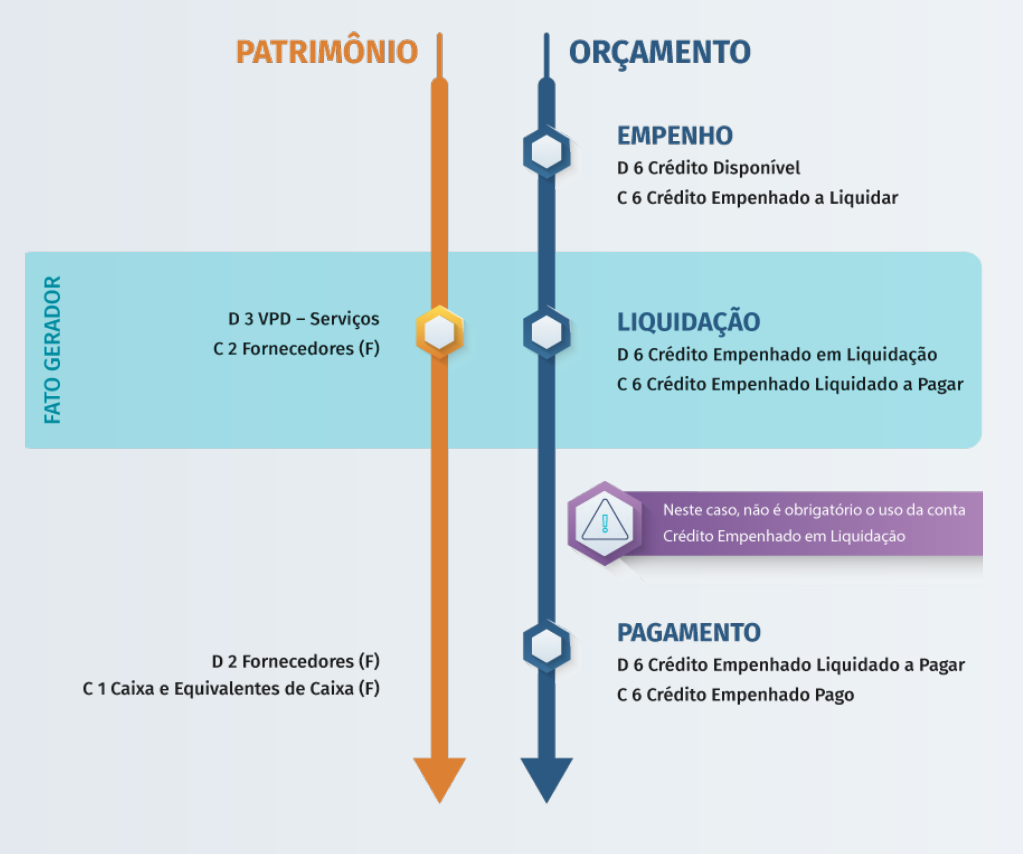

#### 4. Consolidação 5º nível

Para possibilitar a consolidação das contas públicas nos diversos níveis de governo, além da adequada elaboração das DCASP e do BSPN, foi criado no PCASP um **mecanismo para a segregação dos valores das transações** que serão **incluídas ou excluídas na consolidação**. Esse mecanismo consiste na utilização do 5º nível (Subtítulo) das classes 1, 2, 3 e 4 do PCASP (contas de natureza patrimonial) para identificar os saldos recíprocos, da seguinte forma:

| 5º Nível (Subtítulo) – Consolidação |                           |                                                                                                    |  |  |  |
|-------------------------------------|---------------------------|----------------------------------------------------------------------------------------------------|--|--|--|
| A.<br>x.x.x.x.1.xx.xx               | CONSOLIDAÇÃO<br>NO ESTADO | Compreende os saldos que não se-<br>rão excluídos nos demonstrativos<br>consolidados do Orçamento Fiscal<br>e da Seguridade Social (OFSS).                                                                                              |  |  |  |
| B.<br>x.x.x.x.2.xx.xx               | INTRA OFSS                | Compreende os saldos que serão<br>excluídos nos demonstrativos<br>consolidados do Orçamento Fiscal<br>e da Seguridade Social (OFSS) do<br>mesmo ente.                                                                                   |  |  |  |
| C.<br>x.x.x.x.3.xx.xx               | INTER OFSS – UNIÃO        | Compreende os saldos que não<br>serão excluídos nos demonstrati-<br>vos consolidados do Orçamento<br>Fiscal e da Seguridade Social<br>(OFSS) de entes públicos distintos,<br>resultantes das transações entre o<br>ente e a União.      |  |  |  |
| D.<br>x.x.x.x.4.xx.xx               | INTER OFSS – ESTADO       | Compreende os saldos que não<br>serão excluídos nos demonstrati-<br>vos consolidados do Orçamento<br>Fiscal e da Seguridade Social<br>(OFSS) de entes públicos distintos,<br>resultantes das transações entre o<br>ente e um Estado.    |  |  |  |
| E.<br>x.x.x.x.5.xx.xx               | INTER OFSS – MUNICÍPIO    | Compreende os saldos que não<br>serão excluídos nos demonstrati-<br>vos consolidados do Orçamento<br>Fiscal e da Seguridade Social<br>(OFSS) de entes públicos distintos,<br>resultantes das transações entre o<br>ente e um município. |  |  |  |

#### Exemplos a partir de fenômenos patrimoniais

#### Exemplo 1 - Prestação de serviços ao ente por empresa privada.

- Trata-se de uma operação com entidade que não pertence a nenhum OFSS.
- As classes do passivo e da variação patrimonial diminutiva (VPD) serão incluídas na consolidação do ente e na consolidação nacional.

#### Lançamento no Estado:

Reconhecimento da obrigação decorrente da prestação de serviços.

Natureza da informação: patrimonial (linha A do quadro anterior). D 3.3.2.3.1.xx.xx VPD – Serviços Terceiros – PJ – Consolidação C 2.1.3.1.1.xx.xx Fornecedores e Contas a Pagar Nacionais a Curto Prazo – Consolidação

#### Exemplo 2 - Doação de bem imóvel a um Município pelo Estado.

- Trata-se de operação entre entidades pertencentes a Orçamento Fiscal e Seguridade Social (OFSS) distintas.
- O bem deve ser baixado pelo Estado e incorporado pelo Município.
- As contas de bens sempre apresentarão o dígito 1 (Consolidação) no 5º nível.
- As variações patrimoniais aumentativas (VPA) e diminutivas (VPD) serão incluídas na consolidação de cada ente (operação Inter OFSS) e excluídas na consolidação nacional.

#### Lançamento no Estado - Parte 1:

Natureza da informação: patrimonial (linha E do quadro anterior). D 3.5.2.3.5.xx.xx - VPD - Transferências Voluntárias – Inter OFSS – Município (linha A do quadro anterior).

#### Lançamento no Estado - Parte 2:

Natureza da informação: patrimonial (linha A do quadro anterior). C 1.2.3.2.1.xx.xx Bens Imóveis – Consolidação (Crédito - C).

#### Exemplo 3 – Depreciação de Bens Móveis

Trata-se de um evento interno da entidade. A retificação da conta do ativo e a VPD serão incluídas na consolidação do ente e na consolidação nacional.

#### Lançamento no Estado:

Natureza da informação: patrimonial (linha A do quadro anterior). D 3.3.3.1.1.xx.xx Depreciação – Consolidação C 1.2.3.8.1.xx.xx (-) Depreciação, Exaustão e Amortização Acumuladas

#### Exemplo 4 – Contribuição patronal da Prefeitura ao Regime Próprio de Previdência Social (RPPS).

Trata-se de uma operação entre entidades pertencentes ao mesmo OFSS. O passivo e a VPD serão excluídos na consolidação do ente e na consolidação nacional.

#### Lançamento no Governo Municipal:

Natureza da informação: patrimonial (linha B do quadro anterior). D 3.1.2.1.2.xx.xx Encargos Patronais – RPPS – Intra OFSS C 2.1.1.4.2.xx.xx Encargos Sociais a Pagar – Intra OFSS

#### Lançamento no RPPS:

Reconhecimento do direito a receber decorrente da contribuição patronal ao RPPS.

Natureza da informação: patrimonial (linha B do quadro anterior). D 1.1.2.1.2.xx.xx Créditos Tributários a Receber – Intra OFSS C 4.2.1.1.2.xx.xx Contribuições Sociais – RPPS – Intra OFSS

#### Consolidação no ente e nacional

Veja a seguir a consolidação de contas do 5º nível no ente e nacional:

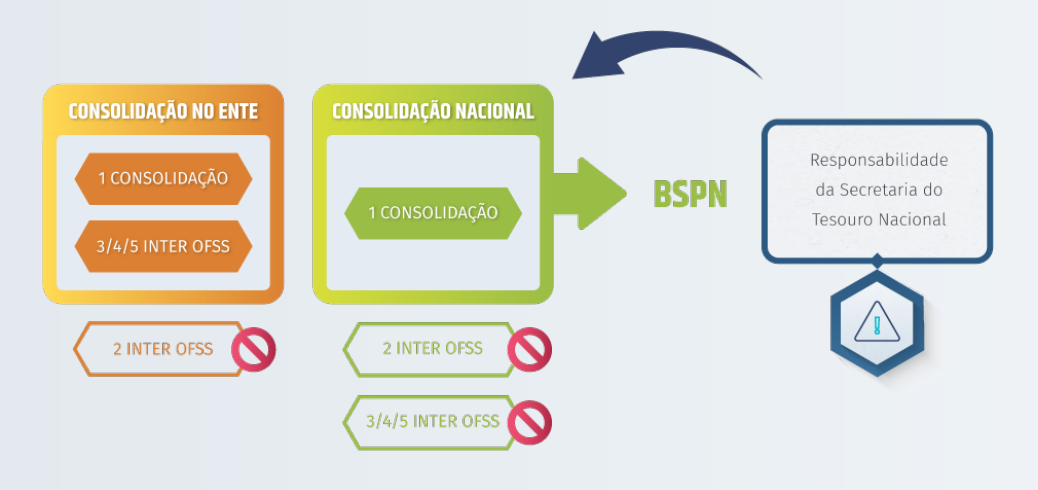

#### 5. Conta corrente – 8º nível no SIAFEM

#### Consolidação no ente e nacional

O Sistema SIAFEM/SP dispõe de um 8º nível - Conta Corrente (CC), que permite o controle individualizado de saldos, para os quais seja necessário maior detalhamento, principalmente para **identificar especificidades referentes a fornecedores, empenhos ou favorecidos.** 

**Exemplos:** 

#### Contas bancárias:

O banco + a agência + a conta bancária do correntista.

#### Fornecedores:

Detalhada por CNPJ ou CPF.

#### SAIBA MAIS

A utilização do PCASP é facultativa para as empresas estatais não dependentes. Com a utilização de contas CC, é possível manter o plano de contas mais enxuto. As contas dividem-se em escrituráveis e não escrituráveis. As escrituráveis recebem registro em qualquer dos seus níveis (exceto nos três (3) primeiros) e subdividem-se em sintéticas (não exigem CC) e analíticas (exigem CC).

#### Exemplos de conta corrente do sistema SIAFEM

A tabela de conta corrente do plano de contas do sistema SIAFEM está disponível no Contabiliza SP, na aba Downloads/Plano de conta. A seguir, conheça alguns exemplos de contas contábeis no sistema:

|      | CONTA-CORRENTE                       | S CONTABEIS                   |
|------|--------------------------------------|-------------------------------|
| COD. | DESCRICAO                            | COMPOSICAO                    |
|      |                                      |                               |
| 00   | NAO TEM C/C                          |                               |
| 01   | BANCO + AGENCIA + CONTA BANCARIA     | XXX + XXXXX + XXXXXXXXXX      |
| 02   | CNPJ, CPF, IG OU UG/GESTAO           | XXXXXXXXXXXXXXX               |
| 03   | UNIDADE GESTORA + FONTE DE RECURSOS  | XXXXXX + XXXXXXXXX            |
| 04   | EXERCICIO+CNPJ, CPF, IG OU UG/GESTAO | AAAA + XXXXXXXXXXXXXXXX       |
| 05   | GUIA DE RECEBIMENTO                  | AAAAGRXXXXX                   |
| 06   | ORDEM BANCARIA                       | AAAAOBXXXXX                   |
| 07   | SUBITEM (YY) DA NATUREZA DA DESPESA  | YY                            |
| 08   | INSCRICAO GENERICA                   | IGXXXXXXX                     |
| 10   | FONTE DE RECURSOS                    | XXXXXXXXXX                    |
| 11   | UNIDADE GESTORA + GESTAO             | XXXXXX + XXXXX                |
| 12   | CELULA ORCAMENTARIA DA RECEITA       | CLAS.RECEITA + FONTE + PI     |
| 13   | EXERCICIO + FONTE DE RECURSOS        | AAAA + XXXXXXXXXX             |
| 14   | CELULA ORCAMENTARIA DA DESPESA       | PTRES + FONTE + ND + UGR + PI |
| 15   | CELULA FINANCEIRA                    | XXX + X                       |
| 16   | CODIGO TRIBUTO                       | XXXXXX                        |
| 17   | CELULA FINANCEIRA + ANO + MES        | XXX + X + AAAA + MM           |
| 18   | NUMERO DO EMPENHO                    | AAAANEXXXXX                   |
| 19   | FONTE + NATUREZA                     | XXXXXXXXX + XXXXXX            |
| 20   | FONTE SOF                            | XXX                           |
|      |                                      |                               |

|      | CONTA-CORRENTE                       | S CONTABEIS                                    |
|------|--------------------------------------|------------------------------------------------|
| COD. | DESCRICAO                            | COMPOSICAO                                     |
|      |                                      |                                                |
| 21   | NUMERO DE CONVENIO                   | XXXXXX                                         |
| 22   | CELULA DE DESPESA C/ND DETALHADA     | PTRES + FONTE + ND DET + UGR + PI              |
| 23   | UG + CELULA FINANCEIRA + ANO + MES   | XXXXXX + XXX + X + AAAA + MM                   |
| 24   | NR. DE AUXILIO, SUBVENC. OU CONTRIB. | XXXXXX                                         |
| 25   | FONTE + CATEG. DE GASTO + ANO + MES  | XXXXXXXXX + X + AAAA + MM                      |
| 26   | CENTRO DE CUSTOS                     | ******************                             |
| 27   | CREDOR + EMPENHO (APENAS INSCRI. 14) | XXXXXXXXXXXXX + AAAANEXXXXX                    |
| 28   | CELULA DA DESPESA S/PI               | PTRES + FONTE + ND + UGR                       |
| 29   | CEL. DA DESPESA C/ND DETALHADA S/PI  | PTRES + FONTE + ND DET + UGR                   |
| 30   | UG+GESTAO+FONTE+NAT.DESPESA+ANO+MES  | UG+GESTAO+XXXXXXXXXXXXXXXXXXXXXXXXAAAAA+MM     |
| 31   | FONTE+NATUREZA DETALHADA             | XXXXXXXXX + XXXXXXXX                           |
| 32   | UG+GESTAO+FONTE+ANO+MES              | XXXXXX+XXXXX+XXXXXX+AAAA+MM                    |
| 33   | NUMERO DA OFERTA DE COMPRA 'OC'      | AAAAOCXXXXX                                    |
| 34   | IDENTIFICADOR DE OBRA                | TUUUUUUAAAAMMXXXXXXXXX                         |
| 35   | MEDICAO DE OBRA                      | TUUUUUUAAAAMMXXXXXXXX + ANO + MES              |
| 36   | IDENTIFICADOR DE OBRA + EMPENHO      | TUUUUUUAAAAMMXXXXXXXX + AAAANEXXXXX            |
| 37   | IDENTIF. DE OBRA+NE+ANO/MES MEDICAO  | TUUUUUUAAAAMMXXXXXXXX+NE+AAAA+MM               |
| 38   | GRUPO IDENTIFICADOR PATRIMONIAL      | NATUREZA DO BEM + ANO + MES + NNN              |
| 39   | CREDOR + EMPENHO + ND + FONTE MAE    | CREDOR+AAAANEXXXXX+XXXXXXXXXXXXXXXXXXXXXXXXXXX |
| 40   | FONTE DE RECURSO + CATEG, DE GASTO   | XXXXXXXXX + X                                  |

#### CONTA-CORRENTES CONTABEIS DESCRICAO COMPOSICAO 41 NUMERO DO PROCESSO 42 EMPENHO + NUMERO DO PROCESSO AAAANEXXXXX + XXXXXXXXXXXXXXXXXXXXX 43 CREDOR + ND DET + FONTE DETALHADA XXXXXXXX + XXXXXXXX + AAAA + MM 44 CLAS. RECEITA + FONTE + ANO/MES 45 CLAS. RECEITA + FONTE + MUNICIPIO XXXXXXXX + XXXXXXXX + XXXX 46 NATUREZA DO BEM XXXXXXXXX 47 NP+GRUPO IDENTIFICADOR PATRIMONIAL AAAANPXXXXX+XXXXXXXX+AAAA+MM+MMM UG+GESTAO+NP+GRUPO IDENT. PATRIM. XXXXXX+XXXXX+AAAANPXXXXX+XXXXXXXXX 48 AAAA+MM+MMM 49 UG+GESTAO+NP+NATUREZA DO BEM XXXXXX+XXXXX+AAAANPXXXXX+XXXXXXXX XXXXXXXX+MMMM+SSSSSS+AAAA+MM+QQQ 50 RGI + AAAA + MM + QQQ 51 UG+GESTAO+RGI+AAAA+MM+QQQ XXXXXX+XXXXX+XXXXXXX+MMMM+SSSSSS+ AAAA+MM+QQQ 52 UG + GESTAO + RGI XXXXXX+XXXXX+XXXXXXXX+MMMM+SSSSSS REGISTRO GERAL DO BEM (RGI) XXXXXXXX+MMMM+SSSSSS NATUREZA DO BEM + MUNICIPIO + SEQ. 54 CREDOR + CLAS.DA RECEITA + FONTE XXXXXXXXXXXXX + XXXXXXXX + XXXXXXXXX XXXXXXXXXXXXX + XXXXXXXXX 55 CREDOR + CONTA CONTABIL 56 FONTE DETALHADA + ANO + MES XXXXXXXX + AAAA + MM 57 CELULA DA DESPESA COM PROCESSO PTRES+FONTE+ND+UGR + PROCESSO

|      |            | ONTA-CO          | RRENTE      | S CONTABEIS                         |
|------|------------|------------------|-------------|-------------------------------------|
| COD. | DE         | CRICAO           |             | COMPOSICAO                          |
|      |            |                  |             |                                     |
| 58   | ANO + MES  | DT EMIS OU IN    | SC EVEN 41) | AAAA + MM                           |
| 59   | UGE + UA   | PTRES + ND DE    | TALHADA     | XXXXXX + NNNNNN + XXXXXX + XXXXXXXX |
| 60   | DOMICILIC  | ANCARIO + FON    | TE DET      | XXXXXXXXXXXXXXXX + XXXXXXXXX        |
| 61   | INSCRICAC  | ENERICA + FON    | TE DET      | XXXXXXXXX + XXXXXXXXX               |
| 62   | CNPJ, CPF, | ,UG/GESTAO +     | FTE DET     | XXXXXXXXXXXXX + XXXXXXXXX           |
| 63   | UG/GESTAC  | FONTE DETALH.    | ADA         | XXXXXX + XXXXX + XXXXXXXXX          |
| 64   | ANO+CNPJ,  | PF, IG, UG/GESTA | O+FTE DET   | XXXX + XXXXXXXXXXXXX + XXXXXXXX     |

As contas retificadoras reduzem o saldo total do grupo a que pertencem e são identificadas no plano de contas com o sinal \*

#### 6. Conta retificadoras

#### Contas de natureza patrimonial

As contas chamadas de redutoras são contas de **natureza patrimonial**, pertencentes **principalmente às classes do ativo e/ou passivo** que apresentam saldo contrário em relação à regra geral. Pois, uma conta retificadora do ativo terá saldo de natureza credora, enquanto que uma conta retificadora do passivo terá saldo de natureza devedora.

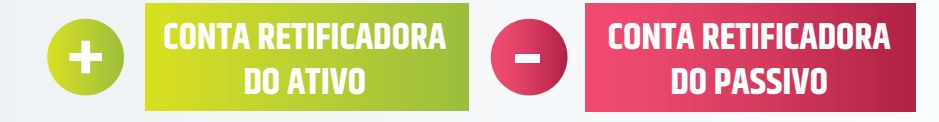

#### 7. Atributos da conta contábil

#### Atributos conceituais e legais

Atributos da conta contábil são **características próprias que as distinguem de outras contas do plano de contas**. Os atributos podem ser decorrentes de conceitos teóricos, da lei ou do sistema operacional utilizado.

#### Atributos conceituais

Atributos conceituais da conta contábil

a. **Código**: estrutura numérica que identifica cada uma das contas que compõem o plano de contas.

b. Título/Nome: designação que identifica o objeto de uma conta.

c. Função: descrição da natureza dos atos e fatos registráveis na conta.

d. **Natureza do Saldo**: identifica se a conta tem saldo devedor, credor ou ambos.

- I. Conta Devedora: possui saldo predominantemente devedor.
- II. Conta Credora: possui saldo predominantemente credor.
- III. Conta Mista / Híbrida: possui saldo devedor ou credor.

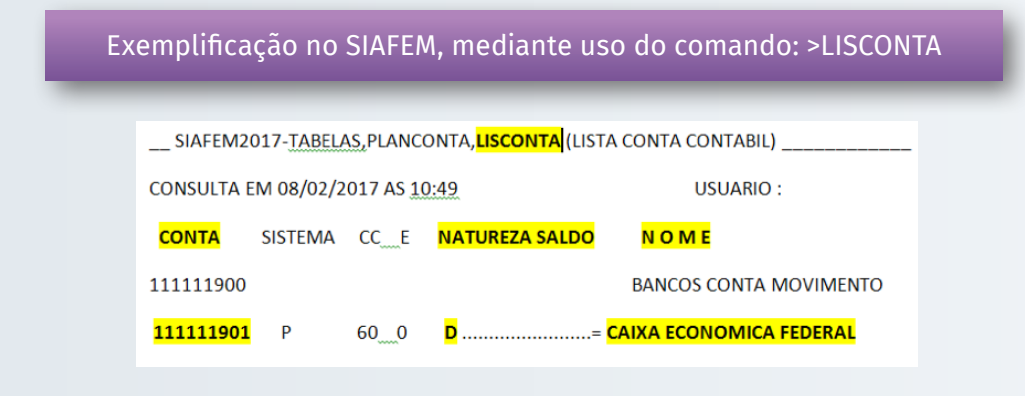

#### Atributos legais

Atributos conceituais da conta contábil

Além do atributo legal citado a seguir, poderão ser criados outros, de acordo com as necessidades do ente para o atendimento das normas vigentes, a exemplo do indicador do superávit primário e da dívida consolidada líquida.

#### Superávit Financeiro e Atributos Financeiro (F) e Permanente (P)

Entende-se por superávit financeiro a diferença positiva entre o ativo financeiro e o passivo financeiro, conjugando-se, ainda, os saldos dos créditos adicionais transferidos e as operações de crédito a eles vinculadas (Lei 4.320/1964, §2º do art. 43 e parágrafos do art. 105 [.....]):

§ **1º O Ativo Financeiro** compreenderá os créditos e valores realizáveis independentemente de autorização orçamentária e os valores numerários.

§ **2º O Ativo Permanente** compreenderá os bens, créditos e valores, cuja mobilização ou alienação dependam de autorização legislativa.

§ **3º O Passivo Financeiro** compreenderá as dívidas fundadas e outras cujo pagamento independa de autorização orçamentária.

§ **4º O Passivo Permanente** compreenderá as dívidas fundadas e outras que dependam de autorização legislativa para amortização ou resgate.

#### Atributos conceituais e legais

Quanto aos atributos legais, a implementação da nova contabilidade promoveu a alteração da estrutura do plano de contas, que impossibilita calcular diretamente o superávit financeiro e consequentemente extrair o balanço financeiros, pois as contas não estão mais segregadas conforme o artigo 105 da lei 4.320/1964, que as mantinha segregadas diretamente no plano de contas do siafem em ativo financeiro e permanente.

Logo, pela nova estrutura adotada, a fim de extrairmos essas informações, foi necessário incluir um novo atributo na conta contábil, o atributo f (financeiro) e p (permanente).

#### Ativo financeiro e passivo financeiro: lei nº 4320/64 x Ciência contábil

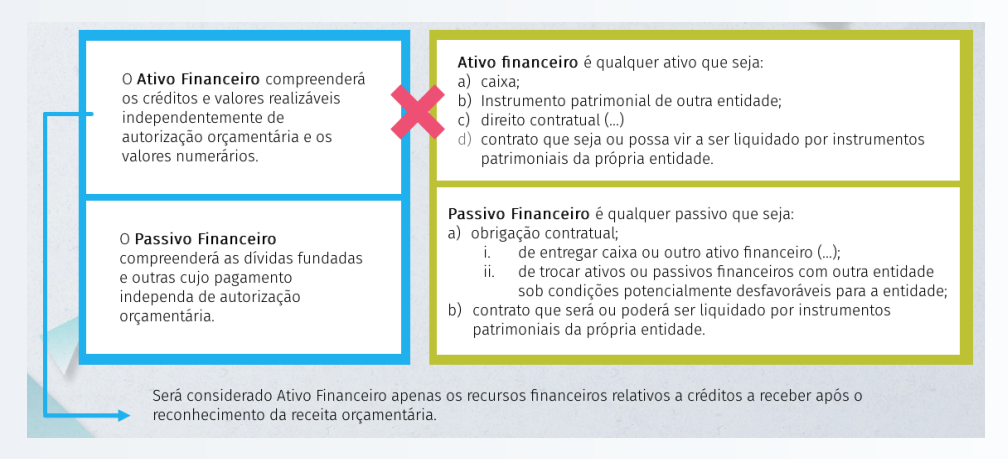

#### Atributos conceituais e legais

A seguir, veja no **Exemplo 1**, que foi incluído um novo atributo à conta contábil, denominado IS – Indicador de Superávit, que nas contas abaixo, está com o indicador cravado como F – Financeiro, o qual indica que essas contas contábeis possuem caráter financeiro e não P – Patrimonial.

| CONTA SIS   | CC | Е | N | IS NOME                           |    |
|-------------|----|---|---|-----------------------------------|----|
| 111111905 F | 60 | 0 | D | F CREDIREAL - BANCO DE CREDITO RE | AL |
| 111111906 F | 60 | 0 | D | F = BANCO REAL S/A                |    |
| 111111907 F | 60 | 0 | D | F BANCO SANTANDER                 |    |
| 111111908 F | 60 | 0 | D | F BANCO BRADESCO                  |    |
| 111111909 F | 60 | 0 | D | F BANCO BTG_PACTUAL S.A.          |    |

Já o **Exemplo 2** traz contas com atributo P – Patrimonial, pois as contas de créditos a curto prazo, não correspondem diretamente a financeiro (\$), pois se trata de uma expectativa de direito a receber (\$) no futuro.

Esse novo atributo IS=P/F, foi implementado a partir do novo PCASP, que mudou a forma de apresentar a estrutura das contas contábeis.

| CONTA SIS   | сс | Е | N | IS NOME S                                     | SITUA |
|-------------|----|---|---|-----------------------------------------------|-------|
| 112000000   |    |   |   | CREDITOS A CURTO PRAZO                        |       |
| 112100000   |    |   |   | CREDITOS TRIBUTARIOS A RECEBER                |       |
| 112110000   |    |   |   | CREDITOS TRIBUTARIOS A RECEBER - CONSOLIDACAO |       |
| 112110100   |    |   |   | IMPOSTOS                                      |       |
| 112110101 P | 00 | 0 | D | P                                             |       |
| 112110102 P | 00 | 0 | D | PIPVA - COMPETENCIA                           |       |
| 112110103 P | 00 | 0 | D | P COMPETENCIA PUNITIVA - ICMS - COMPETENCIA   |       |
| 112110104 P | 00 | 0 | D | P COMPETENCIA PUNITIVA - IPVA - COMPETENCIA   |       |
| 112110197 P | 00 | 0 | D | DIVIDA ATIVA - CURTO PRAZO - CRED.PARO        | ELAD  |
| 112110198 P | 00 | 0 | D | POUTROS CREDITOS TRIBUTARIOS ICMS-COMP.       | _M E  |
| 112110199 P | 00 | 0 | D | POUTROS CREDITOS TRIBUTARIOS IPVA-COMP.       | ME    |

#### 8. Lançamentos típicos contábeis

#### Lançamentos contábeis da administração pública

| FIXAÇÃO DA DESPESA ORÇAMENTÁRIA                      |                                                     |  |  |
|------------------------------------------------------|-----------------------------------------------------|--|--|
| 1 Ativo                                              | 2 Passivo                                           |  |  |
| 3 Variação Patrimonial Diminutiva                    | 4 Variação Patrimonial Aumentativa                  |  |  |
| 5 Controles da Aprovação do Planejamento e Orçamento | 6 Controles da Execução do Planejamento e Orçamento |  |  |
| 5.2 Orçamento Aprovado                               | 6.2 Execução do Orçamento                           |  |  |
| 5.2.2 Fixação da Despesa                             | 6.2.2 Execução da Despesa                           |  |  |
| 5.2.2.1 Dotação Orçamentária                         | 622.1 Disponibilidade do Crédito                    |  |  |
| 5.2.2.1.1 Dotação Inicial D                          | 6.2.2.1.1 Crédito Disponível C                      |  |  |
| 7 Controles Devedores                                | 8 Controles Credores                                |  |  |
| D 5.2.2.1.1.xx.xx Do<br>C 6.2.2.1.1.xx.xx Cré        | tação Inicial<br>dito Disponível                    |  |  |

| PREVISÃO DA RECEITA ORÇAMENTÁRIA                      |                                                     |  |
|-------------------------------------------------------|-----------------------------------------------------|--|
| 1 Ativo                                               | 2 Passivo                                           |  |
| 3 Variação Patrimonial Diminutiva                     | 4 Variação Patrimonial Aumentativa                  |  |
| 5 Controles da Aprovação do Planejamento e Orçamento  | 6 Controles da Execução do Planejamento e Orçamento |  |
| 5.2 Orçamento Aprovado                                | 6.2 Execução do Orçamento                           |  |
| 5.2.1 Previsão da Receita                             | 6.2.1 Execução da Receite                           |  |
| 5.2.1.1 Previsão Inicial da Receita D                 | 6.2.1.1 Receita a Realizar C                        |  |
| 7 Controles Devedores                                 | 8 Controles Credores                                |  |
| D 5.2.11.x.xx.xx Previsão<br>C 6.2.11.x.xx.xx Receita | ) Inicial da Receita<br>a Realizar                  |  |

#### **SIAFEM** | Material completo do curso SIAFEM

| RECONHECIMENTO DO CRÉDITO TRIBUTÁRIO (POR COMPETÊNCIA)                                 |                                                                                                    |  |  |  |
|----------------------------------------------------------------------------------------|----------------------------------------------------------------------------------------------------|--|--|--|
| 1 Ativo                                                                                | 2 Passivo                                                                                                    |  |  |  |
| 1.1 Ativo Circulante                                                                   |                                                                                                    |  |  |  |
| 1.1.2 Créditos a Curto Prazo                                                           |                                                                                                    |  |  |  |
| 1.1.2.1 Créditos Tributários a Receber D                                               |                                                                                                    |  |  |  |
| 3 Variação Patrimonial Diminutiva                                                      | 4 Variação Patrin onial Aumentativa<br>4.1 Impostos, Taxus e Contribuições de Melhoria<br><b>4.1.1 Impostos</b> C |  |  |  |
| 5 Controles da Aprovação do Planejamento e Orçamento                                   | 6 Controles da Execução do Planejamento e Orçamento                                                               |  |  |  |
| 7 Controles Devedores                                                                  | 8 Controles Credores                                                                                              |  |  |  |
| D 1.1.2.1.x.xx.xx Créditos Tributários a Receber (P)<br>C 4.1.1.X.X.XX. VPA – Impostos |                                                                                                    |  |  |  |

# ARRECADAÇÃO DE TRIBUTOS CONCOMITANTE AO FATO GERADORD 1.1.1.x.x.xx.xxCaixa e Equivalente de Caixa (F)<br/>C 4.1.1.x.x.xx.xxVPA - ImpostosD 6.2.1.1.x.xx.xxReceita a Realizar<br/>C 6.2.1.2.x.xx.xxC 7.2.1.1.x.xx.xxReceita RealizadaD 7.2.1.1.x.xx.xxControle da Disponibilidade de Recursos<br/>Disponibilidade por Destinação de Recursos

| ARRECADAÇÃO DE TRIBUTOS POSTERIOR AO FATO GERADOR |                                            |  |
|---------------------------------------------------|--------------------------------------------|--|
| D 1.1.1.x.x.xx.xx                                 | Caixa e Equivalente de Caixa (F)           |  |
| C 1.1.2.1.x.xx.xx                                 | Créditos Tributários a Receber (P)         |  |
| D 6.2.1.1.x.xx.xx                                 | Receita a Realizar                         |  |
| C 6.2.1.2.x.xx.xx                                 | Receita Realizada                          |  |
| D 7.2.1.1.x.xx.xx                                 | Controle da Disponibilidade de Recursos    |  |
| C 8.2.1.1.1.xx.xx                                 | Disponibilidade por Destinação de Recursos |  |

| CONTRATAÇÃO DE OPERAÇÃO DE CRÉDITO                                      |                                                                                                    |  |  |  |
|-------------------------------------------------------------------------|----------------------------------------------------------------------------------------------------|--|--|--|
| 1 Ativo                                                                 | 2 Passivo                                                                                                    |  |  |  |
| 1.1 Ativo Circulante                                                    | 2.1 Passivo Circulante                                                                                                    |  |  |  |
| 1.1.1 Caixa e Equivalentes de Caixa D                                   | 2.1.2 Empréstimos e Financiamentos a Curto Prazo C                                                                                          |  |  |  |
| 3 Variação Patrimonial Diminutiva                                       | 4 Variação Patrimonial Aumentativa                                                                                                    |  |  |  |
| 5 Controles da Aprovação do Planejamento e<br>Orçamento                 | 6 Controles da Execução do Planejamento e Orçamento<br>6.2.1 Execução da Receita<br>6.2.1.1 Receita a Realizar<br>6.2.1.2 Receita Realizada |  |  |  |
| 7 Controles Devedores 7.2.1.1 Controle da Disponibilidade de Recursos D | o controles Credores<br>8.2.1.11 Disponibilidade por Destinação de Recursos C                                                               |  |  |  |

| ARRECADAÇÃO DOS TRIBUTOS CONCOMITANTE AO FATO GERADOR                      |                                                                                                    |  |  |  |
|----------------------------------------------------------------------------|----------------------------------------------------------------------------------------------------|--|--|--|
| 1 Ativo                                                                    | 2 Passivo                                                                                                    |  |  |  |
| 1.1 Ativo Circulante                                                       |                                                                                                    |  |  |  |
| 1.1.1 Caixa e Equivalentes de Caixa D                                      |                                                                                                    |  |  |  |
| 3 Variação Patrimonial Diminutiva                                          | 4 Variação Patrim sial Aumentativa<br>4.1 Impostos, Taxas e Contribuições de Melhoria<br><b>4.1.1 Impostos</b> C                                |  |  |  |
| 5 Controles da Aprovação do Planejamento e Orçamento                       | 6 Controles da Execução do Planejamento e Orçamento<br>6.2.1 Execução da Receita<br>6.2.1.1 Receita a Realizar D<br>6.2.1.2 Receita Realizada C |  |  |  |
| 7 Controles Devedores<br>7.2.1.1 Controle da Disponibilidade de Recursos D | o controles Credores<br>8.2.1.1.1 Disponibilidade por Destinação de Recursos - C                                                                |  |  |  |

#### CONTRATAÇÃO DE OPERAÇÃO DE CRÉDITO

| D 1.1.1.x.x.xx.xx | Caixa e Equivalente de Caixa (F)               |  |  |  |
|-------------------|------------------------------------------------|--|--|--|
| C 2.1.2.x.x.xx.xx | Empréstimos e Financiamentos a Curto Prazo (P) |  |  |  |
| ) 6.2.1.1.х.ж.ж   | Receita a Realizar                             |  |  |  |
| С 6.2.1.2.х.ж.ж   | Receita Realizada                              |  |  |  |
| 0 7.2.1.1.х.хх.хх | Controle da Disponibilidade de Recursos        |  |  |  |
| С 8.2.1.1.1.хх.хх | Disponibilidade por Destinação de Recursos     |  |  |  |

| CONTRATAÇÃO DE SERVIÇOS - EMPENHO                    |                                                                                                    |  |  |
|------------------------------------------------------|----------------------------------------------------------------------------------------------------|--|--|
| 1 Ativo                                              | 2 Passivo                                                                                                    |  |  |
| 3 Variação Patrimonial Diminutiva                    | 4 Variação Patrimonial Aumentativa                                                                                                    |  |  |
| 5 Controles da Aprovação do Planejamento e Orçamento | 6 Controles da Execução do Planejamento e Orçamento<br>6.2.2 Execução da Despesa<br>6.2.2.1 Disponibilidade de Créd to<br>6.2.2.1.1 Crédito Disponível D<br>6.2.2.1.3.01 Crédito Empenhado a Liquidar C |  |  |
| 7 Controles Devedores                                | 8 Controles Credores<br>8.2.1 Execução das Disponibilidades por Destinação<br>8.2.1.1.1 Disponibilidade por Destinação de Recursos D<br>8.2.1.1.2 DDR Comprometida por Empenho C                        |  |  |

| EXECUÇÃO E LIQUIDAÇÃO DE SEDVIÇOS DESVIAMENTE CONTRATADOS |                                                                                                    |  |  |  |
|-----------------------------------------------------------|----------------------------------------------------------------------------------------------------|--|--|--|
| 1 Ativo                                                   | 2 Passivo<br>2.1 Passivo Circulante<br>2.1.3 Fornecedores e Contas a Pagar a Curto Prazo C                                                                                                    |  |  |  |
| 3 Variação Patrin onial Diminutiva<br>33.2 Serviços D     | 4 Variação Patrimonial Aumentativa                                                                                                    |  |  |  |
| 5 Controles da Aprovação do Planejamento e Orçamento      | 6 Controles da Execução do Planejamento e Orçamento<br>6.2.2 Execução da Despesa<br>6.2.2.1 Disponibilidade de Crédito<br>6.2.2.1.3.01 Crédito Empenhado a Liquidar D<br>6.2.2.1.3.03 Crédito Empenhado Liquidado a Pagar C                                                                                                    |  |  |  |
| 7 Controles Devedores                                     | 8 Controles Credores<br>8.1.2 Execução dos Atos Potenciais Passivos<br>8.1.23XXXX Execução de Obrigações Contratuais – A executar D<br>8.1.23XXXX – Execução de Obrigações Contratuais – Executadas<br>8.2.1 Execução das Disponibilidades por Destinação<br>8.2.1.12 DDR Comprometida por Empenho D<br>8.2.1.13 DDR Comprometida por Liquidação C |  |  |  |

#### CONTRATAÇÃO DE SERVIÇOS - EMPENHO

| D 6.2.2.1.1.xx.xx | Crédito Disponível           |
|-------------------|------------------------------|
| C 6.2.2.1.3.01.xx | Crédito Empenhado a Liquidar |
|                   |                              |

D 8.2.1.1.1.xx.xx Disponibilidade por Destinação de Recursos DDR Comprometida por Empenho

|                                            | D 2.1.3.x.x.xx.xx<br>C 1.1.1.x.x.xx.xx | Fornecedores e Contas a Pagar a Curto Prazo (F)<br>Caixa e Equivalentes de Caixa (F) |
|--------------------------------------------|----------------------------------------|--------------------------------------------------------------------------------------|
| umentativa                                 | D 6.2.2.1.3.03.xx                      | Crédito Empenhado Liquidado a Pagar                                                  |
| do Planejamento e Orçamento                | C 6.2.2.1.3.04.XX                      | Credito Empenhado Liquidado Pago                                                     |
| Potenciais Passivo<br>gações Contratuais C | D 8.2.1.1.3.xx.xx<br>C 8.2.1.1.4.xx.xx | DDR Comprometida por Liquidação e Entradas Compensatórias<br>DDR Utilizada           |
|                                            |                                        |                                                                                      |

| ASSINATURA DE CONTRATO                                                                                                   |                                                                                                    |  |  |  |
|----------------------------------------------------------------------------------------------------|----------------------------------------------------------------------------------------------------|--|--|--|
| 1 Ativo                                                                                                    | 2 Passivo                                                                                                    |  |  |  |
| 3 Variação Patrimonial Diminutiva                                                                                        | 4 Variação Patrimonial Aumentativa                                                                               |  |  |  |
| 5 Controles da Aprovação do Planejamento e Orçamento                                                                     | 6 Controles da Execução do Planejamento e Orçamento                                                              |  |  |  |
| 7 Controles Devedores<br>7.1 Atos Potenciais<br>7.1.2 Atos Potenciais Passivos<br><b>7.12.3 Obrigações Contratuais</b> D | 8 Controles Credores<br>8.1.2 Execução dos Atos Potenciais Passivo<br>8.1.2.3 Execução de Obrigações Contratuais |  |  |  |

D 7.1.2.3.x.xx.xx C 8.1.2.3.x.xx.xx Execução de Obrigações Contratuais

| PAGAMENTO POR SERVIÇOS EXECUTADOS PREVIAMENTE CONTRATADOS |                                                                                                    |  |  |  |  |
|-----------------------------------------------------------|----------------------------------------------------------------------------------------------------|--|--|--|--|
| 1 Ativo                                                   | 2 Passivo                                                                                                    |  |  |  |  |
| 1.1 Ativo Circulante                                      | 2.1 Passivo Circulante                                                                                                    |  |  |  |  |
| 1.1.1 Caixa e Equivalentes de Caixa C                     | 2.1.3 Fornecedores e Contas a Pagar a Curto Prazo D                                                                                                    |  |  |  |  |
| 3 Variação Patrimonial Diminutiva                         | 4 Variação Patrimonial Aumentativa                                                                                                    |  |  |  |  |
| 5 Controles da Aprovação do Planejamento e<br>Orçamento   | 6 Controles da Execução do Planejamento e Orçamento<br>6.2.2 Execução da Despesa<br>6.2.2.1 Disponibilidade de Crédito<br>6.2.2.1.3.03 Crédito Empenhado Liquidado a Pagar D<br>6.2.2.1.3.04 Crédito Empenhado Pago C |  |  |  |  |
| 7 Controles Devedores                                     | 8 Controles Credores<br>8.2.1 Execução das Disponibilidades por Destinação<br>8.2.1.1.3 DDR Comprometida por Liquidação D<br>8.2.1.1.4 DDR Utilizada C                                                                |  |  |  |  |

#### 9. Regra de integridade do PCASP

#### Qualidade, consistência e transparência

A fim de garantir a **integridade dos procedimentos contábeis, assim como a qualidade, consistência e transparência das informações** geradas, esse Manual dispõe sobre algumas regras de integridade relativas ao PCASP:

- a. Lançamentos contábeis.
- b. Pagamento recebido.
- c. Desenvolvimento de equações contábeis.
- d. Consistência dos registros e saldos de contas.

O registro contábil deve ser feito pelo **método das partidas dobradas** e os lançamentos devem **debitar e creditar contas que apresentem a mesma natureza de informação**.

Assim, os lançamentos estarão fechados dentro das classes 1 a 4, das classes 5 e 6 ou das classes 7 e 8:

a. **Lançamentos de natureza patrimonial**: apenas debitam e creditam contas das classes 1, 2, 3 e 4. b. **Lançamentos de natureza orçamentária**: apenas debitam e creditam contas das classes 5 e 6.

c. **Lançamentos de natureza de controle**: apenas debitam e creditam contas das classes 7 e 8.

#### Mecanismo de débito e crédito das contas do ativo e do passivo

Veja a seguir o mecanismo no caso de aumento e diminuição:

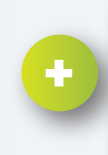

As contas do Ativo são debitadas pelos aumentos dos seus componentes patrimonais, decorrentes de incorporações de seus bens e direitos.

Ð

As contas do Ativo são creditadas pelas diminuições dos seus componentes patrimoniais, decorrentes de desincorporações de bens e direitos.

#### **Recebimentos/pagamentos**

As contas co m o atributo Permanente (P) apenas poderão ser movimentadas em contrapartida a:

• Conta de VPA ou VPD

• Outra conta com atributo Permanente (P) para reclassificação do ativo ou passivo.

• Conta com atributo Financeiro (F) para troca do atributo, exclusivamente quando houver a respectiva execução orçamentária da despesa ou da receita, ou para o registro dos fatos permutativos (ex. compra de veículo à vista.

O exemplo abaixo trata-se de uma amortização de operação de crédito:

# No empenho:D 6 Crédito Empenha<br/>C 6 Crédito Empenha<br/>C 6 Crédito Empenha<br/>C 6 Crédito Empenha<br/>C 6 Crédito EmpenhaD 2 Empréstimos e Financiamentos a Curto Prazo (P)<br/>C 2 Empréstimos e Financiamentos a Curto Prazo (F)No pagamento:D 6 Crédito Disponível<br/>C 6 Crédito Empenhado a LiquidarD 2 Empréstimos e Fi<br/>C 1 Caixa e Equivalen<br/>(F)D 6 Crédito Empenhado a Liquidar<br/>C 6 Crédito Empenhado em LiquidaçãoD 6 Crédito Empenhado em Liquidação

#### Na liquidação:

D 6 Crédito Empenhado em Liquidação C 6 Crédito Empenhado Liquidado a Pagar

D 2 Empréstimos e Financiamentos a Curto Prazo **(F)** C 1 Caixa e Equivalentes de Caixa em Moeda Nacional **(F)** 

D 6 Crédito Empenhado Liquidado a Pagar C 6 Crédito Empenhado Liquidado Pago

#### Desenvolvimento de equações contábeis

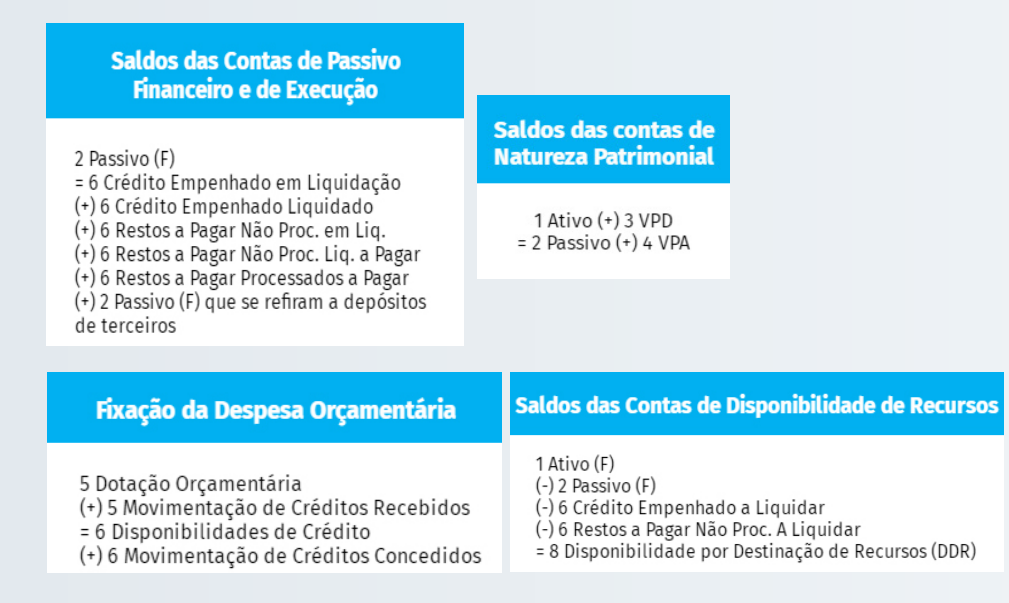

#### Consistência dos registros e saldos das contas

• **Análise de saldos invertidos**: contas que tenham saldo apenas devedor ou credor, que apresentem saldo invertido sugerem uma operação indevida.

• Saldos em contas contábeis descritas como "Outros (as)": recomenda-se que os registros nessas contas sejam limitadas a 10% do total do grupo.

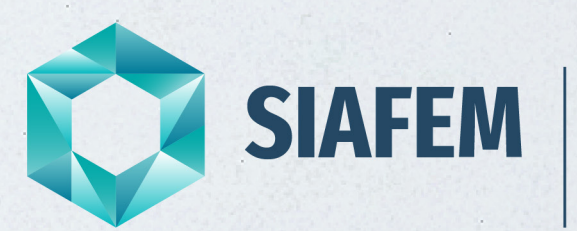

Sistema Integrado de Administração Financeira para Estados e Municípios

# **Unidade 1** Orçamento

#### 1. Orçamento público

#### Apresentação do Projeto de Lei Orçamentária – PLOA

O Orçamento é **instrumento de planejamento de qualquer entidade**, seja pública ou privada, e **representa o fluxo previsto dos ingressos e das aplicações dos recursos** em determinado período. Na área pública, o Direito Financeiro tem por objeto a disciplina jurídica de toda a atividade financeira do Estado e **abrange receitas, despesas e créditos públicos**, e o Direito Tributário tem por objeto específico a disciplina jurídica de uma das origens da receita pública: o tributo.

As normas básicas referentes ao Direito Financeiro e ao Tributário encontram-se na CF/1988; na Lei nº 4.320, de 17 de março de 1964; na Lei nº 5.172, de 25 de outubro de 1966 – Código Tributário Nacional (CTN); na Lei Complementar nº 101, de 4 de maio de 2000 (LRF); e no Decreto nº 93.872, de 24 de dezembro de 1986.

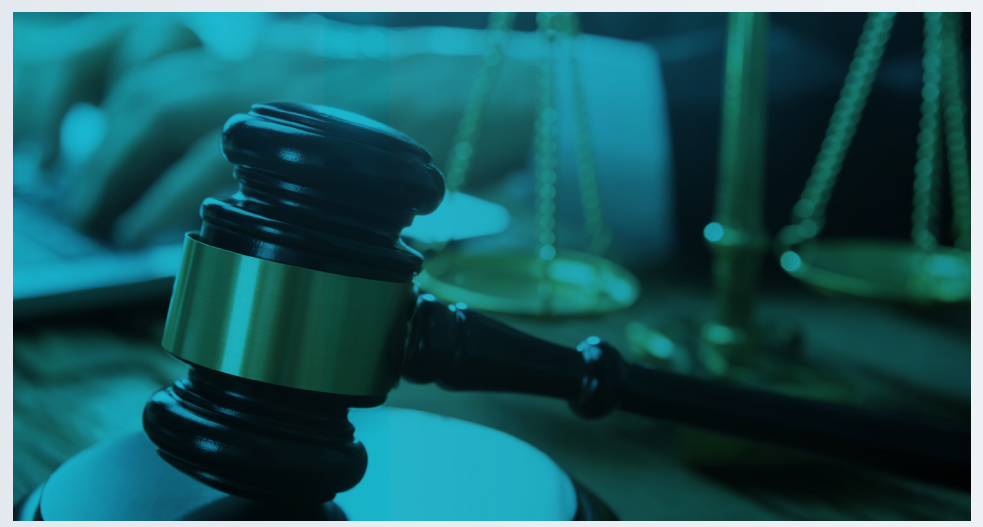

Os incisos I e II do art. 24 da CF/1988, a seguir, estabelecem competência concorrente para legislar sobre o assunto:

"Art. 24. Compete à União, aos Estados e ao Distrito Federal legislar concorrentemente sobre: I - direito tributário, financeiro, penitenciário, econômico e urbanístico; II - orçamento."

#### Fluxograma do planejamento e orçamento público

No Estado de São Paulo, a Secretaria de Planejamento e Gestão (SPG/SP) é responsável pela gestão e integração dos três instrumentos de planejamento público do Estado:

#### **PPA - O Plano Plurianual**

O PPA é um plano, estabelecido em lei, que define, para um período de quatro anos, as diretrizes e os objetivos estratégicos de governo e os programas a serem implantados para persegui-los. Tais programas, além de terem metas definidas, abrangem todas as áreas de atuação governamental, como as de educação, saúde, saneamento, habitação, transporte e energia. Por meio de seus programas, a lei do PPA vincula as prioridades de governo aos orçamentos de cada ano.

#### LDO - A Lei de Diretrizes Orçamentárias

A Lei de Diretrizes Orçamentárias (LDO) compreenderá as metas e prioridades da administração pública, incluindo as despesas de capital para o exercício financeiro subseqüente, orientará a elaboração da lei orçamentária anual, disporá sobre as alterações na legislação tributária e estabelecerá a política de aplicação das agências financeiras oficiais de fomento.

#### LOA - A Lei Orçamentária Anual

Lei que, a cada ano, estima as receitas e fixa as despesas do governo. As despesas governamentais são associadas aos programas definidos no PPA e a suas respectivas ações e metas especificadas na LDO daquele ano.

#### Fluxograma do planejamento e orçamento público

Acompanhe a seguir o fluxograma:

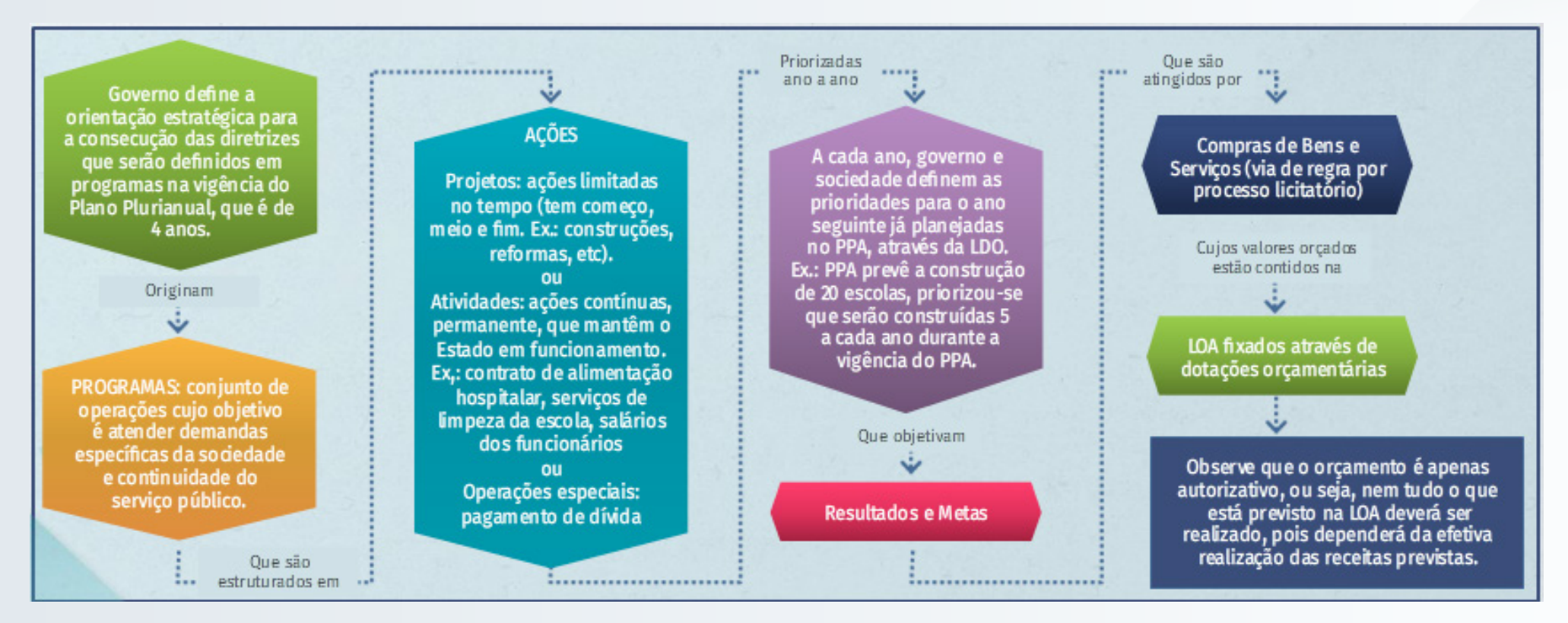

#### **Princípios Orçamentários**

Os princípios orçamentários visam estabelecer regras básicas e conferir racionalidade, eficiência e transparência aos processos de elaboração, execução e controle do orçamento público, e são válidos a todos os Poderes e entes federativos - União, Estados, Distrito Federal e Municípios.

#### SIAFEM | Material completo do curso SIAFEM

Dessa forma, tem-se:

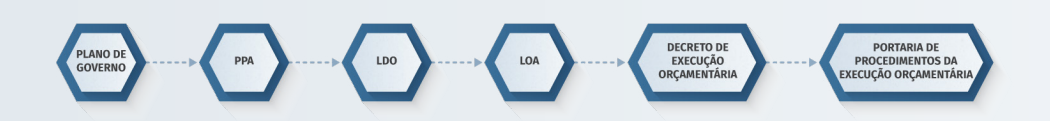

#### 2. Receita orçamentária

#### Conceito

São disponibilidades de recursos financeiros, que ingressam durante o exercício e constituem elemento novo ao patrimônio público e viabilizam a execução das políticas públicas demandadas pela sociedade, estabelecidas na LOA mediante programas e ações do governo.

#### Classificação econômica das receitas orçamentárias

Face à necessidade de constante atualização e melhor identificação dos ingressos aos cofres públicos, o código identificador da natureza da receita é composto por 8 dígitos, conforme abaixo:

#### Nova codificação da receita orçamentária

| С                      | 0      | E       | D                                                                    | DD | D                     | т    |
|------------------------|--------|---------|----------------------------------------------------------------------|----|-----------------------|------|
| Categoria<br>Econômica | Origem | Espécie | Desdobramentos para<br>identificação de<br>peculiaridades da receita |    | para<br>de<br>receita | Тіро |

A implementação do novo ementário de receita para os estados e municípios foi escalonada para o ano de 2018, conforme nota técnica № 17/2017 pela CCONF – Coordenação Geral de Normas de Contabilidade Aplicadas à Federação.

| С  | Categoria Econômica                                                  | 1  | Receita Corrente                                                        |
|----|----------------------------------------------------------------------|----|-------------------------------------------------------------------------|
| 0  | Origem                                                               | 1  | Impostos, Taxas e Contribuições de<br>Melhoria                          |
| E  | Espécie                                                              | 1  | Impostos                                                                |
| D  |                                                                      | 8  | Impostos Específicos de Estados/DF<br>Municípios                        |
| DD | Desdobramentos para<br>identificação de<br>peculiaridades da receita | 01 | Impostos sobre o Patrimônio para<br>Estados/DF/Municípios               |
| D  |                                                                      | 1  | Imposto sobre a Propriedade Predial<br>e Territorial Urbana             |
| т  | Тіро                                                                 | 1  | Imposto sobre a Propriedade Predial<br>e Territorial Urbana – Principal |

Exemplo: Imposto sobre a Propriedade Predial e Territorial Urbana, código "1.1.18.01.1.1".

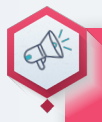

#### SAIBA MAIS Ementário da receita:

https://www.tesouro.fazenda.gov.br/pt/-/ementário-da-receitaorcamentaria

Quanto à Categoria Econômica (1º Dígito), as receitas orçamentárias são classificadas em:

#### DÍGITO CATEGORIA ECONÔMICA

1 – **Receitas Correntes**: são arrecadadas dentro do exercício, aumentam as disponibilidades financeiras do Estado, em geral com efeito positivo sobre o Patrimônio Líquido (PL).

2 – **Receitas de Capita**l: aumentam as disponibilidades financeiras do Estado, porém, diverso das receitas correntes, não provocam efeito sobre o PL do ente público.

#### Operações Intraorçamentárias

7 – Receitas Correntes Intraorçamentárias.

#### 8 – Receitas de Capital Intraorçamentárias.

Operações intraorçamentárias são aquelas **realizadas entre órgãos e demais entidades da Administração Pública integrantes do Orçamento Fiscal e da Seguridade Social do mesmo ente federativo** e, portanto, não representam novas entradas de recursos aos cofres públicos do ente, mas apenas remanejamento de receitas entre seus órgãos. As receitas intraorçamentárias são contrapartidas de despesas classificadas na modalidade de aplicação 91 -Aplicação Direta decorrente de operação entre órgãos, fundos e entidades integrantes do Orçamento Fiscal e do Orçamento da Seguridade Social, que devidamente identificadas, evitam a dupla contagem na consolidação das contas governamentais.

#### Origem das contas orçamentárias

Quanto à Categoria Econômica (1º Dígito), as **receitas orçamentárias são classificadas em receitas de capital e correntes**, conforme abaixo:

#### **RECEITAS CORRENTES**

#### Impostos, Taxas, e contribuições de melhoria

São decorrentes da arrecadação dos tributos previstos no art. 145 da Constituição Federal.

#### Contribuições

São oriundas das contribuições sociais, de intervenção no domínio econômico e de interesse das categorias profissionais ou econômicas, conforme preceitua o art. 149 da CF.

#### **Receita Patrimonial**

São provenientes da fruição de patrimônio pertencente ao ente público, taiscomo as decorrentes de aluguéis, dividendos, compensações financeiras/royalties, concessões, entre outras. Receitas de atividades de exploração, ordenada, dos recursos naturais vegetais em ambiente natural e protegido. Compreende as atividades de cultivo agrícola, de cultivo de espécies florestais para produção de madeira, celulose e para proteção ambiental, de extração de madeira em florestas nativas, de coleta de produtos vegetais, além do cultivo de produtos agrícolas.

#### **Receita industrial**

São provenientes de atividades industriais exercidas pelo ente público, tais como a extração e o beneficiamento de matérias-primas, a produção e a comercialização de bens relacionados às indústrias mecânica, química e de transformação em geral.

#### Receita de serviços

Decorrem da prestação de serviços por parte do ente público, tais como comércio, transporte, comunicação, serviços hospitalares, armazenagem, serviços recreativos, culturais, etc. Tais serviços são remunerados mediante preço público, também chamado de tarifa.

#### Transferência correntes

São provenientes do recebimento de recursos financeiros de outras pessoas de direito público ou privado destinados a atender despesas de manutenção ou funcionamento que não impliquem contraprestação direta em bens e serviços a quem efetuou essa transferência. Por outro lado, a utilização dos recursos recebidos vincula-se à determinação constitucional ou legal, ou ao objeto pactuado. Tais transferências ocorrem entre entidades públicas de diferentes esferas ou entre entidades públicas e instituições privadas.

#### **Outras receitas correntes**

Constituem-se pelas receitas cujas características não permitam o enquadramento nas demais classificações da receita corrente, tais como indenizações, restituições, ressarcimentos, multas previstas em legislações específicas, entre outras.

#### **RECEITAS DA CAPITAL**

#### Operações de crédito

Recursos financeiros oriundos da negociação de títulos públicos ou da contratação de empréstimos junto a entidades públicas ou privadas, internas ou externas.

#### Alienação de bens

Ingressos financeiros provenientes da alienação de bens móveis, imóveis ou intangíveis de propriedade do ente público. O art. 44 da LRF veda a aplicação da receita de capital derivada da alienação de bens e direitos que integram o patrimônio público para o financiamento de despesa corrente, salvo se destinada por lei aos regimes de previdência social, geral e próprio dos servidores públicos.

#### Amortização de empréstimos

Ingressos financeiros provenientes da amortização de financiamentos ou empréstimos que o ente público haja previamente concedido. Embora a amortização do empréstimo seja origem da categoria econômica Receitas de Capital, os juros recebidos associados ao empréstimo são classificados em Receitas Correntes / de Serviços / Serviços e Atividades Financeiras / Retorno de Operações, Juros e Encargos Financeiros, pois os juros representam a remuneração do capital.

#### Transferência de capital

Recursos financeiros, recebidos de outras pessoas de direito público ou privado, destinados a despesas com investimentos ou inversões financeiras, independentemente da contraprestação direta a quem efetuou essa transferência. Por outro lado, a utilização dos recursos recebidos vincula-se ao objeto pactuado. Tais transferências ocorrem entre entidades públicas de diferentes esferas ou entre entidades públicas e instituições privadas. O detalhamento dos demais níveis está contemplado em normativos publicados pelo Estado, no Curso de Ensino à Distância (EAD) de Programação e Execução Orçamentária e Financeira (PROFIN), ministrado pela Escola Fazendária do Estado de São Paulo (FAZESP).

#### Outras Receitas de Capital

São classificadas nessa origem as receitas de capital que não atendem às especificações anteriores. Enquadram-se nessa classificação, a integralização de capital social, a remuneração das disponibilidades do Tesouro Nacional, resgate de títulos do Tesouro, entre outras.

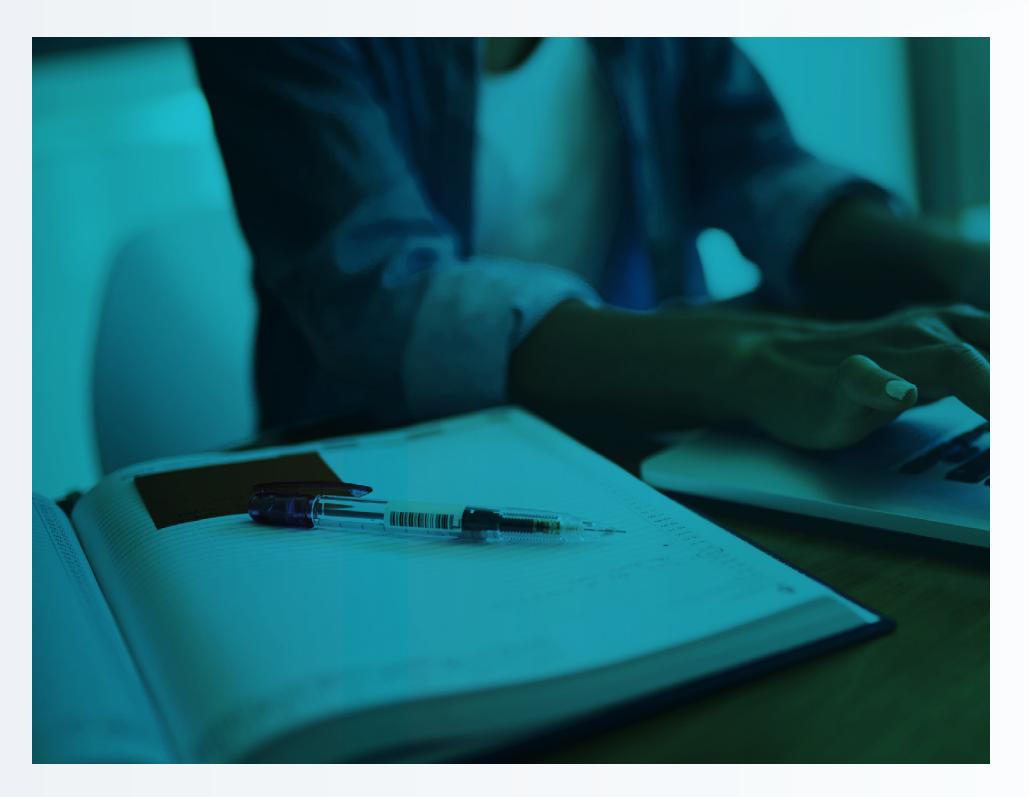

O detalhamento dos demais desdobramentos da receita orçamentária do estado está contemplado no ementário da receita do estado de SP, gerido pelo CPAR – Centro de Previsão e Acompanhamento da Receita Orçamentária do Estado, disponibilizada e atualizada anualmente no site e também no sistema SIAFEM, pelos comandos:

>LISRECDESP >CONRECDESP

#### Etapas ou estágio da receita pública

Os estágios da receita pública demonstram o caminho percorrido pela receita no seu processo de gestão:

#### PLANEJAMENTO

#### Previsão da receita na LOA

As contas que controlam a previsão da receita e sua execução no SIAFEM/SP estão alocadas dentro do Plano de Contas, respectivamente nos subgrupos

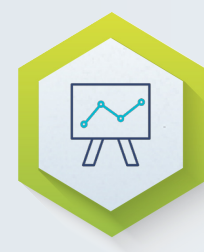

- 5.2.1.0.0.00.00 (Previsão da Receita) e 6.2.1.0.0.00.00 (Execução da Receita).
- Previsão Inicial (Transação: Nota de Sistema (NS) Evento: 10.0.004).
- Previsão Adicional (Transação: Nota de Lançamento (NL) -Evento: 10.0.002).

#### EXECUÇÃO

#### Reconhecimento da receita e o seu efetivo recolhimento.

A lei nº 4.320/64 estabelece 3 fases para execução da receita orçamentária.

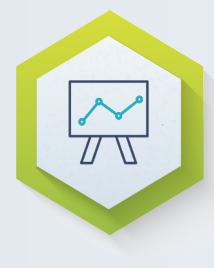

- Lançamento: identificação do devedor, do valor e da origem do recurso.
- **Arrecadação**: o contribuinte efetua o recolhimento pela rede bancária.
- **Recolhimento**: o agente arrecadador (rede bancária) repassa à Conta Única do Tesouro.

#### 3. Despesa orçamentária

#### Conceito de despesas orçamentárias

Despesas orçamentárias são dispêndios governamentais devidamente autorizados pelo Poder competente com o objetivo de atender as demandas de interesse da coletividade, fixadas na LOA e, entregues na forma de prestação de serviços.

#### Classificação econômica das despesas orçamentárias

A codificação da despesa quanto à sua natureza é composta por 8 dígitos, com o seguinte desdobramento:

| 1º                     | 2º                              | 3⁰                         | 4 <u>0</u> | 59            | 69             | 7⁰     | 80     |
|------------------------|---------------------------------|----------------------------|------------|---------------|----------------|--------|--------|
| Categoria<br>Econômica | Grupo de Natureza<br>da Despesa | Modalidade<br>de Aplicação |            | Elem<br>de De | iento<br>spesa | Subele | emento |

#### Conceito econômica

Clique em cada linha para saber como as despesas orçamentárias são classificadas quanto à Categoria Econômica:

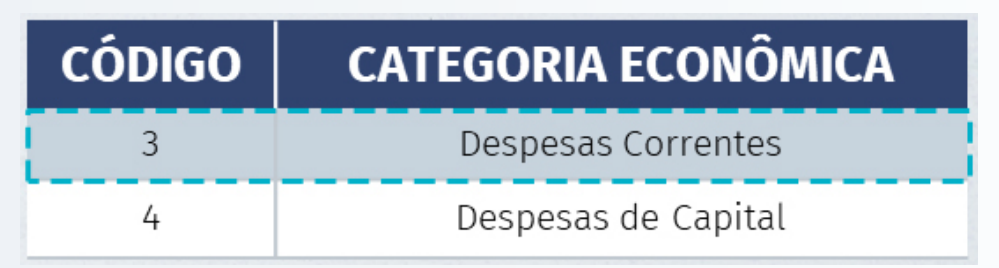

3 – **Despesas Correntes**: são despesas necessárias para movimentar a máquina pública, como o pagamento da folha do funcionalismo público, a contratação de serviços, aquisição de materiais de consumo, pagamento de juros, entre outras. Em geral, são despesas que impactam negativamente o PL, pois são despesas efetivas, ocasionadas por fatos geradores modificativos diminutivos.

4 – **Despesas de Capital**: são despesas geradas pelo incremento do patrimônio permanente ou pela amortização de dívidas, motivo pelo qual normalmente não impactam negativamente o PL, pois são ocasionados por fatos geradores permutativos.

#### Natureza de despesa

A seguir, veja como as despesas orçamentárias são classificadas no Grupo de Natureza de Despesa (GND):

| CÓDIGO | GRUPOS DE NATUREZA DA DESPESA |
|--------|-------------------------------|
| 1      | Pessoal e Encargos Sociais    |
| 2      | Juros e Encargos da Dívida    |
| 3      | Outras Despesas Correntes     |
| 4      | Investimentos                 |
| 5      | Inversões Financeiras         |
| 6      | Amortização da Dívida         |

1 – **Pessoal e Encargos Sociais**: despesas orçamentárias com o pessoal ativo, inativo e pensionista, relativas a mandatos eletivos, cargos, funções, ou empregos, civis, militares e de membros do Poder, com quaisquer espécies remuneratórias, tais como vencimentos e vantagens, fixas e variáveis, subsídios, proventos da aposentadoria, reformas e pensões, inclusive adicionais, gratificações, horas extras e vantagens pessoais de qualquer natureza, bem como encargos sociais e contribuições recolhidas pelo ente às entidades de previdência, conforme estabelece o caput do art. 18 da Lei Complementar nº 101, de 2000.

2 – **Juros e Encargos da Dívid**a: despesas orçamentárias com o pagamento de juros, comissões e outros encargos de operações de crédito internas e externas contratadas, bem como da dívida pública mobiliária.

3 – **Outras Despesas Correntes**: despesas orçamentárias com aquisição de material de consumo, pagamento de diárias, contribuições, subvenções, auxílio-alimentação, auxílio-transporte, além de outras despesas da categoria econômica "Despesas Correntes" não classificáveis nos demais grupos de natureza de despesa. 4 – **Investimento**: despesas orçamentárias com softwares e com o planejamento e a execução de obras, inclusive com a aquisição de imóveis considerados necessários à realização dessas últimas, e com a aquisição de instalações, equipamentos e material permanente.

5 – **Inversões Financeiras**: despesas orçamentárias com a aquisição de imóveis ou bens de capital já em utilização; aquisição de títulos representativos do capital de empresas ou entidades de qualquer espécie, já constituídas, quando a operação não importe aumento do capital; e com a constituição ou aumento do capital de empresas, além de outras despesas classificáveis nesse grupo.

6 – **Amortização da Dívida**: despesas orçamentárias com o pagamento e/ ou refinanciamento do principal e da atualização monetária ou cambial da dívida pública interna e externa, contratual ou mobiliária.

A codificação da receita e despesa orçamentária pode ser consultada no sistema SIAFEM/SP, pelos comandos:

- >LISRECDESP
- >CONRECDESP

#### SAIBA MAIS

O detalhamento dos demais desdobramentos da despesa orçamentária do Estado está contemplado na Portaria CO nº 2, de 5 de fevereiro de 2016, editada pela SPG, que consolida a classificação da despesa orçamentária por natureza e pode ser consultado no link: <u>http://info.fazenda.sp.gov.br/NXT/</u> gateway.dll?f=templates&fn=default.htm &vid=sefaz\_financeira:vfinanc

#### Etapas ou estágio da despesa pública

Os estágios da despesa pública demonstram o caminho percorrido pela receita no seu processo de gestão:

#### PLANEJAMENTO

Fixação da Despesa: as contas que controlam a fixação da despesa foram alocadas nos subgrupos 5.2.2.0.0.00.00 (Fixação da Despesa) e 6.2.2.0.0.00.00 (Execução da Despesa). No subgrupo 5.2.2, os saldos dos créditos orçamentários estão detalhados de acordo com a sua origem: crédito inicial, antecipação de crédito, créditos especiais, extraordinários. No subgrupo 6.2.2, é demonstrada a execução do orçamento (crédito disponível, empenhado, liquidado e pago).

#### **CRÉDITO INICIAL**

Transação: ND (Nota de Dotação) Evento – 200031 Planejamento = fixação da despesa + descentralização de créditos orçamentários + programação orçamentária e financeira.

Descentralização de Créditos Orçamentários: dotação orçamentária.

· Programação Orçamentária e Financeira: cota orçamentária.

#### **EXECUÇÃO**

A lei nº 4.320/64 estabelece 3 fases para execução da despesa orçamentária:

- 1. **Empenho**: ato emanado de autoridade competente, que cria ao Estado a obrigação de pagamento, pendente ou não de implemento de condição.
- 2. **Liquidação**: consiste na verificação do direito adquirido pelo credor tendo como base títulos e documentos comprobatórios do respectivo crédito.

3. **Pagamento**: despacho exarado por autoridade competente determinando que a despesa seja paga.

Execução = empenho + liquidação + pagamento

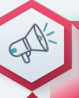

#### **SAIBA MAIS**

Etapas/estágios da despesa pública é diferente de fases da execução da despesa orçamentária, pois a primeira tem um sentido mais amplo, enquanto que a segunda se restringe apenas à execução, estabelecida conforme a lei 4.320/1964.

#### 4. Execução orçamentária

#### Conceito orçamentários básicos

A compreensão do processo de execução orçamentária requer a **prévia assimilação de alguns conceitos básicos orçamentários**, como **princípios orçamentários e classificação das receitas e das despesas**, sendo a primeira de acordo com a sua natureza, cujo objetivo é **identificar a origem do recurso**, e a segunda com a finalidade de **evidenciar como os gastos foram realizados**.

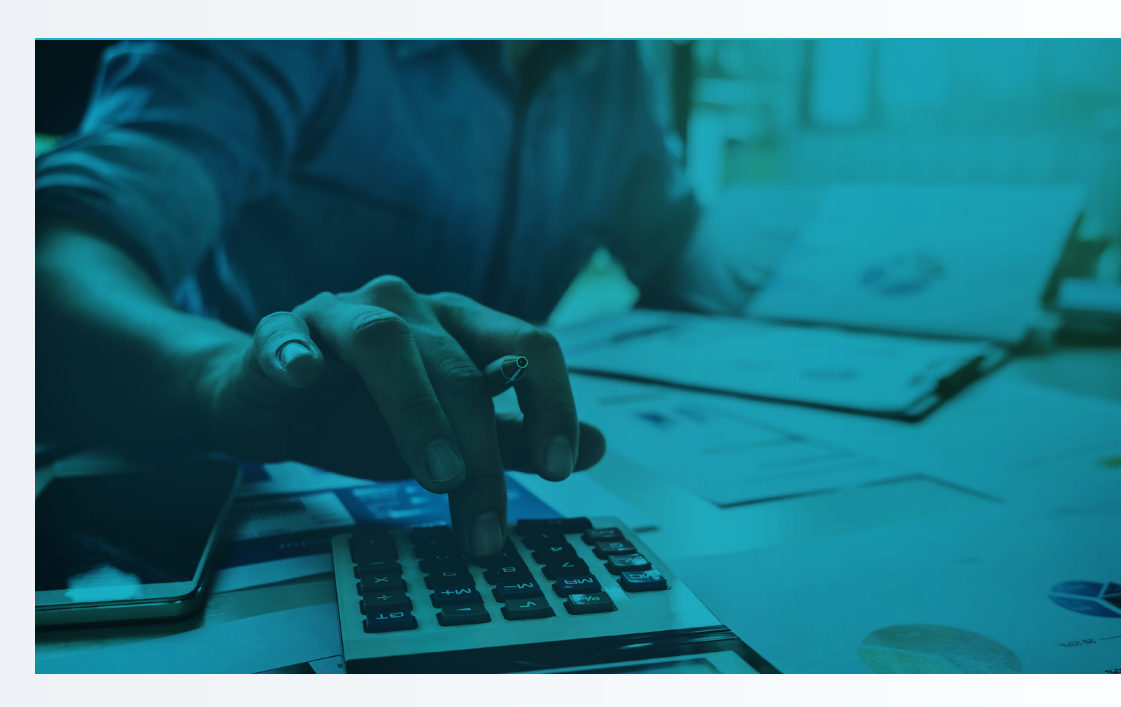

Acompanhe a seguir:

#### Unidade ou Totalidade

De acordo com esse princípio, o orçamento deve ser uno, ou seja, cada ente governamental deve elaborar um único orçamento. Esse princípio é mencionado no caput do art. 2º da Lei nº 4.320, de 1964, e visa evitar múltiplos orçamentos dentro da mesma pessoa política. Dessa forma, todas as receitas previstas e despesas fixadas, em cada exercício financeiro, devem integrar um único documento legal dentro de cada nível federativo: LOA.

#### Universalidade

Segundo esse princípio, a LOA de cada ente federado deverá conter todas as receitas e as despesas de todos os Poderes, órgãos, entidades, fundos e fundações instituídas e mantidas pelo poder público. Esse princípio é mencionado no caput do art. 2º da Lei nº 4.320, de 1964, recepcionado e normatizado pelo § 5º do art. 165 da CF.

#### Anualidade ou Periodicidade

Conforme esse princípio, o exercício financeiro é o período de tempo ao qual se referem a previsão das receitas e a fixação das despesas registradas na LOA. Esse princípio é mencionado no caput do art. 2º da Lei nº 4.320, de 1964. Segundo o art. 34 dessa lei, o exercício financeiro coincidirá com o ano civil (1º de janeiro a 31 de dezembro).

Estabelecido pelo inciso IV do art. 167 da CF, este princípio veda a vinculação da receita de impostos a órgão, fundo ou despesa, salvo exceções estabelecidas pela própria CF:

#### "Art. 167. São vedados:

[...] IV - a vinculação de receita de impostos a órgão, fundo ou despesa, ressalvadas a repartição do produto da arrecadação dos impostos a que se referem os arts. 158 e 159, a destinação de recursos para as ações e serviços públicos de saúde, para manutenção e desenvolvimento do ensino e para realização de atividades da administração tributária, como determinado, respectivamente, pelos arts. 198, §2º, 212 e 37, XXII, e a prestação de garantias às operações de crédito por antecipação de receita, previstas no art. 165, §8º, bem como o disposto no §4º desse artigo; (Redação dada pela Emenda Constitucional no 42, de 19.12.2003); [...] §4º É permitida a vinculação

de receitas próprias geradas pelos impostos a que se referem os arts. 155 e 156, e dos recursos de que tratam os arts. 157, 158 e 159, I, a e b, e II, para a prestação de garantia ou contra garantia à União e para pagamento de débitos para com essa. (Incluído pela Emenda Constitucional no 3, de 1993)".

#### Exclusividade

O princípio da exclusividade, previsto no § 8º do art. 165 da CF, estabelece que a LOA não conterá dispositivo estranho à previsão da receita e à fixação da despesa. Ressalvam-se dessa proibição, a autorização para abertura de créditos suplementares e a contratação de operações de crédito, ainda que por Antecipação de Receitas Orçamentárias (ARO), nos termos da lei.

#### Orçamento Bruto

O princípio do orçamento bruto, previsto no art. 6º da Lei nº 4.320, de 1964, preconiza o registro das receitas e despesas na LOA pelo valor total e bruto, vedadas quaisquer deduções.

#### Não Vinculação da Receita de Impostos

Estabelecido pelo inciso IV do art. 167 da CF, este princípio veda a vinculação da receita de impostos a órgão, fundo ou despesa, salvo exceções estabelecidas pela própria CF:

#### "Art. 167. São vedados:

[...] IV - a vinculação de receita de impostos a órgão, fundo ou despesa, ressalvadas a repartição do produto da arrecadação dos impostos a que se referem os arts. 158 e 159, a destinação de recursos para as ações e serviços públicos de saúde, para manutenção e desenvolvimento do ensino e para realização de atividades da administração tributária, como determinado, respectivamente, pelos arts. 198, §2º, 212 e 37, XXII, e a prestação de garantias às operações de crédito por antecipação de receita, previstas no art. 165, §8º, bem como o disposto no §4º deste artigo; (Redação dada pela Emenda Constitucional no 42, de 19.12.2003);

[...] §4º É permitida a vinculação de receitas próprias geradas pelos impostos a que se referem os arts. 155 e 156, e dos recursos de que tratam os arts. 157, 158 e 159, I, a e b, e II, para a prestação de garantia ou contra garantia à União e para pagamento de débitos para com esta. (Incluído pela Emenda Constitucional no 3, de 1993)."

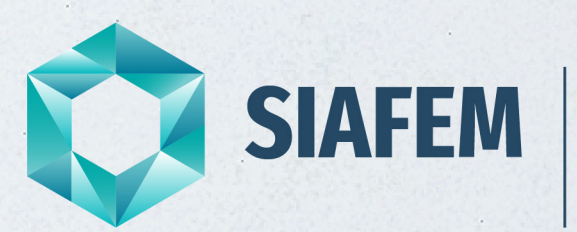

Sistema Integrado de Administração Financeira para Estados e Municípios

## **Unidade 1** Operacionalização

#### 1. Tabela eventos

#### Objetivo

A Tabela de Eventos é o **instrumento utilizado pelas unidades gestoras** no preenchimento das telas e/ou documentos de entrada no SIAFEM/SP, a fim de **converter os atos e fatos administrativos** rotineiros da Administração Pública em **registros contábeis**.

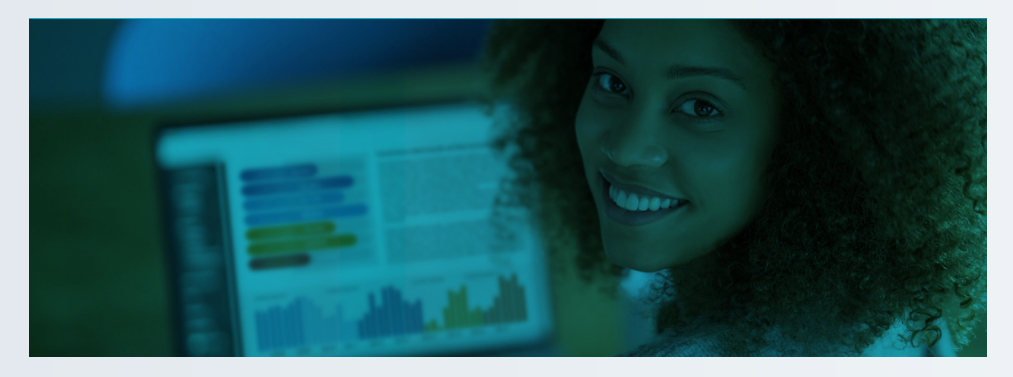

#### Estrutura do código do evento

O Código do Evento é composto de 6 (seis) algarismos dispostos da seguinte forma:

| XX                                            | х   | XXX   |
|-----------------------------------------------|-----|-------|
| 1                                             | 1   | 1     |
| - CLASSE!                                     | 1   | 1     |
| IDENTIFICA O CONJUNTO DE EVENTOS DE UMA MESMA | 1   | 1     |
| NATUREZA DE REGISTRO.                         | 1   | 1     |
|                                               | 1   | 1     |
| - TIPO DE UTILIZACAO                          | . ! | 1     |
| (0) EVENTO UTILIZADO DIRETAMENTE PELO GESTOR  |     | 1     |
| (1) EVENTO UTILIZADO DIRETAMENTE PELO SISTEMA |     | 1     |
| (MAQUINA)                                     |     | 1     |
| (5) ESTORNO DE EVENTO DO GESTOR               |     | 1     |
| (6) ESTORNO INTERNO DO SISTEMA                |     | !     |
|                                               |     | 1     |
| - CODIGO SEQUENCIAL                           |     | · · ! |

#### **Classes dos eventos**

Veja a seguir as classes dos eventos e o fundamento lógico para cada um:

| 10.0.000 | EVENTOS DE PREVISÃO DE RECEITA                    |
|----------|---------------------------------------------------|
| 20.0.000 | EVENTOS DE DOTAÇÃO                                |
| 30.0.000 | EVENTOS DE MOVIMENTAÇÃO DE CRÉDITO                |
| 40.0.000 | EVENTOS DE EMPENHO                                |
| 41.0.000 | EVENTOS DE NL EM LIQUIDAÇÃO (NLEMLIQ)             |
| 51.0.000 | EVENTOS DE APROPRIAÇÕES DE DESPESAS               |
| 52.0.000 | EVENTOS DE RETENÇÕES E OBRIGAÇÕES                 |
| 53.0.000 | EVENTOS DE LIQUIDAÇÕES E OBRIGAÇÕES               |
| 54.0.000 | EVENTOS DIVERSOS                                  |
| 55.0.000 | EVENTOS DE APROPRIAÇÕES DE DIREITO                |
| 56.0.000 | EVENTOS DE LIQUIDAÇÃO DE DIREITOS                 |
| 59.0.000 | EVENTOS DE DESPESA EM REGIME DE EXECUÇÃO ESPECIAL |
| 60.0.000 | EVENTOS DE INSCRIÇÃO DE RESTOS A PAGAR            |
| 61.0.000 | EVENTOS DE LIQUIDAÇÃO DE RESTOS A PAGAR           |
| 64.0.000 | EVENTOS DE RECEITA POR COMPETÊNCIA                |
| 70.0.000 | EVENTOS DE DESEMBOLSOS                            |
| 80.0.000 | EVENTOS DE APROPRIAÇÃO DE RECEITAS                |

• **Os eventos 10.X.XXX** são preenchidos de forma individual por meio de Nota de Lançamento (NL) pelo gestor da Secretaria de Planejamento e Gestão ou Nota de Sistema (NS), as quais se destinam a registrar o Projeto da Lei Orçamentária Anual (PLOA) e a Previsão da Receita.

• **Os eventos 20.X.XXX** em geral são indicados no documento Nota de Dotação (ND) e objetivam registrar a Dotação da Despesa, Bloqueio de Crédito para remanejamento. Esses eventos são preenchidos de forma individualizada, com algumas exceções, em que são utilizados de forma conjugada, porém com eventos de mesma classe.

• **Os eventos 30.X.XXX** são indicados de forma individual na nota de movimentação de crédito (NC) e se destinam a registrar a movimentação interna e externa de créditos orçamentários.

· Os eventos 40.X.XXX são indicados nos documentos Nota de Empenho (NE).

• **Os eventos 41.X.XXX** são indicados nos documentos NL em Liquidação (NLEMLIQ).

• **Os eventos 51.X.XXX** são utilizados para apropriar a Variação Patrimonial Diminutiva (VPD), no momento da ocorrência do Fato Gerador (FG), e independentemente do seu pagamento.

• **Os eventos 52.X.XXX** são utilizados em geral conjugado com outro evento, para reconhecimento de retenções e obrigações.

• **Os eventos 53.X.XXX** são utilizados para baixas, liquidações e reclassificação de valores de obrigações.

• **Os eventos 54.X.XXX** são utilizados para finalidades diversas: incorporação, desincorporação de ativos e passivos, rolagem de cota financeira.

• **Os eventos 55.X.XXX** são utilizados para apropriação de direitos, transferências de valores.

· Os eventos 56.X.XXX são utilizados para baixa de direitos.

• **Os eventos 59.X.XXX** são utilizados para ajustes de processamento de despesa em regime especial, vinculados à Inscrição 38 – Centro de Custo.

• **Os eventos 60.X.XXX** são utilizados para o processamento do Restos a Pagar (RP).

• **Os eventos 61.X.XXX** são utilizados para liquidação de Restos a Pagar Processados (RPP). • **Os eventos 64.X.XXX** são utilizados para contabilização e processamento da receita pelo regime de competência.

• **Os eventos 70.X.XXX** são utilizados para efetuar pagamentos por meio da Conta Única.

• **Os eventos 80.X.XXX** são utilizados principalmente para apropriação de receitas.

#### **Regras básicas**

• As Unidades Gestoras (UGs) deverão utilizar, para registro de suas transações diárias, os códigos da Tabela de Eventos.

• A Tabela de Eventos (TE) é parte integrante do SIAFEM/SP e, para tanto, essa poderá ser acessada pelo <u>site Contabiliza SP.</u>

• Logando diretamente com a sua senha o sistema SIAFEM e acessando o ícone downloads, em tabela de eventos.

• O SIAFEM/SP validará os registros contábeis processados por meio dos eventos, desde que em cada lançamento, o valor total lançado nas contas a débito seja sempre igual ao total do valor lançado nas contas a crédito.

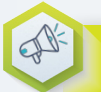

#### IMPORTANTE

Caso tenha dificuldades para encontrar um evento na TE que expresse com clareza e objetividade a transação a ser processada, entre em contato com a Contadoria Geral do Estado (CGE) para orientações e esclarecimentos.

#### 2. Documentos do SIAFEM

#### Objetivo

Os principais documentos eletrônicos processados e emitidos pelas UGs da Administração Direta e Indireta no SIAFEM/SP são:

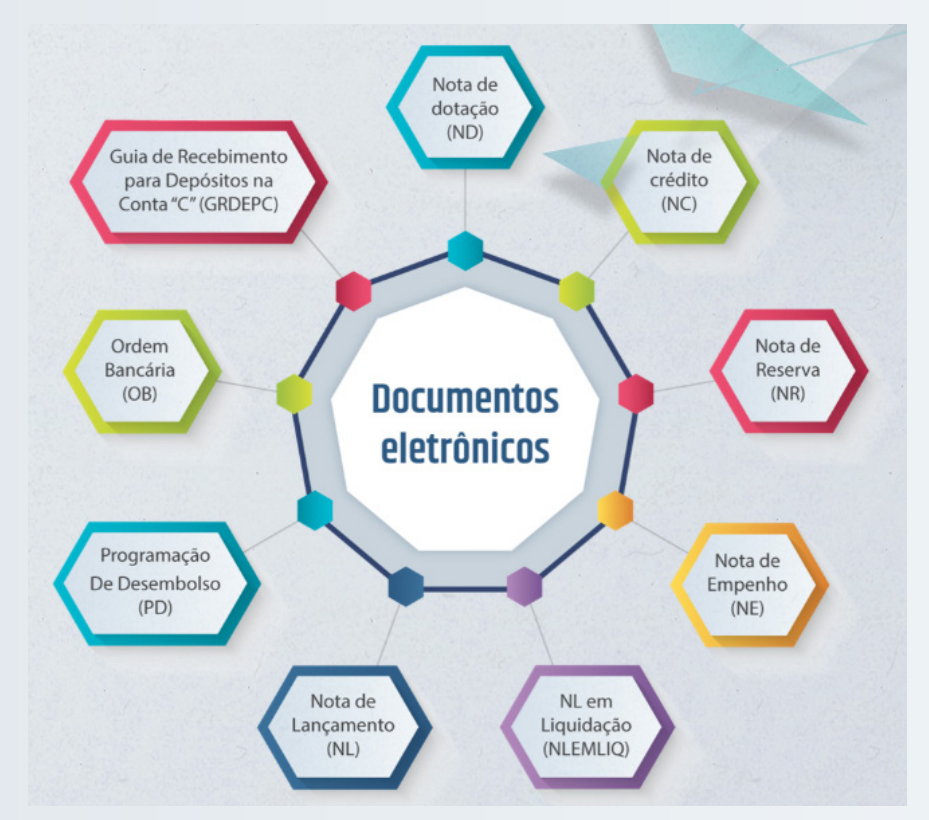

#### Nota de dotação

Documento emitido pelo gestor da Secretaria de Planejamento e Gestão do Estado de São Paulo, que controla o registro da Dotação Orçamentária, em decorrência de crédito adicional, antecipação de quota, liberação de quota de regularização e suplementação às Unidades Gestoras Orçamentárias (UGO). Utilize o comando: >ND e dê enter. O sistema abrirá a seguinte tela:

#### 3. Nota de dotação (ND)

| NIDADE<br>ESTÃO<br>IPO REI<br>VENTO | ISSAO :<br>GESTORA :<br>:<br>FERÊNCIA :<br>: | COD.UG (4)<br>(5)<br>(6)<br>(9) | DOC.REF.:_          | NOME: | RU: AAAAND_<br>DATA REF.: | (3)   |
|-------------------------------------|----------------------------------------------|---------------------------------|---------------------|-------|---------------------------|-------|
| υο                                  | PROGRAMA<br>TRABALHO                         | FONTE<br>RECURSO                | NATUREZA<br>DESPESA | UGR   | PLANO<br>INTERNO          | VALOR |
| (10)                                | (11)                                         | (12)                            | (13)                | (14)  | (15)                      | (16)  |
| OBSER                               | VAÇÃO: (17)                                  |                                 |                     |       |                           |       |

#### Instruções para preenchimento

1. **USUÁRIO** = nome do usuário cadastrado no sistema NAVEGA, campo preenchido pelo sistema SIAFEM/SP com base na senha informada.

2. DATA EMISSÃO = informada pelo sistema.

3. NÚMERO = número da ND, informado e controlado pelo sistema.

4. **UNIDADE GESTORA** = código cadastrado no SIAFEM/SP, que define a Unidade da Administração responsável pela realização da parcela do Programa de Trabalho contemplada em determinado crédito orçamentário. Para consultar Unidades Gestoras, utilize um dos comandos:

>LISUG ou;

#### >CONUG

5. **GESTÃO** = código cadastrado no SIAFEM/SP, que define a Administração (Direta ou cada membro da Indireta) responsável pela Unidade Gestora. Para consultar Gestão, utilize um dos comandos: >LISGESTAO ou;

>CONGESTAO

6. **TIPO REFERÊNCIA** = código de instrumento legal, que autoriza a emissão do documento:

01 - Lei;

- 02 Medida Provisória;
- 03 Decreto;
- 04 Portaria;
- 05 Transferência Constitucional;
- 09 Outros.

7. **DOC. REF**. = é a indicação numérica do instrumento legal.

8. DATA REF. = é a data de publicação do instrumento legal.

9. EVENTO = código numérico de 6 dígitos, que define a classificação contábil do ato ou fato administrativo. Para a ND devem ser usados os eventos da classe 20.X.XXX. O evento mais utilizado é o 20.0.031.
para consultar outros eventos vinculados à Dotação, utilize no SIAFEM os comandos:

#### >LISEVENTO

>CONND

>LISND

Eventos de dotação orçamentária

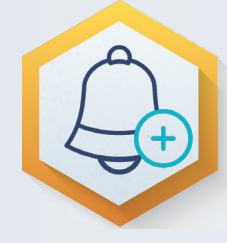

Ao utilizar a transação (comando): >LISEVENTO e digitar 20.0.000, serão listados todos os eventos a partir de 20.0.00, cuja lista se encerrará em 20.6.999, ou seja, existem vários eventos que processam dotação orçamentária, mas o mais utilizado é o 20.0.031

| SIAFEM20<br>CONSULTA E | 017-TABELAS,EVENTOS,LISEVENTO (LISTA EVENTOS)<br>EM 09/02/2017 AS 14:29 |
|------------------------|-------------------------------------------------------------------------|
| EVENTO                 | MNEMONICO                                                               |
| 200029                 | FIXACAO DE DOTACAO - DUODÉCIMOS-LDO                                     |
| 200031                 | FIXACAO INICIAL DA DESPESA                                              |
| 200032                 | SUPL. DOT. P/EXCESSO ARREC.                                             |
| 200033                 | SUPL. DOT. P/SUPERAVIT                                                  |
| 200034                 | SUPL. AUTOM. DOTFONTE N.TES.                                            |
| 200035                 | DOT. SUPL, POR ANULACAO                                                 |
| 200036                 | DOT SUP FT OPERACAO DE CREDITO                                          |
| 200038                 | DOT ESP. FONTE ANULACAO DE DOT                                          |
| 200040                 | DOT ESP FT EXC DE ARREC TES.                                            |
| 200042                 | BLOQUEIO DE DOTACAO ORCAMENT.                                           |
| 200062                 | REDUCAO ORCAMENTARIA-DOTACAO                                            |
| 200070                 | CONTIGENCMTO. CRED. INIC./SUPL.                                         |
| 200071                 | LIB. CONTIGEN. CRED. INIC./SUPL                                         |
| 200072                 | CRED. DISPONIVEL ATE 02/12/2016                                         |
| 200073                 | DOTACAO ORCAM. RESERV. ATE 13/11                                        |
| 200074                 | RESERVA DE REDUCAO ORCAMENTARI                                          |
| 200075                 | CANCMTO. DOT. INICIAL/SUPL.DISP.                                        |
| 200076                 | ACERTO DE REDUCAO ORCAMENTARIA                                          |
|                        |                                                                         |
|                        |                                                                         |

10. **UNIDADE ORÇAMENTÁRIA** = código cadastrado no SIAFEM/SP, que define a Unidade Orçamentária a qual a Unidade Gestora está subordinada.

Para consultar as Unidades Orçamentárias, utilize o comando: >LISUO

11. **PROGRAMA TRABALHO** = código numérico de 17 dígitos, que define o Programa de Trabalho (ação de governo) que está sendo contemplado ou alterado pela ND. Esse código consta na Lei do Orçamento (LOA) ou **para consultar os Programas de Trabalho diretamente no SIAFEM/SP, utilize um dos comandos:** 

• >LISPTRESUG – lista os programas de trabalho resumido por Unid. Gest.

>LISPT – lista os programas de trabalho.

- >LISPTRES lista os programas de trabalho resumido.
- >CONOPT consulta PTRES por Unidade Orçamentária (UO)
- >CONPTRES consulta PTRES

#### Sua codificação corresponde a:

• Informar o código da função de governo, de acordo com a funcional programática.

- · Informar o código da subfunção de governo.
- · Informar o código do programa de trabalho.
- Informar o código do projeto.
- Preencher com zeros o código da atividade.
- Informar o nome do programa de trabalho, de acordo com a combinação de códigos informada.

#### Veja a consulta exemplificativa a seguir:

\_\_\_\_SIAFEM2017-TABELAS, PT, LISPT ( LISTA DE PROGRAMA DE TRABALHO ) \_\_\_\_\_\_

CONSULTA EM 08/02/2017 AS 19:06

PROGRAMA TRABALHO N O M E

01.031.0150.1215.0000 EXPANSAO E ADEQUACAO INSTALACOES PAL. 9 JULHO

#### Os dígitos:

- 01 Função
- 031 Subfunção

São estabelecidos pela Portaria do Ministério Orçamento e Gestão (MOG) de nº 42, de 14 de abril de 1999, publicada no DOU de 15/04/1999.

• 0150 – Programa de Trabalho e,

• 1215 – Código do Projeto

Estão disponibilizados na Lei Orçamentária Anual (LOA):

XXXX – Código da Atividade: deve ser preenchido com zeros.

<u>Clique aqui</u> para acesso à portaria MOG № 42/199, que padroniza para toda federação (União, Estado, DF e Municípios) o código da função e subfunção de governo.

12. **FONTE RECURSO** = código numérico de 9 dígitos, que define de qual fonte sairá o recurso para atender o programa de trabalho. São elas:

- 001XXXXXX Tesouro;
- 002XXXXXX Recursos Vinculados Estaduais;
- 003XXXXXX Fundo Especial de Despesa;
- 004XXXXXX Recursos Próprios da Administração Indireta;
- 005XXXXXX Recursos Vinculados Federais;
- 006XXXXXX Outras Fontes de Recursos;
- 007XXXXXX Recursos de Operações de Crédito.

Para consultar as Fontes de Recursos cadastradas no SIAFEM/SP, utilize um dos comandos:

>LISFONTE

>CONFONTE

13. **NATUREZA DESPESA** = código numérico de 8 dígitos, cujo detalhamento está contemplado na Portaria Estadual da Coordenadoria de Orçamento CO nº 2, de 31 de janeiro de 2017, editada pela SPG, que consolida a classificação da despesa orçamentária por natureza.

O detalhamento da classificação da despesa orçamentária por natureza pode ser <u>consultado aqui</u>.

A Portaria CO é publicada todos os anos, geralmente no mês de janeiro e, ao longo do exercício ela pode ser republicada em decorrência de alterações.

A codificação da receita e despesa orçamentária pode ser consultada também no sistema SIAFEM/SP, pelos comandos:

- >LISRECDESP
- >CONRECDESP

14. **UGR** = Unidade Gestora Responsável, repita o código informado no item 4 - Unidade Gestora.

15. **PLANO INTERNO** = deixe em branco.

16. **VALOR** = informe o valor da dotação, preenchendo o campo da esquerda para a direita, sem pontos e sem a vírgula.

17. OBSERVAÇÃO = campo destinado ao histórico do lançamento efetuado.

#### Modelo exemplificativo de ND:

| SIAFEM2017-EXEORC,CONSULT       | AS,LISND ( LISTA NOTA DE DO | TACAO )          |
|---------------------------------|-----------------------------|------------------|
| CONSULTA EM 09/02/2017 AS 19:4  | 45 USUARIO: XXX)            | ××××             |
| DATA EMISSAO : 01JAN2017        | NUMERO : 2017NI             | D00001           |
| UNIDADE GESTORA: 200010 - ADM   | ASUPERIOR DA SECRET. E DA S | SEDE             |
| GESTAO: 00001 - ADMINIST. DIRET | ΓΑ                          |                  |
| TIPO REF.: 01, DOC.REF.: 62413  | DATA REF.: 07JAN2017 DATA   | LANC.: 01JAN2017 |
| PROGRAMA DE FONTE               | NATUREZA PLANO              |                  |
| EVENTO UO TRABALHO              | RECURSO DESPESA UGR         | INTERNO VALOR    |
| 200031 20001 0412220005023000   | 00 001000000 319007_20001   | 0 278.740,00     |
| 200031 20001 0412220005023000   | 00 001000000 319011_20001   | 0 29.269.376,00  |
| 200031 20001 0412220005023000   | 00 001000000 319013_20001   | 0 12.403.609,00  |
| 200031 20001 0412220005023000   | 00 001000000 319049_20001   | 0 74.952,00      |
| OBSERVACAO:                     |                             |                  |

#### 4. Nota de crédito (NC)

Operação conhecida como Destaque Concedido, cujo documento é emitido pela UGO, com finalidade de registrar a movimentação, da dotação orçamentária e suas alterações às Unidades Gestoras Executora (UGE). Para tanto, utilize o comando: >NC e enter. O sistema abrirá a seguinte tela:

| DATA E<br>UG EMI<br>GESTÃO<br>UG FAV<br>GESTÃO<br>EVENTO | XX - EXEORC,<br>MISSÃO :<br>TENTE :<br>ORECIDA :<br>FAVORECIDA : | DDMMMAAAAA<br>COD.UG EM<br>(5)<br>(6)<br>(7)<br>(8) | 0TA DE CRÉDI<br>(2)<br>ITENTE (4) | TO)<br>USUÁF<br>NÚMEF | NIO: (1)<br>NO: AAAAANC _ | (3)   |
|----------------------------------------------------------|------------------------------------------------------------------|-----------------------------------------------------|-----------------------------------|-----------------------|---------------------------|-------|
| υo                                                       | PROGRAMA<br>TRABALHO                                             | FONTE<br>RECURSO                                    | NATUREZA<br>DESPESA               | UGR                   | PLAN0<br>INTERNO          | VALOR |
| (9)                                                      | (10)                                                             | (11)                                                | (12)                              | (13)                  | (14)                      | (15)  |
| 0                                                        | BSERVAÇÃO: (1                                                    | 6)                                                  |                                   |                       |                           |       |

#### Instruções para preenchimento

1. **USUÁRIO** = nome do usuário cadastrado no sistema NAVEGA, campo preenchido pelo sistema SIAFEM/SP com base na senha informada.

2. DATA EMISSÃO = informada pelo sistema.

3. NÚMERO = número da NC informado e controlado pelo sistema.

4. **UG EMITENTE** = Unidade Gestora responsável pela realização da parcela do Programa de Trabalho contemplada em determinado crédito orçamentário.

5. **GESTÃO** = código cadastrado no SIAFEM/SP que define a Administração (Direta ou cada membro da Indireta) responsável pela Unidade Gestora. Para consultar Gestão, utilize um dos comandos:

>LISGESTAO ou;

>CONGESTAO

6. **UG FAVORECIDA** = Unidade Gestora que recebe por transferência da UG Emitente a responsabilidade pela realização de parte de uma parcela do Programa de Trabalho.

7. **GESTÃO FAVORECIDA** = informe a Administração (Direta ou cada membro da Indireta) responsável pela Unidade Gestora favorecida.

8. **EVENTO** = código numérico de 6 dígitos, que define a classificação contábil do ato ou fato administrativo. Para a **NC** devem ser usados os **eventos da classe 30.X.XXX. O evento mais utilizado é o evento 30.0.061.** Para consultar outros eventos vinculados à Nota de Crédito, utilize no SIAFEM os comandos:

>LISEVENTO

>CONNC

>LISNC

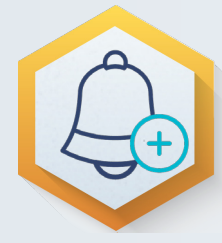

Ao utilizar a transação (comando): >LISEVENTO e digitar 30.0.000, todos os eventos serão listados a partir de 30.0.00 e a lista se encerrará em 30.6.962, ou seja, existem vários eventos que processam NC (Destaque Concedido), mas o mais utilizado é o 30.0.061.

|               | SIAFEM2017-TABELAS, EVENTOS, LISEVENTO | (LISTA | EVENTOS) |
|---------------|----------------------------------------|--------|----------|
| CONSUL        | TA EM 09/02/2017 AS 14:43              |        |          |
| EVENTO        | MNEMONICO                              |        |          |
| <b>300061</b> | DESTAQUE CONCEDIDO                     |        |          |
| 300063        | PROVISAO CONCEDIDA                     |        |          |
| 300065        | DESTAQUE CONCEDIDO - CRED.CONTIN       |        |          |
| 300068        | TRANSF. DOT. CONTING. P/OUTRA UG       |        |          |
| 300075        | TRANF. POR REMANEJ.INT.UO/UGO          |        |          |
| 300076        | TRANF. POR REMANEJ. INT.UO/UGO         |        |          |
| 300077        | TRANSF DOT DISP P/ DOT CONTIG          |        |          |
| 300081        | DISTR.DOT C/COTA FIN. LIBERADA         |        |          |
| 300085        | TRANSF DOT DISP P/ DOT CONTIG          |        |          |
| 300086        | TRANSF DOT DISP P/ DOT CONTIG          |        |          |
| 300961        | APROPR. COTA EIN.P/DEST./PROV.         |        |          |
| 300962        | APROPR.COTA FIN.P/DEST./PROV.          |        |          |
| (             | ) PARA DETALHAR INFORME EVENTO         |        |          |

9. **UNIDADE ORÇAMENTÁRIA** = código cadastrado no SIAFEM/SP, que define a Unidade Orçamentária a qual a Unidade Gestora está subordinada.

10. **PROGRAMA TRABALHO** = código numérico de 17 dígitos, que define o Programa de Trabalho (ação de governo) cuja parcela está sendo transferida da UG Emitente para a UG Favorecida.

Sua codificação pode ser consultada na Lei Orçamentária Anual (LOA) ou diretamente no SIAFEM/SP, pelos comandos:

>LISPTRESUG

>LISPT

- >LISPTRES
- >CONOPT
- CONPTRES

#### Sua codificação corresponde a:

• Informar o código da função de governo, de acordo com a funcional programática.

- Informar o código da subfunção de governo.
- Informar o código do programa de trabalho.
- Informar o código do projeto.
- Preencher com zeros o código da atividade.

• Informar o nome do programa de trabalho, de acordo com a combinação de códigos informada.

11. **NATUREZA DE DESPESA** = código numérico de 8 dígitos, cujo detalhamento está contemplado na Portaria Estadual da Coordenadoria de Orçamento CO № 2, de 31 de janeiro de 2017, editada pela SPG.

O detalhamento da classificação da despesa orçamentária por natureza pode ser <u>consultado aqui</u>.

A codificação da receita e despesa orçamentária pode ser consultada também no sistema SIAFEM/SP pelos comandos:

- >LISRECDESP
- >CONRECDESP

Veja consulta exemplificativa a seguir:

| SIAFEM2017- <u>TABELAS,</u> PT,LISPT ( LISTA DE PROGRAMA DE TRABALHO ) |                                              |  |  |  |  |
|------------------------------------------------------------------------|----------------------------------------------|--|--|--|--|
| CONSULTA EM 08/02/2017 A                                               | AS <u>19:06</u>                              |  |  |  |  |
| PROGRAMA TRABALHO                                                      | ΝΟΜΕ                                         |  |  |  |  |
|                                                                        |                                              |  |  |  |  |
| 01.031.0150.1215.0000                                                  | EXPANSAO E ADEQUACAO INSTALACOES PAL. 9 JULH |  |  |  |  |

Os dígitos:

• 01 – Função e,

• 031 – Subfunção

São estabelecidos pela Portaria do Ministério Orçamento e Gestão (MOG) de nº 42, de 14 de abril de 1999, publicada no DOU de 15/04/1999.

Clique aqui para acessar a Portaria.

• 0150 – Programa de Trabalho

• 1215 – Código do Projeto

Estão disponibilizados na Lei Orçamentária Anual (LOA).

XXXX – Código da Atividade. Deve ser preenchido com zeros.

12. **FONTE RECURSO** = código numérico de 9 dígitos que define de qual fonte sairá o recurso para atender o Programa de Trabalho. São elas:

001XXXXXX - Tesouro;

002XXXXXX - Recursos Vinculados Estaduais;

003XXXXXX - Fundo Especial de Despesa;

004XXXXXX - Recursos Próprios da Administração Indireta;

005XXXXXX - Recursos Vinculados Federais;

006XXXXXX - Outras Fontes de Recursos;

007XXXXXX - Recursos de Operações de Crédito.

Para consultar as fontes de recursos cadastradas no sistema SIAFEM/SP, utilize a transação >LISFONTE.

13. **UGR** = Unidade Gestora Responsável, repita o código informado no item 4 Unidade Gestora.

#### 14. PLANO INTERNO = deixe em branco.

15. **VALOR** = informe o valor da dotação relativa à parte da UG Favorecida, preenchendo o campo da esquerda para a direita, sem pontos e sem vírgula.

16. OBSERVAÇÃO = campo destinado ao histórico do lançamento efetuado.

#### Modelo Exemplificativo de NC:

| SIAFEM2017-EXEORC,CONSULTAS,LISNC (LISTA NOTAS DE CREDITO ) |                                                              |             |                    |                |                        |  |  |
|-------------------------------------------------------------|--------------------------------------------------------------|-------------|--------------------|----------------|------------------------|--|--|
| CONSULTA EM 09/02/2017 AS <u>19:57</u> USUARIO : XXXXX      |                                                              |             |                    |                |                        |  |  |
| DATA EMISSAO: 03FEV2017 NUMERO: 2017NC00021                 |                                                              |             |                    |                |                        |  |  |
| <b>UG EMITENTE:</b> 200010 - <u>é</u>                       | DM.SUPERIOR DA                                               | SECRET. E D | A SEDE             |                |                        |  |  |
| GESTAO: 00001 ADMIN                                         | ST. DIRETA                                                   |             |                    |                |                        |  |  |
| UG FAVORECIDA : 20010                                       | <mark>L</mark> - GABINETE DO S                               | ECRETARIO   |                    |                |                        |  |  |
| GESTAO FAVORECIDA: 00                                       | 001 ADMINIST. I                                              | DIRETA      |                    |                |                        |  |  |
| EVENTO: 300061 - DESTA                                      | QUE CONCEDIDO                                                | DAT         | a lancame          | NTO: 03FEV2    | 017                    |  |  |
| PROGRAMA                                                    | PROGRAMA FONTE NATUREZA PLANO                                |             |                    |                |                        |  |  |
| UO TRABALHO                                                 | RECURSO                                                      | DESPESA     | <mark>U G R</mark> | <b>INTERNO</b> | <mark>V A L O R</mark> |  |  |
| 20001 04122200050230000_001001001 319013 200010 494.011,70  |                                                              |             |                    |                |                        |  |  |
| OBSERVAÇÃO:                                                 | OBSERVACAO: REMANEJAMENTO PARA ATENDER PARCELAMENTO DO RELIS |             |                    |                |                        |  |  |

#### 5. Nota de Reserva (NR)

Documento destinado ao registro da reserva de dotação orçamentária e da cota financeira compromissada para futuro empenhamento.

A emissão da NR poderá ocorrer durante a abertura do processo de compras, obras e serviços em geral, de acordo com o Decreto de Execução Orçamentária do Exercício.

As cotas financeiras reservadas dos meses anteriores deverão ser roladas para o mês corrente de contabilização por meio da transação >ROLCOTRES;

Quando as NRs forem canceladas, as cotas financeiras reservadas retornarão à conta Cotas Disponíveis a Empenhar.

Para processar a emissão de uma Nota de Reserva (NR), digite na linha de comando do SIAFEM/SP a transação: >NR, que o sistema abrirá a seguinte tela:

| SIAFEMXX - EXEORC, UG, NR ( NOTA DE RESERVA )       |                      |                                                       |                        |         |                  |              |  |
|-----------------------------------------------------|----------------------|-------------------------------------------------------|------------------------|---------|------------------|--------------|--|
| DATA EMIS<br>UNIDADE G<br>GESTÃO<br>EVENTO<br>PTRES | SÃO<br>ESTORA        | : DDMMMAAAA<br>: COD.UG (4<br>: (5)<br>: (6)<br>: (7) | A (2)<br>4)<br>PROCESS | NÚMERO  | ) : AAAAN        | R (3)        |  |
| U0<br>                                              | PROGRAMA<br>TRABALHO | FONTE<br>RECURSO                                      | NATUREZA<br>DESPESA    | UG0<br> | PLANO<br>INTERNO | VALOR<br>R\$ |  |
| (9)                                                 | (10)                 | (11)                                                  | (12)                   | (13)    | (14)             | (15)         |  |
|                                                     |                      | CRONOGE                                               | RAMA DA COTA           | A.      |                  |              |  |
| MÊS<br>(16)                                         | VAL<br>(1            | JOR<br>17)                                            | MÊS                    | VALO    | IR               |              |  |
| OBSERVAÇ.                                           | ÃO: (18)             | I<br>                                                 |                        |         |                  |              |  |
|                                                     |                      |                                                       |                        |         |                  |              |  |

#### Instruções para preenchimento

- 1. **USUÁRIO** = nome do usuário cadastrado no sistema NAVEGA; campo preenchido pelo SIAFEM/SP com base na senha informada.
- 2. DATA EMISSÃO = informada pelo sistema.
- 3. NÚMERO = Número da NR é controlado pelo sistema.

4. **UNIDADE GESTORA** = código cadastrado no SIAFEM/SP, que define a Unidade Gestora da Administração responsável pela realização da parcela do Programa de Trabalho contemplado em determinado crédito orçamentário.

5. **GESTÃO** = código cadastrado no SIAFEM/SP, que define a Administração (Direta ou cada membro da Indireta) responsável pela Unidade Gestora.

Para consultar Gestão, utilize um dos comandos:

- >LISGESTAO ou;
- >CONGESTAO
- 6. **EVENTO** = preenchido pelo sistema.
- 7. **PTRES** = código numérico de 6 dígitos com a seguinte composição:

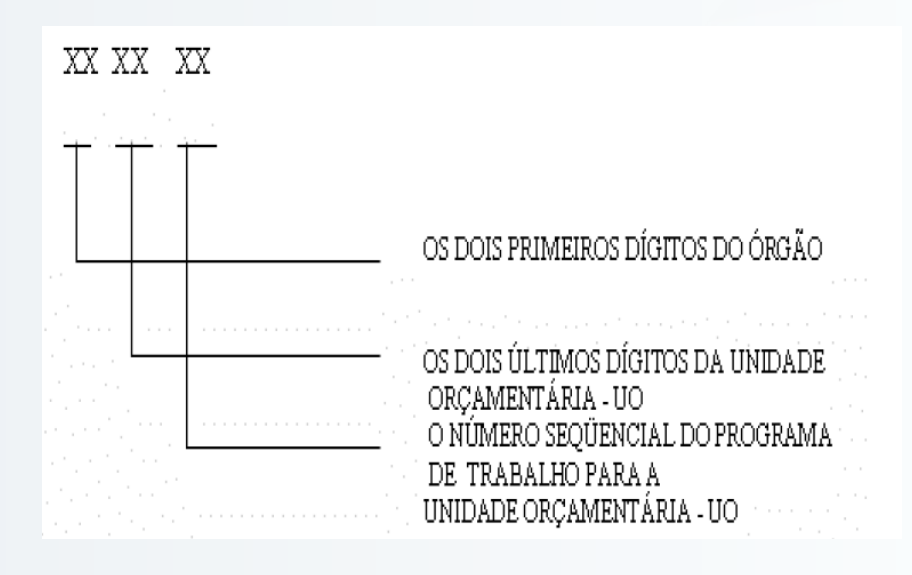

XX - Órgão

XX - U.O.

XX - P.T.

Para consultar os Programas de Trabalho Resumido diretamente no SIAFEM/ SP, utilize um dos comandos:

- >LISPTRESUG lista os programas de trabalho resumido por Unid. Gest.
- · >LISPTRES lista os programas de trabalho resumido.
- >CONPTRES consulta PTRES.
8. **PROCESSO** = informe o código cadastrado no SIAFEM/SP.

Para consultar os processos cadastrados no sistema SIAFEM/SP, utilize uma das transações:

>LISPROCESS

>CONPROCESS

Caso não tenha o processo cadastrado no sistema SIAFEM/SP, acesse a transação >INCPROCESS e efetue a inclusão do processo.

9. **UO** = código cadastrado no SIAFEM/SP, que define a Unidade Orçamentária subordinada à Unidade Gestora.

Para consultar as Unidades Orçamentárias, utilizar o comando: >LISUO

10. **PROGRAMA TRABALHO** = código numérico de 17 dígitos, que define o Programa de Trabalho (ação de governo) para o qual está sendo reservada a dotação orçamentária.

Para consultar os Programas de Trabalho diretamente no SIAFEM/SP, utilize um dos comandos:

- >LISPTRESUG lista os programas de trabalho resumido por Unid. Gest.
- >LISPT lista os programas de trabalho.
- · >LISPTRES lista os programas de trabalho resumido.
- · >CONOPT consulta PTRES por Unidade Orçamentária (UO).
- >CONPTRES consulta PTRES.

11. **FONTE RECURSO = código numérico de 9 dígitos**, que define a fonte da qual sairá o recurso para atender o Programa de Trabalho.

São elas:

- 001XXXXXX Tesouro;
- 002XXXXXX Recursos Vinculados Estaduais;

- 003XXXXXX Fundo Especial de Despesa;
- 004XXXXXX Recursos Próprios da Administração Indireta;
- 005XXXXXX Recursos Vinculados Federais;
- 007XXXXXX Recursos de Operações de Crédito.

Para consultar as fontes de recursos cadastradas no SIAFEM/SP, utilize a transação **>LISFONTE**.

12. **NATUREZA DESPESA = código numérico de 6 dígitos**, que define a despesa orçamentária composta por:

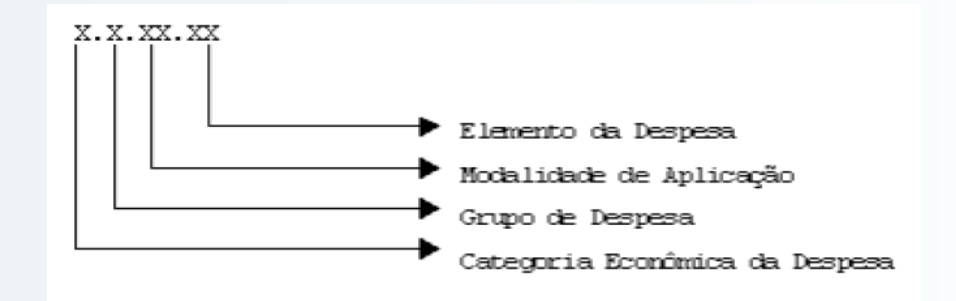

O detalhamento da classificação da despesa orçamentária por natureza pode ser <u>consultado aqui</u>.

A Portaria CO é publicada todos os anos, geralmente no mês de janeiro, e ao longo do exercício ela pode ser republicada em decorrência de alterações. A codificação da receita e despesa orçamentária pode ser consultada também no sistema SIAFEM/SP, pelos comandos:

- >LISRECDESP
- >CONRECDESP

13. **UGO** = Unidade Gestora

14. **PLANO INTERNO** = não

15. **VALOR** = informe o valor da Reserva, preenchendo o campo da esquerda para a direita, sem pontos e sem vírgula.

16. **MÊS** = informe o(s) mês(es) para o(s) qual(is) o(s) valor(es) a será(ão) reservado(s).

17. **VALOR** = informe o valor mensal da reserva.

18. **OBSERVAÇÃO** = campo destinado ao histórico do lançamento efetuado.

Para cancelar uma Nota de Reserva, digite na linha de comando do SIAFEM/SP a transação >CANNR e transcreva os dados de acordo com a NR original.

#### Modelo Exemplificativo de NR:

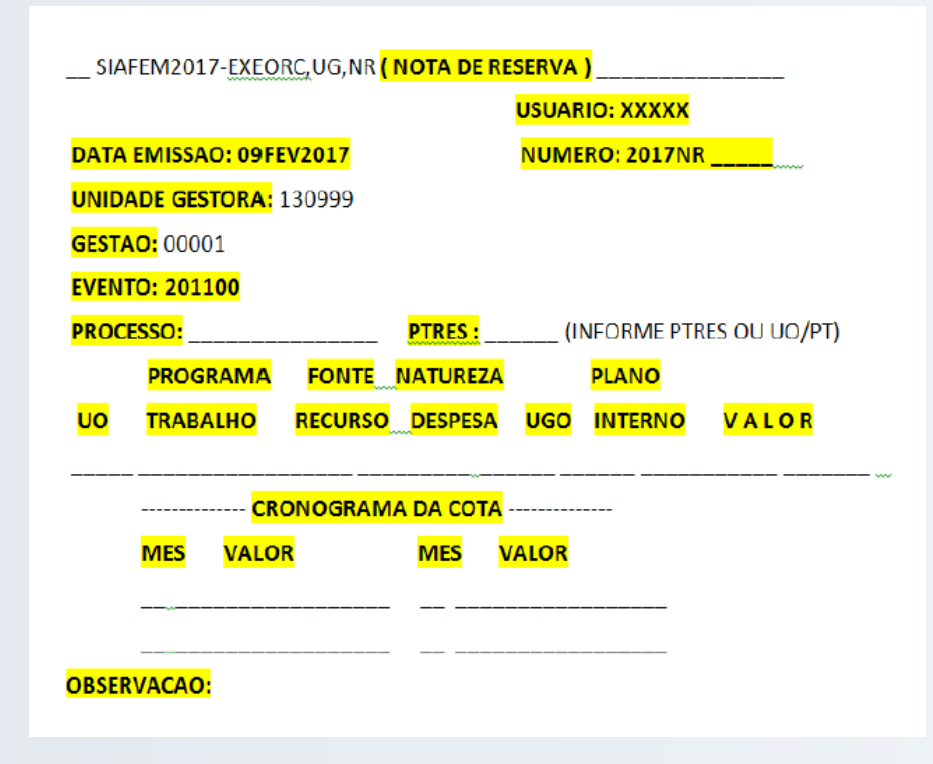

### 6. Nota de Empenho (NE)

Documento utilizado para registrar o comprometimento da despesa, bem como seu reforço, quando necessário.

**Verifique se o favorecido possui cadastro no SIAFEM**: ele deve estar cadastrado previam ente no subsistema CADBASICO do SIAFEM/SP. Para isso, utilize os comandos a seguir:

- >CADBASICO
- $\cdot$  (x) CONSULTAS
- $\cdot$  (X) CONCREDOR

Caso o Favorecido (Credor) não esteja cadastrado no SIAFEM, caberá a você realizar o cadastramento conforme será visto posteriormente na parte prática do curso.

Verifique se há crédito orçamentário e cota para empenhar.

A emissão da NE está condicionada à existência prévia de Crédito Disponível (saldo disponível na conta contábil: 6.2.2.1.1.01.01) e Cota de Despesa Disponível a Empenhar (saldo na conta contábil: 8.2.2.1.1.03.01).

#### Ao utilizar a transação: >LISCONTA

| SIAFEM2017- <u>TABELAS,</u> P   | LANCONTA, LISCONTA ( LISTA CO | NTA CONTABIL )            |
|---------------------------------|-------------------------------|---------------------------|
| CONSULTA EM 08/02/2017          | AS 15:48                      |                           |
| CONTA SIS CC_E M                | NOME                          |                           |
| 622110100                       | CREDITO DISPONIVI             | EL                        |
| <mark>622110101</mark> O 28 4 C | = CREDITO DISPONIV            | EL                        |
|                                 |                               |                           |
| SIAFEM2017-TABELAS              | PLANCONTA, LISCONTA ( LISTA   | CONTA CONTABIL )          |
| CONSULTA EM 08/02/2017          | AS 15:48                      |                           |
| CONTA SIS CC                    | N O M E                       |                           |
| 822110300                       | COTA DE DESP                  | ESA DISPONIVELA EMPENHAR  |
| <mark>822110301</mark> C 10 4   | 4 <u>C</u> = COTA DE DESP     | ESA DISPONIVEL A EMPENHAR |

Para executar a despesa, verifique se a Unidade Gestora (UG) dispõe de Crédito Disponível e Cota de Despesa Disponível a Empenhar na natureza de despesa requerida. Para tanto, deverá utilizar o comando > DETACONTA.

Preencha os campos destacados e solicite o detalhamento da conta, conforme modelo exemplificativo:

#### 1. VERIFICAÇÃO DO CRÉDITO ORÇAMENTÁRIO CONTA CONTÁBIL 6.2 .2.1.1.01.01

| SIAFEM2017-CONTAB,CONSULTAS,DETACO | NTA ( DETALHA CONTA CONTABIL ) |
|------------------------------------|--------------------------------|
| UNIDADE GESTORA: 080101            |                                |
| GESTAO: 00001                      |                                |
| MES/ANO : FEV2017                  |                                |
| CONTA CONTABIL: 622110101          |                                |
| CONTA CORRENTE:                    | <u> </u>                       |
| OPCAO: _ 1 - DETALHADA             | 2 - SALDO                      |
| 3 - INVERSAO DE SALDO              | 4 - SALDO ZERO                 |

Ao solicitar o detalhamento da conta, surgirá a seguinte tela, com informações detalhadas:

| SIAFEM2017-CONTAB, CONSULTAS,                  | ,DETACONTA                | (   | DETALHA     | CONTA | CONTABIL | ) |
|------------------------------------------------|---------------------------|-----|-------------|-------|----------|---|
| CONSULTA EM 08/02/2017 AS 16:07 T              | ELA: 001                  |     |             |       |          |   |
| UNIDADE <u>GESTORA</u> : 080101 - GABINET      | E DO SECRETA              | rio |             |       |          |   |
| GESTAO : 00001 - GOVERNO DO ESTADO             | <mark>O DE SAO PAL</mark> | JLO |             |       |          |   |
| POSICAO: FEVEREIRO - ABERTO                    |                           |     |             |       |          |   |
| CONTA : 622110101 - = CREDITO DISPON           | <b>NIVEL</b>              |     |             |       |          |   |
| LICONTA CORRENTE CONTABIL                      |                           | S A | LDOR\$      |       |          |   |
|                                                |                           |     |             |       |          |   |
| <mark>01</mark> 080173 001002007 319013 080010 |                           | 10  | 0.204.270,5 | 1C    |          |   |
| <mark>02</mark> 080174 001002007 319013 080010 |                           |     | 4.725.166,9 | 96C   |          |   |
|                                                | TOTAL :                   | 1   | 4.929.437,  | 47C   |          |   |
| LINHA(LI) PARA DETALHAR : DATA INI             | CIAL : I                  | DAT | A FINAL : _ |       |          |   |

Consulte a Tabela De Conta Corrente Contábil.

As linha (LI) 01 e 02 apresentam o detalhamento da **Conta Corrente Contábil de Código 28 Célula Orçamentária de Despesa Sem Plano Interno**, cuja composição corresponde a: PTRES + Fonte + ND(6)+UGO.

A seguir, vamos analisar a composição numérica em destaque na imagem do sistema:

#### 01 080173 001002007 319013 080010

- 080173 = PTRES Plano de Trabalho Resumido Desenv. Ens. Fund. Profis. Magist – FUNDEB
- 001002007 = Fonte de Recurso Fundo de Desenvolv. Educação Básica FUNDEB
- 319013 = Natureza da Despesa Obrigações Patronais
- 080010 = Unidade Gestora Orçamentária Administração Superior da Secretaria e da Sede

O detalhamento permite concluir que há crédito orçamentário para executar obrigações, cuja Natureza da Despesa corresponde a Obrigações Patronais.

#### 2. Verificação da Cota de Despesa Disponível a Empenhar

Conta Contábil – 8.2.2.1.1.03.01 Utilize novamente o comando: >DETACONTA

Preencha os campos destacados e solicite o detalhamento da conta, conforme modelo exemplificativo:

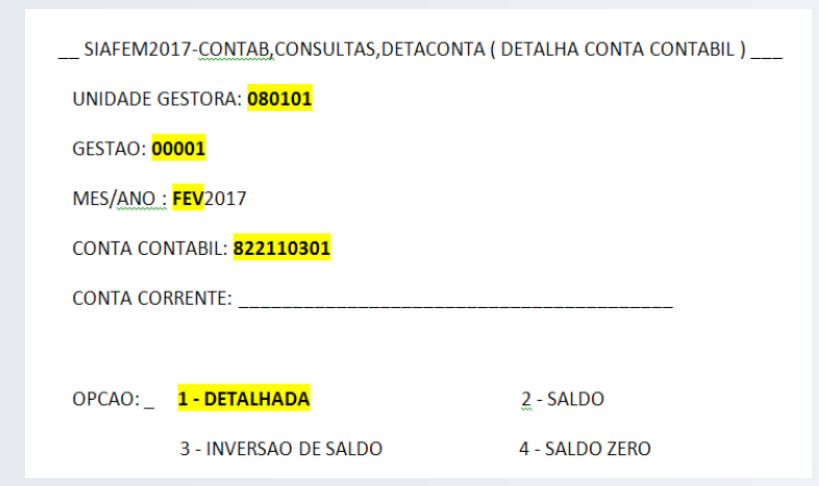

Ao solicitar o detalhamento da conta, surgirá a seguinte tela, com informações detalhadas:

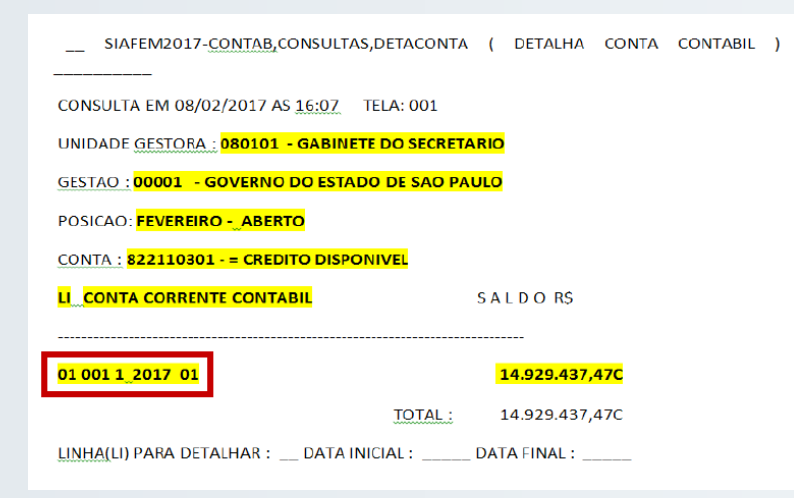

Consulte a Tabela De **Conta Corrente Contábil**. As linhas (LI) 01 e 02 apresentam o detalhamento da Conta Corrente Contábil de Código 17 – **Célula Financeira + Ano + Mês,** cuja composição corresponde a: **Fte + Grupo de Despesa + Ano + Mês** 

- 001 = Fonte de Recurso Fonte Tesouro
- 1 = Grupo de Despesa Despesa de Pessoal
- 2017 = Ano do Gasto
- 01 = Mês do Gasto Janeiro

O detalhamento permite concluir que há Cota de Despesa Disponível a Empenhar para executar obrigações de natureza de despesa corrente.

A emissão da **Nota de Empenho** (NE) é responsabilidade do Ordenador de Despesa da UGE. Para processar o documento, utilize a transação: NE.

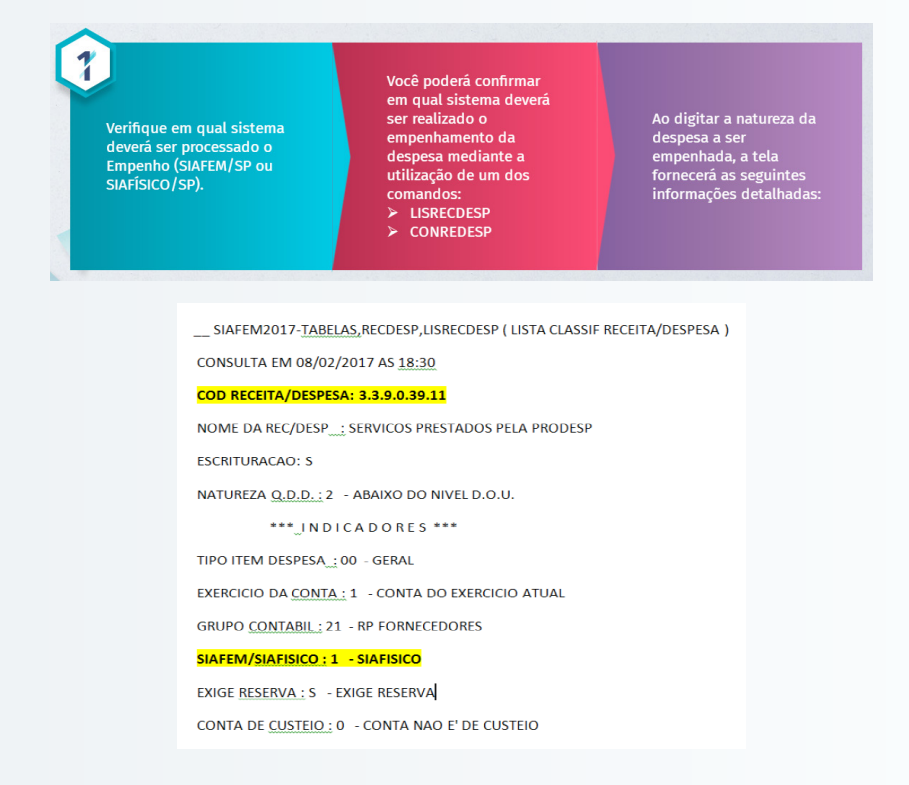

O detalhamento permite concluir que a despesa 3.3.9.0.39.11 deve ser empenhada no sistema SIAFÍSICO/SP.

Para consultar qual o Ao utilizar a transação evento deve ser utilizado (comando): >LISEVENTO e na emissão do Empenho, digitar 40.0.000, serão use um dos comandos listados todos os genéricos: eventos a partir de >LISEVENTO, que lista Selecione o evento a ser 40.0.00, cuja lista se todos os eventos utilizado para emitir o >CONEVENTO Empenho. seja, existem vários >LISEVENCON, que lista eventos que processam os eventos pela conta empenhamento de contábil despesa, mas os mais utilizados são: o 40.0.091 >LISEVENNAT, que lista os eventos pela natureza e o 40.0.051. da despesa

| SIAFEI | M2017-TABELAS, EVENTOS, LISEVENTO (LISTA EVENTOS) |
|--------|---------------------------------------------------|
| CONSUL | TA EM 09/02/2017 AS 16:31                         |
| EVENTO | MNEMONICO                                         |
| 400051 | EMPENHO DE DOTACAO RESERVADA                      |
| 400052 | REFORCO DE EMPENHO ESTIMATIVO                     |
| 400091 | EMPENHO DA DESPESA                                |
| 400092 | REFORCO DO EMPENHO                                |
| 400093 | ANULACAO DE EMPENHO                               |
| 400096 | ANULACAO EMPENHO DE ADIANTAMENTO                  |
| 400097 | ANULACAO EMPENHO REC. VINCULADO                   |
| 400098 | EMPENHO DE ADIANTAMENTO                           |
| 400099 | ANULACAO EMP. ADIANT. NAO PAGO                    |
| 400100 | ANUL EMP. ADIANT. VINC. NAO PAGA                  |
| 400101 | ANULACAO ADIANT. VINC. PAGO                       |
| 400193 | ESTORNO DA ANULACAO EMPENHO                       |
| 400196 | ESTORNO ANULACAO NE ADTOS.INDE                    |
| 400199 | ESTORNO ANULACAO NE ADTOS.NPAG                    |
|        |                                                   |
| (      | ) PARA DETALHAR INFORME EVENTO                    |
|        |                                                   |

Existem eventos específicos para determinados procedimentos contábeis. Por exemplo, para o empenho de Adiantamento, deverá ser utilizado o evento 40.0.098; para Reforço de Empenho, deverá ser utilizado o evento 400092, etc. No entanto os eventos mais utilizados são:

- Evento 40.0.091 Empenho da Despesa
- Evento 40.0.051 Empenho para Dotação Reservada

Para verificar qual dos eventos (40.0.091 ou 40.0.051) deverá ser utilizado para emitir o Empenho, assim como em qual sistema deverá ser realizado no SIAFEM/SP ou SIAFÍSICO/SP, utilize um dos comandos:

- >LISRECDESP
- >CONREDESP

Digite a natureza da despesa a ser empenhada, conforme modelo a seguir:

SIAFEM2017-TABELAS, RECDESP, LISRECDESP (LISTA CLASSIF RECEITA/DESPESA) CONSULTA EM 08/02/2017 AS 18:30 COD RECEITA/DESPESA: 3.3.9.0.39.11 NOME DA REC/DESP ; SERVICOS PRESTADOS PELA PRODESP ESCRITURACAO: S NATUREZA Q.D.D.: 2 - ABAIXO DO NIVEL D.O.U. \*\*\* INDICADORES \*\*\* TIPO ITEM DESPESA .:: 00 - GERAL EXERCICIO DA CONTA : 1 - CONTA DO EXERCICIO ATUAL GRUPO CONTABIL: 21 - RP FORNECEDORES SIAFEM/SIAFISICO : 1 - SIAFISICO EXIGE RESERVA : S - EXIGE RESERVA CONTA DE CUSTEIO : 0 - CONTA NAO E' DE CUSTEIO

Para o exemplo demonstrado, a natureza de despesa exige a utilização do Evento 40.0.051, pois exige Reserva e o empenhamento deverá ser processado no Sistema SIAFÍSICO/SP.

Já o empenho referente a pagamento de despesa com diárias de pessoal civil (ND – 3.3.90.14.01) não reguer Reserva e deverá ser processado no sistema SIAFEM/SP:

\_\_SIAFEM2017-TABELAS, RECDESP, LISRECDESP (LISTA CLASSIF RECEITA/DESPESA)

CONSULTA EM 08/02/2017 AS 18:37

#### COD RECEITA/DESPESA: 3.3.9.0.14.01

NOME DA REC/DESP\_: DIARIAS PESSOAL CIVIL

ESCRITURACAO : S

NATUREZA Q.D.D. 2 - ABAIXO DO NIVEL D.O.U.

\*\*\*\_INDICADORES \*\*\*

TIPO ITEM DESPESA 00 - GERAL

EXERCICIO DA CONTA : 1 - CONTA DO EXERCICIO ATUAL

GRUPO CONTABIL : 01 - FORNECEDORES

SIAFEM/SIAFISICO: 0 - SIAFEM

EXIGE RESERVA : N - NAO EXIGE RESERVA

#### Instruções para preenchimento

Tela 1:

|                 |                    | USUÁRIO: | (1) |
|-----------------|--------------------|----------|-----|
| UNIDADE GESTORA | : COD.UG (2)       |          |     |
| JESTÃO          | : COD.DA GESTÃO(3) |          |     |
| CODIGO EVENTO   | : (4)              |          |     |

1. **USUÁRIO** = nome do usuário cadastrado no sistema NAVEGA; campo preenchido pelo SIAFEM/SP com base na senha informada.

2. **UNIDADE GESTORA** = código cadastrado no SIAFEM/SP, que define a Unidade Gestora da Administração responsável pela execução da parcela do Programa de Trabalho.

3. **GESTÃO** = código cadastrado no SIAFEM/SP, que define a Administração (Direta ou cada membro da Indireta) responsável pela Unidade Gestora.

4. EVENTO = utilize os eventos da classe 40. 0. XXX. Tecle ENTER novamente.

Tela 2:

```
SIRFEMXX - EXEORC, UG, NE ( NOTA DE EMPENHO )
                                      USUÁRIO:
DATA EMISSÃO
                     DDMMMAAAA
                                      NÚMERO : AAAANE (2)
UNIDADE GESTORA
                     COD.UG
GESTÃO
                     GESTÃO DA UG
CNPJ/CPF/UG CREDOR:
                       (3)
GESTÃO CREDOR
                       (4)
EVENTO
                      400091
                                        EMPENHO DA DESPESA
PT RESUMIDO
                                UNIDADE ORÇAMENTÁRIA
                       (5)
                                                          (6)
PROGRAMA TRABALHO
                       (7)
                                 FONTE RECURSO
                                                          (8)
NATUREZA DESPESA
                       (9)
                                UG ORÇAMENTÁRIA
                                                          (10)
COD.DO MUNICÍPIO
                       (11)
                                ACORDŌ
                                                          (12)
MODALIDADE
                                 LICITAÇÃO
                       (13)
                                                          (14)
REFERÊNCIA LEGAL
                       (15)
                                 ORIGEN MATERIAL
                                                          (16)
NÚMERO PROCESSO
                       (17)
VALOR
                       (18)
LOCAL DE ENTREGA
                                DATA DE ENTREGA
(19)
                           (20)
TIPO DE EMPENHO
                        1-REPASSE_FINANCEIRO 2-SUPRIMENTO INDIVIDUAL
                        3-SUBVENÇÃO SOCIAL 9-DESPESA NORMAL
```

1. DATA EMISSÃO = informada pelo sistema.

2. NÚMERO = número da NE, informado e controlado pelo sistema.

3. **CNPJ/CPF/UG CREDOR** = cpreencher esse campo com o código do credor previamente cadastrado no sistema.

Para consultar se o favorecido está cadastrado no SIAFEM, utilize os comandos a seguir:

>CADBASICO (x) CONSULTAS

(X) CONCREDOR

Caso o Favorecido (Credor) não esteja cadastrado no SIAFEM, caberá a você realizar o cadastramento conforme será visto posteriormente na parte prática do curso.

4. **GESTÃO CREDOR** = se a informação preenchida no campo anterior se referir a uma UG, informe o código da respectiva gestão.

Utilize os comandos:

>CONGESTAO

#### >LISGESTAO

5. PT RESUMIDO = código numérico de 6 dígitos com a seguinte composição:

Utilize os comandos:

>CONPTRES – CONSULTA PROGRAMA DE TRABALHO RESUMIDO
>CONUOPT – CONSULTA PTRES DA UO/PT

>LISPTRES – LISTA PROGRAMA DE TRABALHO RESUMIDO

>LISPTRESUG – LISTA PTRES POR UG

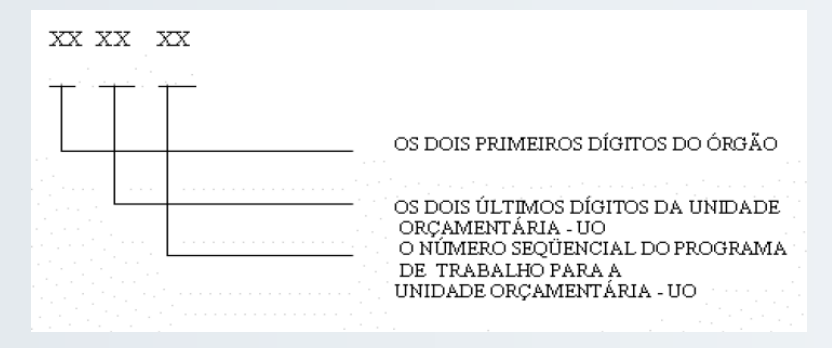

Deixe em branco os campos "6 – Unidade Orçamentária" e "7 - Programa de Trabalho.

6. **UNIDADE ORÇAMENTÁRIA** = código cadastrado no SIAFEM/SP, que define a Unidade Orçamentária.

Comando:

>LISUO

7. **PROGRAMA TRABALHO** = código numérico de 17 dígitos, que define o Programa de Trabalho (ação de governo) para o qual o empenho está sendo emitido, cuja codificação corresponde a: I. Informar o código da função de governo, de acordo com a funcional programática.

II. Informar o código da subfunção de governo.

III. Informar o código do programa de trabalho.

IV. Informar o código do projeto.

V. Preencher o código da atividade com zeros.

VI. Informar o nome do programa de trabalho, de acordo com a combinação de códigos informada.

O SIAFEM possui várias transações para consultar o Programa de Trabalho:

>CONPTRES – CONSULTA PROGRAMA DE TRABALHO RESUMIDO
 >CONUOPT – CONSULTA PTRES DA UO/PT
 >LISPT – LISTA PROGRAMA DE TRABALHO
 >LISPTRES – LISTA PROGRAMA DE TRABALHO RESUMIDO
 >LISPTRESUG – LISTA PTRES POR UG
 Veja a consulta do comando ">LISPT":

Os dígitos:

- 01 Função e,
- 031 Subfunção

São estabelecidos pela Portaria do Ministério Orçamento e Gestão (MOG) de nº 42, de 14 de abril de 1999, publicada no DOU de 15 de abril de 1999.

- 0150 Programa de Trabalho e,
- 1215 Código do Projeto

Estão disponibilizados na Lei Orçamentária Anual (LOA).

• XXXX – Código da Atividade - Deve ser preenchido com zeros.

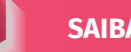

#### SAIBA MAIS

<u>Clique aqui</u> para acessar a portaria MOG nº 42/199, que padroniza para toda federação (União, Estados, DF e Municípios) o código da função e subfunção de governo.

8. **FONTE RECURSO** = código numérico de 9 dígitos, que define a fonte da qual sairá o recurso para atender o empenho. Para consultar a fonte, utilize um dos comandos:

>LISFONTE

>CONFONTE

São elas:

- 001XXXXXX Tesouro;
- 002XXXXXX Recursos Vinculados Estaduais;
- 003XXXXXX Fundo Especial de Despesa;
- 004XXXXXX Recursos Próprios da Administração Indireta;
- 005XXXXXX Recursos Vinculados Federais;
- 007XXXXXX Recursos de Operações de Crédito.
- 9. **NATUREZA DESPESA** = código numérico de 8 dígitos que define a despesa orçamentária composta de:

O detalhamento da classificação da despesa orçamentária por natureza pode ser <u>consultado no link</u>.

A Portaria CO é publicada todos os anos, geralmente no mês de janeiro, e ao longo do exercício ela pode ser republicada em decorrência de alterações.

A codificação da receita e despesa orçamentária pode ser consultada também no sistema SIAFEM/SP, pelos comandos:

#### >LISRECDESP

#### >CONRECDESP

10. **UG ORÇAMENTÁRIA** = informe o código da UGO a qual a Unidade Gestora pertence.

11. **CÓD. MUNICÍPIO** = informe, com base na Tabela de Regionalização, o código do município onde vai ser realizada a despesa. A Tabela de Regionalização pode ser consultada no SIAFEM/SP por meio da transação >LISPLANREG.

12. **ACORDO** = não preencha.

13. **MODALIDADE** = informe a modalidade do empenho, a saber:

- 1 = Ordinário (desembolso único, não aceita reforço);
- 3 = Estimativo (despesa conhecida com valor incerto, aceita reforço);
- 5 = Global (diversos desembolsos, não aceita reforço).
- 14. LICITAÇÃO = informe o tipo de Licitação, a saber:
- 0 = Adiantamento;
- 1 = Concurso;
- 2 = Convite;
- 3 = Tomada de Preços;
- 4 = Concorrência;

• 5 = Dispensa de Licitação;

- 6 = Inexigível;
- 7 = Pregão;
- 8 = Adjudicação;
- 9 = Não aplicável.
- 15. **REFERÊNCIA LEGAL** = campo vinculado ao anterior (Licitação).

Quando se tratar de Dispensa de Licitação ou Inexigível, informe o dispositivo legal originário. Nos demais casos, informe o número do documento legal.

- 16. **ORIGEM MATERIAL** = informe a origem do material a ser adquirido:
- 1 Nacional;
- 2 Material estrangeiro adquirido no mercado interno;
- 3 Material estrangeiro adquirido fora do país.

#### Caso o empenho se referir a serviços, não preencha o campo.

17. NÚMERO PROCESSO = informe o número do processo.

18. **VALOR** = informe o valor do empenho, preenchendo o campo da esquerda para a direita, sem ponto(s) e sem vírgula.

19. **LOCAL DE ENTREGA** = informe o local onde a mercadoria deverá ser entregue ou onde o serviço será prestado.

20. **DATA DE ENTREGA** = informe a data de entrega prevista.

#### Modelo Exemplificativo de NE:

| CONSULTA EM 09/02/2017 AS 20:25              | US                        | UARIO: XXX    | xxx       |           |                           |  |  |
|----------------------------------------------|---------------------------|---------------|-----------|-----------|---------------------------|--|--|
| DATA EMISSAO: 02JAN2017 * NE                 | _SIAFEM * <mark>NU</mark> | IMERO: 201    | 7NE00018  |           |                           |  |  |
| DATA LANCAMENTO: 02JAN2017                   |                           |               |           |           |                           |  |  |
| UNIDADE GESTORA: 080101 GABIN                | NETE DO SECRET            | TARIO         |           |           |                           |  |  |
| GESTAO: 00001 GOVERNO DO ESTADO DE SAO PAULO |                           |               |           |           |                           |  |  |
| CGC/CPF/UG CREDOR: 57602096000               | 0185 INSTITUT             | O DE PREVIE   | DENCIA DE | SANTO AND | RE                        |  |  |
| GESTAO CREDOR:                               |                           |               |           |           |                           |  |  |
| EVENTO: 400091 EMPENHO DA DE                 | SPESA                     |               |           |           |                           |  |  |
| PROGRAMA DE                                  | FONTE                     | NATUREZA      |           | PLANO     |                           |  |  |
| PTRES UO TRABALHO                            | RECURSO                   | DESPESA       | UGO       | INTERNO   |                           |  |  |
| 080103_08001 1212208156178000                | 0 001002007               | 31901324      | 080010    |           | <mark>000.000.0100</mark> |  |  |
| ACORDO:                                      | MODALIDADE: 1             | 1 - ORDINARI  | 0         |           |                           |  |  |
| LICITACAO: 6 - INEXIGIVEL                    | REFERENCIA LEG            | SAL: LEI Nº 8 | 3.666/93  |           |                           |  |  |
| ORIGEM MATERIAL:                             | UMERO PROCE               | sso: 00372,   | /15       |           |                           |  |  |
| 1-SERVICO/2 MATERIAL :                       | EMPENHO ORIG              | INAL:         |           |           |                           |  |  |
| NUMERO OFERTA COMPRA :                       | IUMERO CONTR              | RATO :        |           |           |                           |  |  |
| IDENTIFICADOR OBRA : C                       | C.E. :                    |               |           |           |                           |  |  |
| VALOR:10,49                                  |                           |               |           |           |                           |  |  |
| <mark>local de entrega:</mark> praça da repu | JBLICA Nº 53              | EN            | 1 07FEV20 | 17        |                           |  |  |
| TIPO DE EMPENHO: 9 - DESPESA NOR             | MAL                       |               |           |           |                           |  |  |

Após teclar "Enter", o sistema abrirá a próxima tela.

Tela 3:

| SIAFEMXX, EXEORC,<br>DATA EMISSÃO | UG, NE (NOTA DE )<br>: DDMMMAAAA<br>CRONOGRAMA MENSAL | EMPENHO)<br>USUÁRIO:<br>NÚMERO : AAAANE |
|-----------------------------------|-------------------------------------------------------|-----------------------------------------|
| nês<br>                           |                                                       | VALOR<br>(2)                            |
| VALOR DO EMPENHO                  | :(3)                                                  |                                         |

1. **MÊS** = informe o(s) mês(es) previsto(s) para a ocorrência do gasto.

2. **VALOR** = informe o valor do gasto para o(s) mês(es), preenchendo o campo da esquerda para a direita, sem pontos e sem vírgula. 3. **VALOR DO EMPENHO** = campo preenchido pelo sistema. Esse valor tem que ser igual ao valor informado no item nº 18 da segunda tela da NE, e igual à soma das parcelas informadas.

Todos os campos são preenchidos e confirmados automaticamente pelo sistema. Tecle "Enter".

#### Modelo Exemplificativo de NE:

| SIAFEM2017-   | EXEORC,CONSULTAS,CONNE  | ( CONSULTA NOTA DE EMPENHO ) |
|---------------|-------------------------|------------------------------|
| CONSULTA EM 1 | 4/02/2017 AS 15:45      | USUARIO :                    |
| DATA EMISSAO: | 02JAN2017               | NUMERO: 2017NE00018          |
| CRONOGRAM     | A MENSAL - EMPENHO DA I | DESPESA                      |
| MES           | VALOR                   |                              |
| 01            | 10.49                   |                              |

Após teclar "Enter", o sistema solicitará a confirmação. Em seguida, mostrará a próxima tela.

Tela 4:

| SIRFEMXX - EXEORC, UG                                         | , NE ( NOTA DE EMPENHO)                                                                                                    |
|---------------------------------------------------------------|----------------------------------------------------------------------------------------------------|
| UG EXECUTORA<br>GESTÃO<br>CNPJ/CPF/UG CREDOR<br>GESTÃO CREDOR | : COD.UG EXECUTORA<br>: GESTÃO DA UG EXECUTORA<br>: CNPJ<br>:                                                                         |
|                                                               | EMPENHO CADASTRADO                                                                                                    |
|                                                               | EMPENHO NÚMERO : AAAANEXXXXX<br>DATA EMISSÃO : DDMMMAAA<br>LANÇAMENTO : XXXXXX<br>VALOR DO EMPENHO : R\$<br>TIPO DE EMPENHO : XXXXXXX |

Tela 5:

| IN IDADE<br>SESTÃO<br>IÚMERO | GESTORA :<br>:<br>:          | COD.UG<br>GESTÃO D<br>AAAANEXX | A UG<br>DOXX   |                                   |           |
|------------------------------|------------------------------|--------------------------------|----------------|-----------------------------------|-----------|
| ITEM<br>1                    | UNID.MEDIDA                  | QTD.                           | PREÇO UNITÁRIO | PREÇO TOT                         | AL        |
| (1)                          | (2)                          | (3)                            | (4)            | (5)<br>-<br>-<br>-<br>-<br>-<br>- | DESCRIÇÃO |
| VALOR 1<br>VALOR 1           | TOTAL DO EMP<br>TOTAL JÁ DES | ENHO : (<br>CRITO : (          | 7)<br>8)       |                                   |           |

1. ITEM = número sequencial preenchido e controlado pelo sistema.

2. **UNID. MEDIDA** = informe a unidade de medida (peça, metro, quilo, etc.) do bem ou do serviço que está sendo empenhado.

3. QTD. = informe a quantidade a ser adquirida em bens ou serviços.

4. **PREÇO UNITÁRIO** = informe o preço unitário do bem ou serviço que está sendo empenhado.

5. **PREÇO TOTAL** = valor fornecido pelo sistema com base na informação dos campos 3 – (Quantidade) multiplicado pelo 4 - (Preço Unitário).

6. **DESCRIÇÃO** = descreva o bem ou serviço objeto do empenho com suficiência de detalhes.

7. **VALOR TOTAL DO EMPENHO** = campo informado pelo sistema após o término da descrição do último item do empenho.

8. **VALOR TOTAL JÁ DESCRITO** = campo informado pelo sistema após o término da descrição de cada item componente do empenho, a descrição dos itens da NE é obrigatória, inclusive para atender a legislação.

#### A seguir, veja um modelo da NE:

| SIA                                               | SIAFEM2017-EXEORC,CONSULTAS,CONNE (CONSULTA NOTA DE EMPENHO) |       |       |       |  |  |  |  |
|---------------------------------------------------|--------------------------------------------------------------|-------|-------|-------|--|--|--|--|
|                                                   | USUARIO :                                                    |       |       |       |  |  |  |  |
| UNIDA                                             | UNIDADE GESTORA: 080101 - GABINETE DO SECRETARIO             |       |       |       |  |  |  |  |
| GESTA                                             | GESTAO: 00001 - GOVERNO DO ESTADO DE SAO PAULO               |       |       |       |  |  |  |  |
| NUME                                              | NUMERO: 2017NE00018                                          |       |       |       |  |  |  |  |
| ITEM UNID. MEDIDA QTD. PRECO UNITARIO PRECO TOTAL |                                                              |       |       |       |  |  |  |  |
|                                                   |                                                              |       |       |       |  |  |  |  |
| 001                                               | CONT                                                         | 0001  | 10,49 | 10,49 |  |  |  |  |
| DESCR                                             | ICAO                                                         |       |       | (FIM) |  |  |  |  |
| DESPE                                             | DESPESAS COM CONTRIBUIÇÃO                                    |       |       |       |  |  |  |  |
| PREVI                                             | DENCIARIA 22%_I                                              | PARTE |       |       |  |  |  |  |
| PATRO                                             | DNAL.                                                        |       |       |       |  |  |  |  |
|                                                   |                                                              |       |       |       |  |  |  |  |

# 7. NL em Liquidação (NLEMLIQ)

#### Instruções para preenchimento

Essa fase intermediária, denominada NL em Liquidação, ou simplesmente NLEMLIQ, é utilizada para os casos em que os FATOS GERADORES já ocorreram, mas cuja etapa de liquidação orçamentária ainda não foi concluída. Observe:

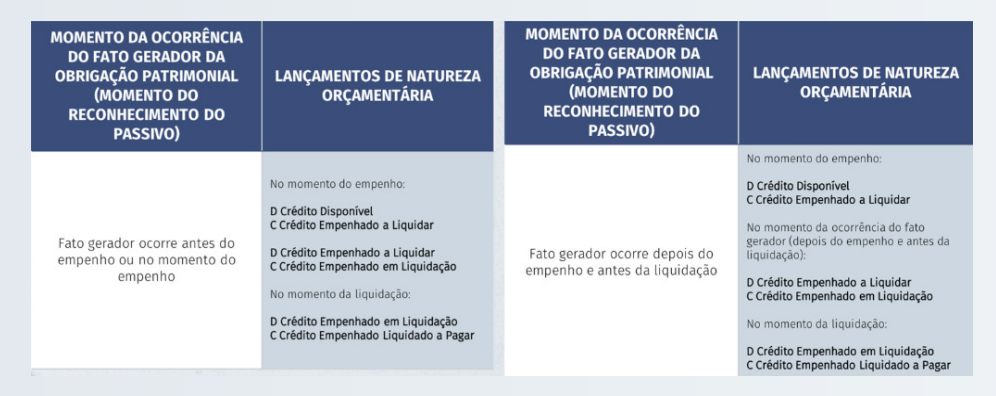

No caso de prestação de serviços, não é necessário passar pela fase NLEMLIQ, pois o fato gerador do passivo ocorre simultaneamente à liquidação da despesa orçamentária. Para executar a **NLEMLIQ**, acesse a transação: **>NL**. Ao executar o comando, o sistema abrirá a seguinte tela:

| SIAFEM2017- <u>EXEFIN,</u> UG, <mark>NL ( NO</mark> | TA DE LAN | CAMENTO ) |          |       |  |
|-----------------------------------------------------|-----------|-----------|----------|-------|--|
|                                                     |           | USUA      | RIO :    |       |  |
| DATA EMISSAO: DDMMMAAAA                             |           | NUM       | ERO: XXX | XNL   |  |
| UNIDADE GESTORA: COD. UG                            |           |           |          |       |  |
| GESTAO: (1)                                         |           |           |          |       |  |
| CNPJ/CPF/UG FAVORECIDA:_(2)                         |           |           |          |       |  |
| GESTAO FAVORECIDA:_(3)                              |           |           |          |       |  |
| EVENTO INSCRICAO DO EVENTO                          | REC/DESP  | CLASSIFIC | FONTE    | VALOR |  |
| <u>(</u> 4)(5)                                      | _(6)      | _(7)      | _ (8)    | (9)   |  |
|                                                     |           |           |          |       |  |
|                                                     |           |           |          |       |  |
|                                                     |           |           |          |       |  |

1. GESTÃO = informe o código da gestão a qual a Unidade Gestora pertence.

2. **CNPJ/CPF/UG FAVORECIDA** = informe o fornecedor do material ou prestador do serviço.

3. **GESTÃO FAVORECIDA** = quando for informado o código de uma UG no campo de número 2, informe o código da gestão a qual a UG pertence.

4. EVENTO = informe o código de acordo com a tabela de eventos.

5. INSCRIÇÃO DO EVENTO = informe o AAAANEXXXXX.

6. **REC/DESP** = informe a natureza da despesa a ser liquidada.

A codificação da receita e despesa orçamentária pode ser consultada também no sistema SIAFEM/SP, pelos comandos:

>LISRECDESP

>CONRECDESP

7. **CLASSIFICAÇÃO** = informe o código da conta contábil da despesa constante da NE.

8. **FONTE** = deixe em branco.

9. VALOR = informe o valor da liquidação.

Para consultar qual o evento deve ser utilizado na Liquidação do Empenho, utilize um dos comandos genéricos:

>LISEVENTO, que lista todos os eventos.

#### >CONEVENTO

>LISEVENCON, que lista os eventos pela conta contábil.

>LISEVENNAT, que lista os eventos pela natureza da despesa.

#### Modelo Exemplificativo de NLEMLIQ:

\_\_\_\_\_SIAFEM2017-CONTAB,CONSULTAS,DETACONTA (DETALHA CONTA CONTABIL)\_\_\_\_\_ CONSULTA EM 14/02/2017 AS 16:00 USUARIO : DATA EMISSAO: 12JAN2017 NUMERO: 2017NL00022\_\_\_\_\_ DATA LANCAMENTO: 12JAN2017 TELA: 01/01 UNIDADE GESTORA: 210101\_- ADM.SERVICO DA DIVIDA PUBLICA GESTAO: 00001\_- ADMINIST. DIRETA CNPJ/CPF/UG FAVORECIDA: PF7000106\_- BCO.INTERAMERICANO GESTAO FAVORECIDA:

 EVENTO\_INSCRICAO DO EVENTO
 REC/DESP
 CLASSIFIC
 FONTE

 410101\_\_\_2017NE00006
 46907111
 212210202
 p01001001

OBSERVACAO:

NL EM LIQUIDAÇÃO <u>REE</u>, A AMORTIZAÇÃO DE PRINCIPAL DA DÍVIDA EXTERNA, COM VENCTO. EM 17/01/2017, DO CONTRATO ENTRE O GESP/BID/SEFAZ. (<u>PRG.</u> PROFFIS - XXXX/XX-XX)

# 8. Nota de Liquidação (NL)

#### Instruções para preenchimento

A Liquidação corresponde a um dos estágios da execução da despesa, a qual consiste na verificação do direito adquirido pelo credor, tendo por base títulos e documentos comprobatórios do respectivo direito ao crédito, que poderá ser apurado a partir das seguintes informações:

VALOR

1.995.483,73

- a origem e o objeto que se deve pagar;
- a importância exata a pagar;
- a quem se deve pagar a importância, para extinguir a obrigação.

A Liquidação da Despesa por fornecimentos feitos ou serviços prestados terá por base:

- o contrato, ajuste ou acordo respectivo;
- a Nota de Empenho (NE);
- os comprovantes da entrega do material ou da prestação efetiva do serviço.

As despesas empenhadas no SIAFEM, só poderão ser liquidadas pelo mesmo. Inclusive as transações específicas de obras, que possuem documentação própria.

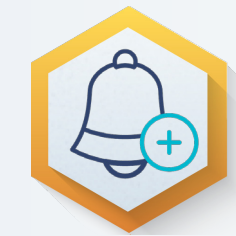

As despesas empenhadas, mas não liquidadas, podem ser visualizadas no SIAFEM/SP por meio de consulta ao saldo das contas, mediante o uso de um dos comandos:

>DETACONTA >BALANCETE

- 6.2.2.1.3.01.XX Crédito Empenhado a Liquidar.
- 6.2.2.1.3.02.XX Crédito Empenhado em Liquidação.
- 6.2.2.9.1.01.XX Empenhos a Liquidar.
- 8.2.2.1.1.04.01 Cota de Despesa Empenhada.

#### Instruções para preenchimento

O documento utilizado para liquidar despesa empenhada é a Nota de Lançamento (NL).

Para executar a Liquidação, acesse a transação: >NL.

Ao executar o comando, o sistema abrirá a seguinte tela:

| SIAFEM2017- <u>EXEFIN,</u> UG, <mark>NL ( NOTA DE LANCAMENTO )</mark> |                      |          |           |          |           |  |     |  |
|-----------------------------------------------------------------------|----------------------|----------|-----------|----------|-----------|--|-----|--|
|                                                                       | USUARIO :            |          |           |          |           |  |     |  |
| DATA EN                                                               | IISSAO: DDMMMAAAA    |          | NUME      | RO: XXXX | NL        |  |     |  |
| UNIDAD                                                                | E GESTORA: COD. UG   |          |           |          |           |  |     |  |
| GESTAO:                                                               | (1)                  |          |           |          |           |  |     |  |
| CNPJ/CP                                                               | F/UG FAVORECIDA:_(2) |          |           |          |           |  |     |  |
| <b>GESTAO</b>                                                         | FAVORECIDA: (3)      |          |           |          |           |  |     |  |
| <b>EVENTO</b>                                                         | INSCRICAO DO EVENTO  | REC/DESP | CLASSIFIC | FONTE    | V A L O R |  |     |  |
| _(4)                                                                  | (5)                  | _(6)     | _(7)      | (8)      | (9)       |  |     |  |
|                                                                       |                      |          |           |          |           |  |     |  |
|                                                                       |                      |          |           |          |           |  |     |  |
|                                                                       |                      |          |           |          |           |  |     |  |
|                                                                       |                      |          |           |          |           |  |     |  |
|                                                                       |                      |          |           |          |           |  | ~~~ |  |

1. GESTÃO = informe o código da gestão a qual a Unidade Gestora pertence.

2. **CNPJ/CPF/UG FAVORECIDA** = informe o fornecedor do material ou prestador do serviço.

3. **GESTÃO FAVORECIDA** = quando for informado o código de uma UG no campo de número 2, informe o código da gestão a qual a UG pertence.

4. **EVENTO** = informe o código de acordo com a tabela de eventos.

5. INSCRIÇÃO DO EVENTO = informe o AAAANEXXXXX.

6. **REC/DESP** = informe a natureza da despesa a ser liquidada.

7. **CLASSIFICAÇÃO** = informe o código da conta contábil da despesa constante da NE.

8. FONTE = deixe em branco.

9. VALOR = informe o valor da liquidação.

A codificação da receita e despesa orçamentária pode ser consultada também no sistema SIAFEM/SP, pelos comandos:

#### >LISRECDESP

>CONRECDESP

Para consultar qual o evento deve ser utilizado na Liquidação do Empenho, utilize um dos comandos genéricos:

>LISEVENTO, que lista todos os eventos.

>CONEVENTO

>LISEVENCON, que lista os eventos pela conta contábil.

>LISEVENNAT, que lista os eventos pela natureza da despesa.

Modelo Exemplificativo de NLEMLIQ:

| SIAFEM2017-CONTAB, CONSULTAS, DETACON  | NTA (DETALHA CONTA CONTABIL) |  |
|----------------------------------------|------------------------------|--|
| CONSULTA EM 14/02/2017 AS 16:11        | USUARIO :                    |  |
| DATA EMISSAO: 04JAN2017                | NUMERO: 2017NL00007          |  |
| DATA LANCAMENTO: 04JAN2017             | TELA: 01/01                  |  |
| UNIDADE GESTORA: 210101 ADM.SERVICO    | DA DIVIDA PUBLICA            |  |
| GESTAO: 00001 ADMINIST. DIRETA         |                              |  |
| CNPJ/CPF/UG FAVORECIDA: PF7000125 - CA | AIXA ECONOMICA FED           |  |
| GESTAO FAVORECIDA:                     |                              |  |
|                                        |                              |  |

| EVENTO | INSCRICAO DO EVENTO | REC/DESP | CLASSIFIC FONTE | VALOR      |
|--------|---------------------|----------|-----------------|------------|
| 510114 | 2017NE00002         | 32902110 | 001001001       | 259.526,72 |

#### OBSERVACAO:

DESPESAS COM JUROS DA DÍV. INTERNA, C/VENCTO EM 04/01/2017, DO CONTRATO ENTRE O GESP/CEF/XXX.

### 9. Programação de Desembolso (PD)

Os **pagamentos das despesas liquidadas,** tanto pelo SIAFÍSICO quanto pelo SIAFEM/SP, são efetuados, em sua quase totalidade, por meio da **Conta Úni-ca do Estado**.

O documento utilizado para registrar e programar o pagamento de todas as obrigações financeiras, assim como das despesas orçamentárias liquidadas é a **Programação de Desembolso** (PD), que toma por base a NL de liquidação e a respectiva NE.

Caso haja necessidade de se cancelar uma PD que ainda não foi executada, o usuário deverá digitar, na linha de comando do SIAFEM/SP, a transação **>CANPD**.

Para programar o pagamento, o usuário deverá acessar a transação: >PD.

#### Instruções para preenchimento

Ao executar o comando, o sistema abrirá a seguinte tela:

| STAFEMXX – EXEFIN, UG, PD ( PROGRAMAÇÃO DESEMBOLSO ) |   |              |        |      |    |       |       |           |             |      |
|------------------------------------------------------|---|--------------|--------|------|----|-------|-------|-----------|-------------|------|
| DATA EMISSÃO<br>UNIDADE GESTORA                      | : | (2)<br>(5)   | DATA   | VENC |    | ENTO: | (3)   | NÚMERO :  | $(4)_{(4)}$ |      |
| GESTÃO                                               | : | (6)<br>LISTA | OU ANE | x0:  |    | (7)   | NL F  | REF: (8)  | 1           |      |
| PAGADORA                                             |   |              |        |      |    |       |       |           |             |      |
| UG _                                                 | : | (9)          |        |      |    |       |       |           |             |      |
| GESTÃO                                               | : | (10)         |        |      |    |       |       |           |             |      |
| BANCO                                                | : | (11)         | AGËN   | ICIA | ÷  | (12)  | CONTA | CORRENTE: | ÚNICA       | (13) |
| FAVORECIDO                                           |   |              |        |      |    |       |       |           |             |      |
| CNPJ/CPF/UG                                          | : | (14)         |        |      |    |       |       |           |             |      |
| GESTÃO                                               | : | (15)         |        |      |    |       |       |           |             |      |
| BANCO                                                | : | (16)         | AGÊI   | ICIA | :  | (17)  | CONTA | CORRENTE: | (18)        |      |
| PROCESSO                                             | : | (19)         |        | v    | AI | OR :  | (20)  |           |             |      |
| FINALIDADE                                           | : | (21)         |        |      |    |       |       |           |             |      |

1. **USUÁRIO** = nome do usuário cadastrado no sistema NAVEGA; **campo preenchido pelo SIAFEM/SP com base na senha informada**.

- 2. **DATA DE EMISSÃO = informada pelo sistema.**
- 3. DATA DE VENCIMENTO = informar a data de vencimento da obrigação.
- 4. NÚMERO = controlado pelo sistema.

5. **UNIDADE GESTORA** = código cadastrado no SIAFEM/SP que define a Unidade Gestora da Administração responsável pela liquidação da despesa que gerou a obrigação. 6. **GESTÃO** = código cadastrado no SIAFEM/SP, que define a Administração (Direta ou cada membro da Indireta) responsável pela Unidade Gestora.

7. **LISTA OU ANEXO** = preencha esse campo quando:

• LISTA - utilizada para pagamento de diversos credores, por intermédio de uma única PD;

• ANEXO - quando o credor for uma Unidade Gestora integrante do SIAFEM/ SP; consultar Módulos LISTA/ANEXO.

8. **NL REF.** = informe o número da NL de liquidação de despesa orçamentária que gerou a obrigação de pagamento. Nos demais casos, não preencha o campo.

9. **PAGADORA UG** = informe o código da UGF - Unidade Gestora Financeira responsável pelo pagamento.

10. **GESTÃO** = informe o código da gestão responsável pela Unidade Gestora Financeira.

11. BANCO = não preencha.

12. LISTA OU ANEXO = não preencha.

13. CONTA CORRENTE = preenchida pelo sistema.

14. **CNPJ/CPF/UG** = informe o código do credor previamente cadastrado no sistema.

15. **GESTÃO** = quando o favorecido for uma UG - Unidade Gestora, informe o código da gestão responsável dela.

16. **BANCO** = nota constante do item nº 18.

17. AGÊNCIA = nota constante do item nº 18.

18. **CONTA CORRENTE** = nota a seguir.

• Quando o pagamento tiver como favorecido um credor cadastrado no sistema por meio de CNPJ ou CPF, os campos de nºs 16, 17 e 18 não precisam ser informados, pois, ao final do preenchimento da tela, o sistema abre uma "janela" relacionando as contas bancárias cadastradas para o credor, bastando, então, posicionar o cursor na conta desejada e pressionar a tecla "ENTER".

• Caso o Credor tenha uma única conta cadastrada, o sistema preencherá automaticamente.

• Quando o favorecido for identificado por código de UG e Gestão, os campos de nº 16 e 17 devem ficar em branco e de nº 18 deve ser preenchido com a palavra "ÚNICA", com prévia emissão de um anexo, que deverá ser identificado no item (7).

• Nos pagamentos em que a Unidade Gestora necessita de autenticação mecânica nos documentos, o campo nº 18 deve ser preenchido com a palavra "BANCO".

• Nos pagamentos de despesas de valor igual ou inferior a 100 UFESPs, o campo nº 18 pode ser preenchido com a palavra "SAQUE", desde que essa informação conste no cadastro do credor favorecido, com prévia autorização do Centro de Atendimento ao Usuário – CAU. Para consultar o valor da UFESP, <u>clique aqui</u>.

• Esse procedimento permite que o credor receba em dinheiro no caixa da agência bancária, somente no Banco do Brasil e o valor fica à disposição por 7 dias.

• Nos pagamentos em que a Unidade Gestora utilizou código de lista, preencha esse campo com a palavra LISTA.

19. **PROCESSO** = informe o número do processo relativo ao pagamento a ser efetuado.

20. **VALOR** = informe o valor total a ser pago, preenchendo o campo da esquerda para a direita, sem ponto(s) e sem vírgula.

21. **FINALIDADE** = informe o histórico do lançamento com suficiência de detalhes.

22. **EVENTO** = código numérico de 6 dígitos, que define a classificação contábil do ato ou fato administrativo.

Para as **PDs** devem ser usados os eventos da classe **70.X.XXX**.

Para consultar qual evento deve ser utilizado na Programação de Desembolso, utilize um dos comandos genéricos:

>LISEVENTO, que lista todos os eventos

#### >CONEVENTO

>LISEVENCON, que lista os eventos pela conta contábil

>LISEVENNAT, que lista os eventos pela natureza da despesa

Ao utilizar a transação (comando): >LISEVENTO e digitar 70.0.000, serão listados todos os eventos a partir de 70.0.00 utilizados para efetuar diversas modalidades de programação de desembolso (PD).

23. **INSCRIÇÃO DO EVENTO** = informe a conta corrente contábil, quando o evento exigir.

24. **REC/DESP** = informe a natureza da despesa a ser liquidada.

#### 25. CLASSIFICAÇÃO = preenchido pelo sistema.

26. **FONTE** = campo de preenchimento facultativo. Se preenchido, a fonte deve ser a mesma informada na respectiva Nota de Empenho - NE.

27. **VALOR** = informar o valor a ser pago, preenchendo o campo da esquerda para a direita, sem ponto (s) e sem vírgula.

### Modelo Exemplificativo de PD:

| SIAFEM2017   | - <u>CONTAB</u> ,CONSULTAS | DETACONTA    | ( DETALHA CO  | NTA CONTA   | BIL )                  |
|--------------|----------------------------|--------------|---------------|-------------|------------------------|
| CONSULTA EM  | 14/02/2017 AS 16:18        | £            |               | USUARIO:    |                        |
| DATA EMISSAC | : 10FEV2017 DATA           | ENCIMENTO:   | 13FEV2017     | NUMERO:     | 2017PD00093            |
| UG: 210101   | ADM.SERVICO DA DIVI        | DA PUBLICA   |               |             |                        |
| GESTAO: 0000 | 1 ADMINIST. DIRET          | A.           |               |             |                        |
| * PAGA *     | LISTA: 2017LI0004          | 40 NLRE      | F.: 2017NL002 | 74          |                        |
| PAGADORA     | DATA PAGAME                | NTO: 13FEV20 | 017 OB PA     | AG.: 2017OB | 00154                  |
| UG: 210001 - | ADMINISTRACAO GEI          | RAL DO ESTAD | 0             |             |                        |
| GESTAO: 0000 | 1 ADMINIST. DIRETA         | <b>`</b>     |               |             |                        |
| BANCO: 001   | AGENCIA : 01897            | CONTA CORR   | ENTE : 013000 | 0012        |                        |
|              | S.PUBLICO SAO              | PAULO        |               |             |                        |
| FAVORECIDO / | DOMICILIO BANCARIO         |              |               |             |                        |
| CNPJ/CPF/UG: | PF7000106 BID - BA         | NCO INTERAN  | VERICANO      |             |                        |
| GESTAO:      |                            | CONTA CODO   | CNITE: LICTA  |             |                        |
| BANCO: 001   | AGENCIA : 01897            |              | ENTE: LISTA   |             |                        |
| PPOCESSO: XX | 3.FOBLICO 3AO              | VALOR -      | 466 173 07    |             |                        |
|              | AGAMENTO DE ENCA           | RGOS         | 400.173,07    |             |                        |
| FINALIDADE.  | AGAMENTO DE ENCA           |              |               |             |                        |
|              |                            |              |               |             |                        |
| EVENTO_INSC  | CRICAO DO EVENTO           | REC/DESP     | CLASSIFIC     | FONTE       | <mark>V A L O R</mark> |
| 700000 204   | 711500000                  | 22002224     | 04            | 1004004     | 466 472 07             |
| /00603 201   | /NE00089                   | 32902221     | 00            | 1001001     | 400.173,07             |
|              |                            |              |               |             |                        |
|              |                            | _            |               |             |                        |
|              |                            |              |               |             |                        |

### 10. Ordem Bancária (OB)

Documento utilizado pelo sistema para registro da movimentação de numerário entre contas bancárias.

Pode se desdobrar em OB INTRA-SIAFEM/SP, quando a movimentação do numerário ocorrer de Conta Única para Conta Única, caso em que não há envolvimento da rede bancária, ou para transferir saldo da Conta C para a Conta Única.

Sua validação junto à rede bancária ocorre por meio magnético em um determinado momento, após o horário comercial, implicando em crédito para o favorecido.

Comprova a liquidação de uma obrigação à Administração Estadual.

A OB INTRA-SIAFEM/SP não é gerada automaticamente. Nesse caso, o operador deverá utilizar a transação >OB e preencher o documento manualmente.

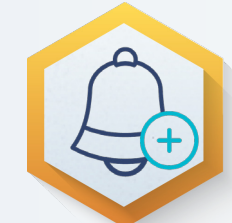

É emitido automaticamente pelo SIAFEM/SP, após a execução da Programação de Desembolso - PD, por meio da transação >EXEPD efetuada pelo Departamento de Finanças do Estado - DFE ou pelo Gestor Financeiro da Unidade.

Emissão de Ordem Bancária (OB):

| SIAFEM2017-EXEFIN,UG,OB ( ORDEM BANCARIA ) |                      |                    |                    |  |  |  |  |
|--------------------------------------------|----------------------|--------------------|--------------------|--|--|--|--|
|                                            |                      | USUARIO: (1)       |                    |  |  |  |  |
| DATA EMISSAO: (2)                          | DATA DE LAN          | IÇAMENTO:          | NUMERO: 2017OB     |  |  |  |  |
| UNIDADE GESTORA:                           | UNIDADE GESTORA: (3) |                    |                    |  |  |  |  |
| GESTAO: (4)                                |                      |                    |                    |  |  |  |  |
| DOMICILIO BANCARIO                         | D EMITENTE           |                    |                    |  |  |  |  |
| BANCO: (5)                                 | AGENCIA: (6)         | CONTA CORRENTE     | <mark>:</mark> (7) |  |  |  |  |
| FAVORECIDO                                 |                      |                    |                    |  |  |  |  |
| CNPJ/CPF/UG: (8)                           |                      |                    |                    |  |  |  |  |
| GESTAO: (9)                                |                      |                    |                    |  |  |  |  |
| DOMICILIO BANCARIO                         | D FAVORECIDO         |                    |                    |  |  |  |  |
| BANCO: (10)                                | AGENCIA: (11)        | CONTA CORREN       | TE: (12)           |  |  |  |  |
| PROCESSO: (13)                             |                      | VALOR: (14)        |                    |  |  |  |  |
| FINALIDADE: (15)                           |                      |                    |                    |  |  |  |  |
|                                            |                      |                    |                    |  |  |  |  |
| EVENTO_INSCRICAO                           | DO EVENTO            | REC/DESP CLASSIFIC | FONTE VALOR        |  |  |  |  |
| <u>(16)</u> (17)                           |                      | (18)(19)           | (20)(21)           |  |  |  |  |
|                                            |                      |                    |                    |  |  |  |  |

1. **USUÁRIO** = nome do usuário cadastrado no sistema NAVEGA; **campo preenchido pelo SIAFEM/SP com base na senha informada.** 

2. DATA DA EMISSÃO = informada pelo sistema.

3. **UNIDADE GESTORA** = código cadastrado no SIAFEM/SP, que define a Unidade Gestora Financeira responsável pela emissão da OB.

4. **GESTÃO** = código cadastrado no SIAFEM/SP, que define a Administração (Direta ou cada membro da Indireta) responsável pela Unidade Gestora.

5. **BANCO** = informe o código do banco, quando a OB se referir à transferência de valor da Conta C para a Conta Única.

6. **AGÊNCIA** = informe o código da agência, quando a OB se referir à transferência de valor da Conta C para a Conta Única. Quando se tratar de transferência de Conta Única para Conta Única, deixe em branco. 7. **CONTA CORRENTE** = informe o código da conta corrente quando a OB se referir à transferência de valor da Conta C para a Conta Única.Quando se tratar de transferência de Conta Única para Conta Única, preencha com a palavra: ÚNICA.

8. FAVORECIDO = informe o código da UG Favorecida.

9. GESTÃO = informe o código da gestão do favorecido.

10. **BANCO** = deixe em branco.

11. AGÊNCIA = deixe em branco.

12. **CONTA CORRENTE** = preencha com a palavra: LISTA

13. **PROCESSO** = informe o número do processo ou número do documento, que ocasionou emissão da OB.

14. **VALOR** = informe o valor da transferência preenchendo o campo da esquerda para a direita, sem pontos e sem vírgula.

15. **FINALIDADE** = informar o histórico do lançamento com suficiência de detalhes.

16. **EVENTO** = código numérico de 6 dígitos, constantes na Tabela de Eventos, que define a classificação contábil do ato ou fato administrativo.

17. **INSCRIÇÃO DO EVENTO** = informe a conta corrente contábil quando o evento exigir.

18. **REC/DESP** = informe a natureza da despesa a ser paga.

19. CLASSIFICAÇÃO = preenchida pelo sistema.

20. **FONTE** = código numérico de 9 dígitos que define a fonte da qual sairá o recurso. Informe sempre que o evento exigir. São elas:

- 001XXXXXX Tesouro;
- 002XXXXXX Recursos Vinculados Estaduais;
- 003XXXXXX Fundo Especial de Despesa;
- 004XXXXXX Recursos Próprios da Administração Indireta;
- 005XXXXXX Recursos Vinculados Federais;

- 006XXXXXX Outras Fontes de Recursos;
- 007XXXXXX Recursos de Operações de Crédito.

Para consultar as fontes de recursos cadastradas no SIAFEM/SP, utilize a transação:

#### >LISFONTE

21. **VALOR** = informe o valor da OB, preenchendo o campo da esquerda para direita, sem ponto(s) e sem vírgula.

#### Modelo Exemplificativo de OB:

| SIAFEM2017-E    | XEFIN, CONSULTAS         | S,CONOB ( CO | NSULTA ORDE      | M BANCARIA ) |             |
|-----------------|--------------------------|--------------|------------------|--------------|-------------|
| CONSULTA EM 14  | 4/02/2017 AS <u>17</u> ; |              | USUARIO :        |              |             |
| DATA EMISSAO: 1 | L3JAN2017 DA             | TA LANCAMEN  | TO: 13JAN20      | 17NUMERO:    | 2017OB00026 |
| UNIDADE GESTO   | RA: 210001 ADI           | MINISTRACAO  | GERAL DO ES      | TADO         |             |
| GESTAO: 00001   | - ADMINIST. DIRE         | TA*PAGTO     | C/ PRIORIDAD     | E AUTORIZ *  |             |
| PD/NL/OC/LISTA: | 210101 00001 2           | 017PD00014 2 | 017NL00023       | 2017LI0      | 0012        |
| DOM. BANC. EMI  | TENTE TIPO               | OB:013       |                  |              |             |
| BANCO: 001      | AGENCIA : 01897          | CONTA COR    | RENTE : 0130     | 000012       |             |
|                 | S.PUBLICO SA             | O PAULO      |                  |              |             |
| FAVORECIDO / DO | OMICILIO BANCAR          | RIO          |                  |              |             |
| CNPJ/CPF/UG :   | PF7000106 - BCC          | .INTERAMERIC | ANO              |              |             |
| GESTAO:         |                          |              |                  |              |             |
| BANCO: 001      | AGENCIA: 01897           | CONTA COR    | RENTE: LISTA     |              |             |
|                 | S.PUBLICO SA             | O PAULO      |                  |              |             |
| PROCESSO: XXXX  | X/2017                   | VALOR :      | 1.995.483,7      | 73           |             |
| FINALIDADE: PGT | PRINC/BID/SEFA           | z            |                  |              |             |
|                 |                          |              |                  |              |             |
|                 | CAO DO EVENTO            | REC/DESP     | <b>CLASSIFIC</b> | FONTE        | VALOR       |
| 7006032017N     | E00006                   | 46907111     |                  | 001001001    | 1.995.483,7 |
| 701977          |                          |              |                  | 001001001    | 1,995,483,7 |

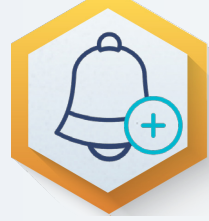

A OB é executada automaticamente pelo sistema e em conjunto com a PD, como pode ser verificado no exemplo, em que o evento da OB e 701977, cujo terceiro dígito igual a 1, indicando evento executado pelo sistema.

### 11. Guia de Recebimento para Depósitos na Conta "C"(GRDEPC)

Documento utilizado no SIAFEM/SP para registrar os depósitos efetuados na conta bancária tipo C das Unidades Gestoras Financeiras– UGFs;

Os depósitos efetuados na Conta C são oriundos de receitas, devolução de saldo de adiantamento, devolução de valores relativos a pagamentos não concluídos pelo Banco, depósitos de origens diversas, etc.

| SIAFEM2017-EXEFIN, UG, GRDEPC ( GR P/DEPOS.CTA "C"- UG FINANC. ) |  |  |  |  |  |
|------------------------------------------------------------------|--|--|--|--|--|
| USUARIO :                                                        |  |  |  |  |  |
| DATA EMISSAO: 14FEV2017 NUMERO .: 2017GR                         |  |  |  |  |  |
| DATA RECEBIMENTO:(1)                                             |  |  |  |  |  |
| UG EMITENTE:(2)                                                  |  |  |  |  |  |
| GESTAO:(3)                                                       |  |  |  |  |  |
|                                                                  |  |  |  |  |  |
| FAVORECIDA                                                       |  |  |  |  |  |
| UG FINANCEIRA:(4)                                                |  |  |  |  |  |
| GESTAO:(5)                                                       |  |  |  |  |  |
|                                                                  |  |  |  |  |  |
| EVENTO INSCRICAO DO EVENTO REC/DESP CLASSIFIC FONTE VALOR        |  |  |  |  |  |
| (6)(7)(8)(9)(10)(11)                                             |  |  |  |  |  |
|                                                                  |  |  |  |  |  |
| FINALIDADE :(12)                                                 |  |  |  |  |  |
|                                                                  |  |  |  |  |  |
|                                                                  |  |  |  |  |  |
|                                                                  |  |  |  |  |  |

#### Instruções para preenchimento

• USUÁRIO = nome do usuário cadastrado no sistema NAVEGA; **campo preen-chido pelo sistema SIAFEM/SP** com base na senha informada.

• DATA EMISSÃO = **informada pelo sistema**, podendo ser alterada para uma data anterior quando necessário.

• NÚMERO = controlado pelo sistema.

1. DATA RECEBIMENTO = informe a data do depósito na Conta C.

2. **UG EMITENTE** = código cadastrado no SIAFEM/SP que define a Unidade Gestora responsável pela emissão da GRDEPC.

3. **GESTÃO** = código cadastrado no SIAFEM/SP que define a Administração (Direta ou cada membro da Indireta) responsável pela Unidade Gestora.

4. **UF FINANCEIRA** = código cadastrado no SIAFEM/SP que define a Unidade Gestora Financeira - UGF titular da Conta C.

5. **GESTÃO** = código cadastrado no SIAFEM/SP que define a Administração Direta ou cada membro da Indireta responsável pela Unidade Gestora financeira.

6. **EVENTO** = código numérico de 6 dígitos, constante na Tabela de Eventos, que define a SIAFEM classificação contábil do ato ou fato administrativo.

7. **INSCRIÇÃO DO EVENTO** = informar a conta corrente contábil, quando a inscrição do evento exigir.

8. **REC/DESP** = informar a natureza da despesa.

9. **CLASSIFICAÇÃO** = informe o código da conta contábil, exigida pelo evento informado, de acordo com o Plano de Contas

10. **FONTE** = código numérico de 9 dígitos, que define a fonte à qual o recurso pertence.

11. **VALOR** = informe o valor do depósito, preenchendo o campo da esquerda para a direita, sem ponto(s) e sem vírgula.

12. **FINALIDADE** = informe o histórico do lançamento com suficiência de detalhes

ORDEM BANCARIA DE REFERENCIA? (13)

13. ORDEM BANCÁRIA DE REFERÊNCIA = quando o depósito efetuado for relativo a pagamento(s) não concluídos pelo Banco, informe o número da OB original.

### **12. Outros documentos do SIAFEM**

#### 1. INPROCESS - INCLUSÃO DE PROCESSO

Para efetuar a inclusão de um novo processo no SIAFEM, o usuário deverá utilizar a transação: >INCPROCESS e seguir as instruções da tela:

SIAFEM2017-TABELAS, PROCESSO, INCPROCESS (INCLUI PROCESSO)

USUARIO:

UNIDADE GESTORA:

GESTAO:

PROCESSO: \_\_\_\_\_ DESDOBRAMENTO DO PROCESSO : \_ CONVENIO (S/N): \_ (INFORME 'S' SOMENTE PARA NAT. DESPESA DE CONVENIO)

POSICIONE O CURSOR NO CAMPO E TECLE PF1 P/ OBTER INFORMACOES DE PREENCHIMENTO PA1=SAI PA2=RETORNA PF1=AJUDA

#### 2. CANNR - CANCELAMENTO DE NOTA DE RESERVA

SIAFEM2017-TABELAS, PROCESSO, INCPROCESS (INCLUI PROCESSO)

|                                            | USUARIO : PUB. SIAFEM2017 |
|--------------------------------------------|---------------------------|
| UNIDADE GESTORA:                           |                           |
| GESTAO:                                    |                           |
| PROCESSO:                                  |                           |
| OBJETO DO PROCESSO:                        |                           |
| TIPO DE LICITACAO: _                       |                           |
| I.D.:                                      |                           |
| ATA DE REGISTRO DE PRECO: _ ( 'S' OU 'N' ) |                           |
| FINALIDADE:                                |                           |
|                                            |                           |

POSICIONE O CURSOR NO CAMPO E TECLE PF1 P/ OBTER INFORMACOES DE PREENCHIMENTO PA1=SAI PA2=RETORNA PF1=AJUDA

#### 3. CANPD - CANCELAMENTO DE PROGRAMAÇÃO **DE DESEMBOLSO**

SIAFEM2017-TABELAS, PROCESSO, INCPROCESS (INCLUI PROCESSO)

|                                            | USUARIO : PUB. SIAFEM2017 |
|--------------------------------------------|---------------------------|
| UNIDADE GESTORA:                           |                           |
| GESTAO:                                    |                           |
| PROCESSO:                                  |                           |
| OBJETO DO PROCESSO:                        |                           |
| TIPO DE LICITACAO: _                       |                           |
| I.D.:                                      |                           |
| ATA DE REGISTRO DE PRECO: _ ( 'S' OU 'N' ) |                           |
| FINALIDADE:                                |                           |